# **WEB SERVER**

for MCIMIDETH module *per modulo MCIMIDETH* 

User manual *Manuale d'uso* 

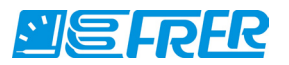

### Limitation of liability

The Manufacturer reserves the right to modify the device or the device specifications in this manual without previous warning. Any copy of this manual, in part or in full, whether by photocopy or by other means, even of electronic nature, without the manufacture giving written authorisation, breaches the terms of copyright and is liable to prosecution.

It is absolutely forbidden to use the device for different uses other than those for which it has been devised for, as inferred to in this manual. When using the features in this device, obey all laws and respect privacy and legitimate rights of others.

EXCEPT TO THE EXTENT PROHIBITED BY APPLICABLE LAW, UNDER NO CIRCUMSTANCES SHALL THE MANUFACTURER BE LIABLE FOR CONSEQUENTIAL DAMAGES SUSTAINED IN CONNECTION WITH SAID PRODUCT AND THE MANUFACTURER NEITHER ASSUMES NOR AUTHORIZES ANY REPRESENTATIVE OR OTHER PERSON TO ASSUME FOR IT ANY OBBLIGATION OR LIABILTY OTHER THAN SUCH AS IS EXPRESSLY SET FORTH HEREIN.

All trademarks in this manual are property of their respective owners.

The information contained in this manual is for information purposes only, is subject to changes without previous warning and cannot be considered binding for the Manufacturer. The Manufacturer assumes no responsability for any errors or incoherence possibly contained in this manual.

#### Limitazione di responsabilità

Il Produttore si riserva il diritto di modificare, senza preavviso, il dispositivo o le specifiche del dispositivo illustrate in questo manuale. Qualunque duplicazione del manuale, parziale o totale, non autorizzata per iscritto dal Produttore, ottenuta per fotocopiatura o con altri sistemi, anche di natura elettronica, viola le condizioni di copyright ed è giuridicamente perseguibile.

E' assolutamente proibito utilizzare il dispositivo per usi differenti da quelli per cui è stato costruito, desumibili dal contenuto del presente manuale. Durante l'uso delle funzioni del presente dispositivo, assicurarsi di rispettare tutte le leggi, nonchè la privacy ed i diritti altrui.

ECCETTO PER I LIMITI IMPOSTI DALLA LEGGE, IN NESSUN CASO IL PRODUTTORE SARA' RESPONSABILE PER DANNI DERIVANTI DAL PRODOTTO, NE' SI ASSUME O AUTORIZZA ALCUN RAPPRESENTANTE O ALTRA PERSONA AD ASSUMERSI QUALUNQUE OBBLIGO O RESPONSABILITA' DIVERSE DA QUELLE DICHIARATE ESPRESSAMENTE SOPRA.

Tutti i marchi, citati in questo manuale, sono proprietà dei rispettivi possessori.

Le informazioni contenute in questo manuale hanno unicamente scopo informativo, sono soggette a variazioni senza preavviso e non potranno venire considerate impegnative per il Produttore. Il Produttore non assume alcuna responsabilità per eventuali errori o incoerenze che possano essere contenuti nel manuale.

# WEB SERVER MCIMIDETH

 $Multilingual \; \mathsf{manual}$ 

November Edition 2014

# USER MANUAL English

# Contents

| Introduction7                         |
|---------------------------------------|
| How to access LAN GATEWAY web server7 |
| Getting started                       |
| LAN GATEWAY web server structure      |
| Measurements                          |
| Counters                              |
| Recordings12                          |
| Status13                              |
| Settings14                            |
| Costs setup                           |
| Update19                              |
| Users                                 |
| Help                                  |

# Introduction

LAN GATEWAY is a device which allows to manage a single energy counter by any PC connected to LAN/Internet by means of a simple web browser.

LAN GATEWAY web pages are designed to be cross browser compliant: Internet Explorer 11, Mozilla Firefox 27, Apple Safari 5, Google Chrome 33, Opera 20 are all supported web browsers.

LAN GATEWAY web pages are provided with Ajax technology to update data in real time. With Ajax, web applications can read data from the server asynchronously in the background without interferring with the display and behavior of the existing page. The use of Ajax techniques has led to an increase in interactive or dynamic interfaces on web pages and better quality of web services due to the asynchronous mode.

LAN GATEWAY can be upgraded directly from the web server.

# How to access LAN GATEWAY web server

LAN GATEWAY web server can be accessed by any PC connected to LAN/Internet.

LAN GATEWAY web server has been designed for two user type:

- Administrator: full LAN GATEWAY web server use. It can manage the counter, carry out LAN GATEWAY setup, upgrade and manage its access accounts.
- User: limited LAN GATEWAY web server use (possibility to have up to 20 User accounts).

| Available functions                                             | Administrator | User |
|-----------------------------------------------------------------|---------------|------|
| Display measurements                                            | ~             | ~    |
| Download measured data recordings                               | ~             | ~    |
| Enable (parameter selection) or delete measured data recordings | ~             |      |
| Display counter status information                              | ~             | ~    |
| Change LAN GATEWAY settings                                     | ~             |      |
| Change settings for energy costs calculation                    | ~             |      |
| Upgrade LAN GATEWAY                                             | ~             |      |
| Manage web server access accounts (Administrator, User)         | ~             |      |
| Start/stop/reset partial counters                               | ~             |      |

LAN GATEWAY web server access can be carried out only by entering Username and Password relevant to the own account (Administrator or User). According to the entered Username and Password, LAN GATEWAY will display the available functions.

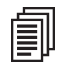

**NOTE:** It is suggested to carry out the first LAN GATEWAY web server access by a person who will hold the Administrator account.

To access LAN GATEWAY web server, turn on a PC and follow the instructions:

1. Run the Internet browser (e.g.: Internet Explorer, Mozilla Firefox) and type 192.168.1.253 in the web address field.

2. Type in the relevant fields Username and Password (in case of first web server access, Username: admin, Password: admin).

3. Confirm with **Login** key and the web server Home page will be displayed.

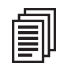

**NOTE:** For a safety LAN GATEWAY web server use, change and customize Username and Password for Administrator and User accounts (refer to chapter LAN GATEWAY web server structure, section Users).

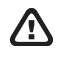

**WARNING:** After the first access, it is important to change the LAN GATEWAY IP address (refer to chapter LAN GATEWAY web pages structure, section Settings).

- If LAN network has a different IP class respect to LAN GATEWAY default IP address, the following procedure is suggested:
- 1. Change the PC IP class according to LAN GATEWAY IP address.
- 2. Connect the LAN GATEWAY to the PC using a twisted Ethernet cable.
- 3. Change IP address and Subnet mask according to users' LAN IP class.

LAN GATEWAY can be also accessed by FTP connection, only for recorded data downloading. To access FTP, simply enter Username and Password of Administrator or User account.

# **Getting started**

After LAN GATEWAY web server access, the Home page is displayed.

Home page can change according to the account used for LAN GATEWAY web server access (Administrator or User).

### ADMINISTRATOR ACCESS

| Home       Measurements       Counters       Recordings       Status       Settings       Costs Setup       Update       Users       Help       Logs         Image: Status       Measurements       Real time display of the last data measurement read.       Reset Energy Counter (if possible). Start/Stop and Reset Partial counters.       Reset Energy Counter (if possible). Start/Stop and Reset Partial counters.       Reset Energy Counter (if possible). Start/Stop and Reset Partial counters.         Image: Status       Generic state information.       Image: Status       Generic state information.         Image: Status       Generic state information.       Image: Status       Generic state information.         Image: Settings       Generic state information.       Image: Status       Generic state information. |
|----------------------------------------------------------------------------------------------------|
| Measurements       Real time display of the last data measurement read.         Counters       Reset Energy Counter (if possible). Start/Stop and Reset Partial counters.<br>Area reserved to the administrator         Recordings       Data measurement archives: setup, download and erase.         Status       Generic state information.         Help       Instruction manual.         Settings       General and network parameter settings.<br>Area reserved to the administrator.                                                                                                    |
| Image: MeasurementsReal time display of the last data measurement read.Image: CountersReset Energy Counter (if possible). Start/Stop and Reset Partial counters.Image: RecordingsData measurement archives: setup, download and erase.Image: RecordingsData measurement archives: setup, download and erase.Image: RecordingsGeneric state information.Image: RecordingsGeneric state information.Image: RecordingsGeneric state information.Image: RecordingsGeneric state information.Image: RecordingsGeneral and network parameter settings.<br>Area reserved to the administrator.                                                                                                    |
| Image: Settings       Reset Energy Counter (if possible). Start/Stop and Reset Partial counters. Area reserved to the administrator         Image: Recordings       Data measurement archives: setup, download and erase.         Image: Status       Generic state information.         Image: Help       Instruction manual.         Image: Settings       General and network parameter settings. Area reserved to the administrator.                                                                                                    |
| Image: Recordings       Data measurement archives: setup, download and erase.         Image: Status       Generic state information.         Image: Help       Instruction manual.         Image: Settings       General and network parameter settings.<br>Area reserved to the administrator.                                                                                                    |
| Image: Status       Generic state information.         Image: Status       Generic state information.         Image: Status       Image: Status         Image: Status       General and network parameter settings.         Area reserved to the administrator.       Formal Scatus data                                                                                                    |
| Help       Instruction manual.         Image: Settings       General and network parameter settings.         Area reserved to the administrator.                                                                                                    |
| Settings     General and network parameter settings.<br>Area reserved to the administrator.                                                                                                    |
|                                                                                                    |
| Costs Setup Area reserved to the administrator.                                                                                                    |
| LAN Gateway firmware upgrade.<br>Area reserved to the administrator.                                                                                                    |
| Users         Password setting for the standard user and for the administrator.           Area reserved to the administrator.                                                                                                    |
|                                                                                                    |
|                                                                                                    |
|                                                                                                    |
| © FRER S.r.I 2012-2014                                                                                                    |

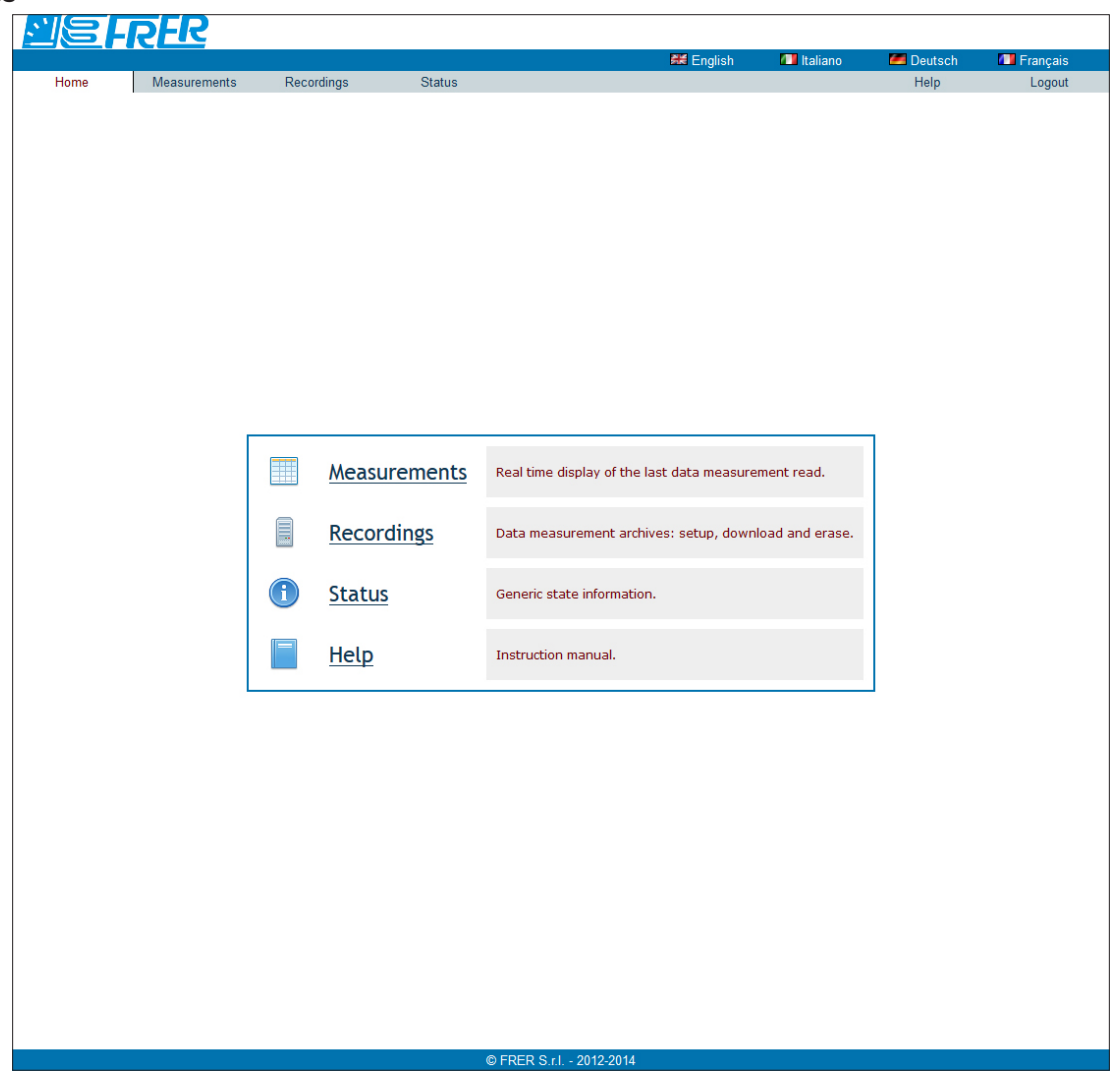

The language for web server can be selected at the top right side of the window, by clicking on the relevant item. Available languages: English, Italian, German, French.

Here described the LAN GATEWAY web server structure:

- HOME: it shows LAN GATEWAY web server structure
- MEASUREMENTS: it allows to display all measured values read from the connected counter
- COUNTERS: reserved to the Administrator. For the connected counter, it allows to start/stop/reset partial counters
- Recordings: it allows to download the measurement data recording. Administrator can also enable recording or delete it
- STATUS: it allows to read the information relevant to the connected counter
- SETTINGS: reserved to the Administrator. It allows to change LAN GATEWAY settings
- Costs SETUP: reserved to the Administrator. It allows to carry out the setting for energy costs calculation
- UPDATE: reserved to the Administrator. It allows to upgrade LAN GATEWAY
- Users: reserved to the Administrator. It allows to manage Administrator and User accounts (Username, Password) and to add up to 20 User accounts
- HELP: it shows a link to download LAN GATEWAY web server user manual

# LAN GATEWAY web server structure

In this chapter, the LAN GATEWAY web server structure will be described. Each section (Measurements, Counters, ...) can be reached by:

- clicking on the relevant item in the Home section
- clicking on the relevant item at the top of the window, under the language selection area

NOTE: The following windows can change according to the account used for web server access (Administrator or User).

### Measurements

創

This section allows to display all the measured values of the connected counter.

|                                              |                                                      |            |           |               | _              |                                                                  |          |                     | <b></b> |               | A halfana a                        |                             |           |               |               |
|----------------------------------------------|------------------------------------------------------|------------|-----------|---------------|----------------|------------------------------------------------------------------|----------|---------------------|---------|---------------|------------------------------------|-----------------------------|-----------|---------------|---------------|
| Homo Mogo                                    | romonto                                              | Countoro   |           | Decording     |                | Statuo                                                           | Pottingo | ettings Costs Sotup |         | sh<br>un      | Lindete                            | Deut                        | sch 🛛     | Fran          | çais          |
| Measurements                                 | arementa                                             | Counters   |           | recording     | 12             | Status .                                                         | Settings | . 003               | is Sell | 14            | Opuare                             | 03613                       |           | leib          | Ľυί           |
| Start                                        |                                                      | Stop       |           | 5 🗸           | -              | Configure                                                        |          | Cha                 | ange    |               | Print                              |                             | Exp       | ort           |               |
| Start/stop t                                 | Start/stop the data reading Page refresh time (sec.) |            |           |               | ime            | e Config. displayed Change the decimal<br>measures separator [.] |          |                     |         |               | Print instantaneous Expe<br>values |                             |           | antane<br>Jes | ous           |
| ate and time: 9/4/201<br>All Real Time To    | 4 8:24:38<br>tal Tariff                              | 1 Tariff 2 | Partial & | Balance       |                |                                                                  |          |                     |         |               |                                    |                             |           |               |               |
| Parameter                                    |                                                      | Value      | Unit      | Cost<br>(EUR) | Parar          | neter                                                            |          | Value               | Unit    | Cost<br>(EUR) | Parameter                          |                             | Value     | Unit          | Cost<br>(EUR) |
| Phase 1 Imported Act<br>Energy, Total        | ive                                                  | 861.0      | Wh        | 0.26          | Phase<br>Appa  | e 3 Exported Inductive<br>rent Energy, Total                     |          | 602.8               | VAh     | 0.18          | Phase 1 Expo<br>Reactive Ener      | rted Inductiv<br>rgy, Total | e 403.6   | varh          |               |
| Phase 2 Imported Act<br>inergy, Total        | ive                                                  | 875.9      | Wh        | 0.26          | Syste<br>Appa  | em Exported Inductive<br>rent Energy, Total                      |          | 1791.9              | VAh     | 0.54          | Phase 2 Expo<br>Reactive Ener      | rted Inductiv<br>rgy, Total | e 417.0   | varh          |               |
| hase 3 Imported Act<br>inergy, Total         | ive                                                  | 864.7      | Wh        | 0.26          | Phase<br>Appa  | a 1 Imported Capacitive<br>rent Energy, Total                    | •        | 1045.5              | VAh     | 0.31          | Phase 3 Expo<br>Reactive Ener      | rted Inductiv<br>rgy, Total | e 410.9   | varh          |               |
| System Imported Acti<br>inergy, Total        | ve                                                   | 2595.2     | Wh        | 0.78          | Phase<br>Appa  | e 2 Imported Capacitive<br>rent Energy, Total                    | 2        | 1036.2              | VAh     | 0.31          | System Expo<br>Reactive Ener       | rted Inductiv<br>rgy, Total | e 1227.8  | varh          |               |
| Phase 1 Exported Acti<br>inergy, Total       | ve                                                   | 679.7      | Wh        | 0.20          | Phase<br>Appa  | a 3 Imported Capacitive<br>rent Energy, Total                    | e        | 1040.0              | VAh     | 0.31          | Phase 1 Impo<br>Reactive Ener      | orted Capacit<br>rgy, Total | ive 262.6 | varh          |               |
| Phase 2 Exported Acti<br>inergy, Total       | ve                                                   | 673.9      | Wh        | 0.20          | Syste<br>Appa  | m Imported Capacitive<br>rent Energy, Total                      | •        | 3115.4              | VAh     | 0.93          | Phase 2 Impo<br>Reactive Ener      | orted Capacit<br>rgy, Total | ive 249.4 | varh          |               |
| hase 3 Exported Acti<br>inergy, Total        | ve                                                   | 682.9      | Wh        | 0.20          | Phase<br>Appa  | e 1 Exported Capacitive<br>rent Energy, Total                    | •        | 354.3               | VAh     | 0.11          | Phase 3 Impo<br>Reactive Ener      | orted Capacit<br>rgy, Total | ive 259.1 | varh          |               |
| System Exported Action<br>Energy, Total      | ve                                                   | 2030.5     | Wh        | 0.61          | Phase<br>Appa  | e 2 Exported Capacitive<br>rent Energy, Total                    | •        | 351.8               | VAh     | 0.11          | System Impo<br>Reactive Ener       | rted Capacit<br>rgy, Total  | ve 768.1  | varh          |               |
| hase 1 Imported Ind<br>Apparent Energy, Tota | uctive<br>al                                         | 219.3      | VAh       | 0.07          | Phase<br>Appa  | e 3 Exported Capacitive<br>rent Energy, Total                    | •        | 356.1               | VAh     | 0.11          | Phase 1 Expo<br>Reactive Ener      | rted Capacit<br>rgy, Total  | ve 774.2  | varh          |               |
| hase 2 Imported Ind<br>Apparent Energy, Tota | uctive<br>al                                         | 217.2      | VAh       | 0.07          | Syste<br>Appa  | m Exported Capacitive<br>rent Energy, Total                      |          | 1058.9              | VAh     | 0.32          | Phase 2 Expo<br>Reactive Ener      | rted Capacit<br>rgy, Total  | ve 741.9  | varh          |               |
| hase 3 Imported Ind<br>opparent Energy, Tota | uctive<br>al                                         | 218.0      | VAh       | 0.07          | Phase<br>React | e 1 Imported Inductive<br>tive Energy, Total                     |          | 147.9               | varh    |               | Phase 3 Expo<br>Reactive Ener      | rted Capacit<br>rgy, Total  | ve 759.9  | varh          |               |
| ystem Imported Ind<br>Apparent Energy, Tota  | uctive<br>al                                         | 650.6      | VAh       | 0.20          | Phase<br>Read  | e 2 Imported Inductive<br>tive Energy, Total                     |          | 151.5               | varh    |               | System Expo<br>Reactive Ener       | rted Capaciti<br>rgy, Total | ve 2276.7 | varh          |               |
| hase 1 Exported Ind<br>Apparent Energy, Tota | uctive<br>al                                         | 599.2      | VAh       | 0.18          | Phase<br>React | a 3 Imported Inductive<br>tive Energy, Total                     |          | 150.6               | varh    |               |                                    |                             |           |               |               |
| hase 2 Exported Ind<br>Apparent Energy, Tota | uctive<br>al                                         | 596.9      | VAh       | 0.18          | Syste<br>React | m Imported Inductive<br>tive Energy, Total                       |          | 450.1               | varh    |               |                                    |                             |           |               |               |
|                                              |                                                      |            |           |               |                |                                                                  |          |                     |         |               |                                    |                             |           |               |               |
|                                              |                                                      |            |           |               |                |                                                                  | 2012.20  | 044                 |         |               |                                    |                             |           |               |               |

| Start key               | Enables the continuous measurements refresh, according to the set time rate (Page refresh time).                                                        |
|-------------------------|----------------------------------------------------------------------------------------------------|
| Stop key                | Disables the continuous measurements refresh.                                                                                                    |
| Page refresh time field | It allows to set the time in seconds for the measured values refresh. To enable the refresh, press <b>Start</b> key. Minimum refresh time is 5 seconds. |
| Configure key           | It allows to select the parameters to be displayed in this section. A window for selection is displayed.                                                |
| Change key              | Changes the decimal separator. Available decimal separator: comma (,) or dot (.).                                                                       |
| Print key               | It allows to print the measurements view. A print preview window is displayed. Press <b>print</b> item to confirm.                                      |
| Export key              | It allows to export the displayed measurements in a *.CSV format file. A confirming window is displayed.                                                |
|                         |                                                                                                    |

All key Real Time key Total key Tariff 1 key Tariff 2 key Partial&Balance key It allows to display all the measurements. It allows to display only real time values. It allows to display only total counter values. It allows to display only tariff 1 counter values. It allows to display only tariff 2 counter values. It allows to display only partial and balance counter values.

### Counters

This area is reserved to Administrator. This section allows to start/stop/reset partial counters of the connected counter.

|                            |                                    |            |       |        |       |        |               | 🗱 English   | 💷 Italiano | 🚝 Deutsch | 🚺 Franç | çais |
|----------------------------|------------------------------------|------------|-------|--------|-------|--------|---------------|-------------|------------|-----------|---------|------|
| Home                       | Measurements                       | Counters   |       | Record | ings  | Status | Settings      | Costs Setup | Update     | Users     | Help    | Log  |
| Counte                     | ers                                |            |       |        |       |        |               |             |            |           |         |      |
|                            |                                    |            |       |        |       | Par    | tial Counters |             |            |           |         |      |
| Description                | ı                                  |            | Start | Stop   | Reset |        |               |             |            |           |         |      |
| Imported A<br>Counter      | Active System Energy Pa            | irtial     |       |        |       |        |               |             |            |           |         |      |
| Exported A<br>Counter      | ctive System Energy Pa             | rtial      |       |        |       |        |               |             |            |           |         |      |
| Imported In<br>Partial Cou | nductive Apparent Syste<br>nter    | em Energy  |       |        |       |        |               |             |            |           |         |      |
| Exported Ir<br>Partial Cou | nductive Apparent Syste<br>nter    | m Energy   |       |        |       |        |               |             |            |           |         |      |
| Imported C<br>Partial Cou  | Capacitive Apparent Syst<br>Inter  | tem Energy |       |        |       |        |               |             |            |           |         |      |
| Exported C<br>Partial Cou  | Capacitive Apparent Syst<br>nter   | em Energy  |       |        |       |        |               | Apply       | Cancel     |           |         |      |
| mported I<br>Partial Cou   | nductive Reactive System<br>Inter  | m Energy   |       |        |       |        |               |             |            |           |         |      |
| exported Ir<br>Partial Cou | nductive Reactive System<br>nter   | m Energy   |       |        |       |        |               |             |            |           |         |      |
| mported C<br>Partial Cou   | Capacitive Reactive Syste<br>Inter | em Energy  |       |        |       |        |               |             |            |           |         |      |
| Exported C                 | apacitive Reactive Syste           | em Energy  |       |        |       |        |               |             |            |           |         |      |
| Partial Cou                | nter                               |            |       |        |       |        |               |             |            |           |         |      |

### Partial Counters area

| Start column       |
|--------------------|
| <b>Stop</b> column |
| Reset column       |
| Apply key          |
| Cancel key         |

Check the relevant checkbox of the partial counter to be started. Check the relevant checkbox of the partial counter to be stopped. Check the relevant checkbox of the partial counter to be reset. Starts, stops or resets the partial counters according to the selected checkbox (Start, Stop, Reset). Exits this window without saving the settings.

### Recordings

This section allows to enable, download or delete a measurement data recording. In case of User account access only data downloading is possible.

| ordings                   | Rate                                                                                                    | Status<br>CSV data                                                                                                    | Settings<br>a separator                                                                                                    | Costs Setup                                                                                                    | Update                                                                                                    | Users                                                                                                    | Help Log                                                                                                    |
|---------------------------|----------------------------------------------------------------------------------------------------|----------------------------------------------------------------------------------------------------|----------------------------------------------------------------------------------------------------|----------------------------------------------------------------------------------------------------|----------------------------------------------------------------------------------------------------|----------------------------------------------------------------------------------------------------|----------------------------------------------------------------------------------------------------|
| ordings                   | Rate                                                                                                    | CSV data                                                                                                    | a separator                                                                                                    |                                                                                                    |                                                                                                    |                                                                                                    |                                                                                                    |
| ordings<br>5              | Rate                                                                                                    | CSV data                                                                                                    | a separator                                                                                                    |                                                                                                    |                                                                                                    |                                                                                                    |                                                                                                    |
| ordings<br>5              | Rate                                                                                                    | CSV data                                                                                                    | a separator                                                                                                    |                                                                                                    |                                                                                                    |                                                                                                    |                                                                                                    |
| 5                         | sec - Apply                                                                                                    |                                                                                                    |                                                                                                    | Da                                                                                                    | te format                                                                                                    | Ac                                                                                                    | tions                                                                                                    |
|                           | 200 V (V (PP))                                                                                                    |                                                                                                    | Apply                                                                                                    | уууу/ММ                                                                                                    | /dd 🚽 Apply                                                                                                    | Download                                                                                                    | Clear                                                                                                    |
| Parameter                 |                                                                                                    | Enable                                                                                                    |                                                                                                    |                                                                                                    |                                                                                                    |                                                                                                    |                                                                                                    |
| Phase 1 Voltage           |                                                                                                    |                                                                                                    |                                                                                                    |                                                                                                    |                                                                                                    |                                                                                                    |                                                                                                    |
| Phase 2 Voltage           |                                                                                                    | <b>V</b>                                                                                                    |                                                                                                    |                                                                                                    |                                                                                                    |                                                                                                    |                                                                                                    |
| Phase 3 Voltage           | •                                                                                                    |                                                                                                    |                                                                                                    |                                                                                                    |                                                                                                    |                                                                                                    |                                                                                                    |
| Line 12 Voltage           | 0                                                                                                    |                                                                                                    |                                                                                                    |                                                                                                    |                                                                                                    |                                                                                                    |                                                                                                    |
| Line 23 Voltage           |                                                                                                    |                                                                                                    |                                                                                                    |                                                                                                    |                                                                                                    |                                                                                                    |                                                                                                    |
| Line 31 Voltage           |                                                                                                    |                                                                                                    |                                                                                                    |                                                                                                    |                                                                                                    |                                                                                                    |                                                                                                    |
| System Voltage            |                                                                                                    |                                                                                                    |                                                                                                    |                                                                                                    |                                                                                                    |                                                                                                    |                                                                                                    |
| Phase 1 Current           | t                                                                                                    |                                                                                                    |                                                                                                    |                                                                                                    |                                                                                                    |                                                                                                    |                                                                                                    |
| Phase 2 Current           | t                                                                                                    |                                                                                                    |                                                                                                    |                                                                                                    |                                                                                                    |                                                                                                    |                                                                                                    |
| Phase 3 Curren            | t                                                                                                    |                                                                                                    |                                                                                                    |                                                                                                    |                                                                                                    |                                                                                                    |                                                                                                    |
| Neutral Current           |                                                                                                    |                                                                                                    |                                                                                                    |                                                                                                    |                                                                                                    |                                                                                                    |                                                                                                    |
| System Current            | tor                                                                                                    |                                                                                                    |                                                                                                    |                                                                                                    |                                                                                                    |                                                                                                    |                                                                                                    |
| Phase 2 Power Fac         | tor                                                                                                    |                                                                                                    |                                                                                                    |                                                                                                    |                                                                                                    |                                                                                                    |                                                                                                    |
| Phase 3 Power Fac         | tor                                                                                                    |                                                                                                    |                                                                                                    |                                                                                                    |                                                                                                    |                                                                                                    |                                                                                                    |
| System Power Fac          | tor                                                                                                    |                                                                                                    |                                                                                                    |                                                                                                    |                                                                                                    |                                                                                                    |                                                                                                    |
| Phase 1 Active Pov        | wer                                                                                                    |                                                                                                    |                                                                                                    |                                                                                                    |                                                                                                    |                                                                                                    |                                                                                                    |
| Phase 2 Active Pov        | wer                                                                                                    | V                                                                                                    |                                                                                                    |                                                                                                    |                                                                                                    |                                                                                                    |                                                                                                    |
| Phase 3 Active Pov        | wer                                                                                                    | <b>V</b>                                                                                                    |                                                                                                    |                                                                                                    |                                                                                                    |                                                                                                    |                                                                                                    |
| System Active Pov         | ver                                                                                                    |                                                                                                    |                                                                                                    |                                                                                                    |                                                                                                    |                                                                                                    |                                                                                                    |
| Phase 1 Apparent Po       | ower                                                                                                    |                                                                                                    |                                                                                                    |                                                                                                    |                                                                                                    |                                                                                                    |                                                                                                    |
| Phase 2 Apparent Po       | ower                                                                                                    |                                                                                                    |                                                                                                    |                                                                                                    |                                                                                                    |                                                                                                    |                                                                                                    |
| Phase 3 Apparent Po       | ower                                                                                                    |                                                                                                    |                                                                                                    |                                                                                                    |                                                                                                    |                                                                                                    |                                                                                                    |
| System Apparent Po        | ower                                                                                                    | <u> </u>                                                                                                    |                                                                                                    |                                                                                                    |                                                                                                    |                                                                                                    |                                                                                                    |
| Phase 1 Reactive Po       | ower                                                                                                    |                                                                                                    |                                                                                                    |                                                                                                    |                                                                                                    |                                                                                                    |                                                                                                    |
| Phase 2 Reactive Po       | ower                                                                                                    |                                                                                                    |                                                                                                    |                                                                                                    |                                                                                                    |                                                                                                    |                                                                                                    |
| System Reactive Po        | ower                                                                                                    |                                                                                                    |                                                                                                    |                                                                                                    |                                                                                                    |                                                                                                    |                                                                                                    |
| Frequency                 |                                                                                                    |                                                                                                    |                                                                                                    |                                                                                                    |                                                                                                    |                                                                                                    |                                                                                                    |
| Phase Order               |                                                                                                    |                                                                                                    |                                                                                                    |                                                                                                    |                                                                                                    |                                                                                                    |                                                                                                    |
| Phase 1 Imported Active E | nergy, Total                                                                                                    | <b>V</b>                                                                                                    |                                                                                                    |                                                                                                    |                                                                                                    |                                                                                                    |                                                                                                    |
| Phase 2 Imported Active E | nergy, Total                                                                                                    |                                                                                                    |                                                                                                    |                                                                                                    |                                                                                                    |                                                                                                    |                                                                                                    |
| Phase 3 Imported Active E | nergy, Total                                                                                                    | <b>V</b>                                                                                                    |                                                                                                    |                                                                                                    |                                                                                                    |                                                                                                    |                                                                                                    |
| Custom Imported Active Fr | nergy, Total                                                                                                    |                                                                                                    |                                                                                                    |                                                                                                    |                                                                                                    |                                                                                                    |                                                                                                    |
|                           | Line 12 Voltage<br>Line 12 Voltage<br>Line 33 Voltage<br>System Voltage<br>Phase 1 Curren<br>Phase 2 Curren<br>Phase 2 Curren<br>Phase 2 Curren<br>Phase 3 Curren<br>Phase 3 Curren<br>Phase 3 Power Fac<br>Phase 3 Power Fac<br>Phase 3 Power Fac<br>Phase 3 Power Fac<br>Phase 3 Active Po<br>Phase 1 Active Po<br>Phase 1 Active Po<br>Phase 1 Active Po<br>Phase 1 Active Po<br>Phase 1 Active Po<br>Phase 1 Active Po<br>Phase 1 Active Po<br>Phase 1 Active Po<br>Phase 1 Apparent P<br>Phase 3 Apparent P<br>Phase 1 Reactive P<br>Phase 1 Reactive Po<br>System Reactive Po<br>Frequency<br>Phase 1 Imported Active E<br>Phase 3 Imported Active E<br>Phase 3 Imported Active E | Line 12 Voltage<br>Line 12 Voltage<br>Line 31 Voltage<br>System Voltage<br>Phase 1 Current<br>Phase 2 Current<br>Phase 2 Current<br>Phase 3 Current<br>Phase 3 Current<br>Phase 3 Current<br>Phase 1 Power Factor<br>Phase 2 Power Factor<br>Phase 2 Power Factor<br>Phase 3 Power Factor<br>Phase 3 Power Factor<br>Phase 3 Active Power<br>Phase 3 Active Power<br>Phase 3 Active Power<br>Phase 3 Active Power<br>Phase 3 Active Power<br>Phase 3 Active Power<br>Phase 3 Active Power<br>Phase 3 Active Power<br>Phase 3 Active Power<br>Phase 3 Apparent Power<br>Phase 3 Apparent Power<br>Phase 3 Apparent Power<br>Phase 3 Reparent Power<br>Phase 3 Reactive Power<br>Phase 3 Reactive Power<br>Phase 3 Reactive Power<br>Phase 3 Reactive Power<br>Phase 3 Reactive Power<br>Phase 3 Reactive Power<br>Phase 3 Reactive Power<br>Phase 3 Reactive Power<br>Phase 1 Imported Active Energy, Total<br>Phase 3 Imported Active Energy, Total | Phase 3 Voltage       V         Line 12 Voltage       V         Line 31 Voltage       V         System Voltage       V         Phase 1 Current       V         Phase 2 Current       V         Phase 3 Current       V         Phase 3 Current       V         Phase 3 Current       V         Phase 3 Current       V         Phase 1 Power Factor       V         Phase 1 Power Factor       V         Phase 1 Active Power       V         Phase 1 Active Power       V         Phase 1 Active Power       V         Phase 1 Active Power       V         Phase 2 Apparent Power       V         Phase 3 Apparent Power       V         Phase 3 Apparent Power       V         Phase 3 Reactive Power       V         Phase 1 Reactive Power       V         Phase 3 Apparent Power       V         Phase 3 Reactive Power       V         Phase 1 Reactive Power       V         Phase 2 Reactive Power       V         Phase 3 Reactive Power       V         Phase 1 Reactive Power       V         Phase 2 Reactive Power       V         Phase 1 Reactive Power <td>Prinse 3 VoltageImageLine 12 VoltageImageLine 31 VoltageImageLine 31 VoltageImageSystem VoltageImagePhase 1 CurrentImagePhase 2 CurrentImagePhase 3 CurrentImagePhase 3 CurrentImagePhase 3 CurrentImagePhase 1 Power FactorImagePhase 2 Power FactorImagePhase 3 Power FactorImagePhase 3 Power FactorImagePhase 3 Active PowerImagePhase 3 Active PowerImagePhase 3 Active PowerImagePhase 3 Apparent PowerImagePhase 3 Apparent PowerImagePhase 3 Apparent PowerImagePhase 3 Reactive PowerImagePhase 3 Reactive PowerImagePhase 3</td> <td>Prinse S VoltageImageLine 12 VoltageImageLine 31 VoltageImageSystem VoltageImagePhase 1 CurrentImagePhase 2 CurrentImagePhase 3 CurrentImageImageImagePhase 3 CurrentImageImageImagePhase 3 CurrentImageImageImagePhase 1 Power FactorImageImageImagePhase 2 Power FactorImageImageImagePhase 3 Power FactorImageImage<td>Private J VolkageILine 12 VolkageILine 21 VolkageISystem VolkageIPhase 1 CurrentIPhase 2 CurrentIPhase 3 CurrentIPhase 3 CurrentIPhase 3 CurrentIPhase 1 Power FactorIPhase 1 Power FactorIPhase 3 Power FactorIPhase 1 Active PowerIPhase 1 Active PowerIPhase 2 Active PowerIPhase 3 Active PowerIPhase 1 Reactive PowerIPhase 3 Reactive PowerIPhase 3 Reactive PowerIPhase 3 Reactive PowerIPhase 3 Reactive PowerIPhase 3 Reactive PowerIPhase 3 Reactive PowerIPhase 3 Reactive PowerIPhase 3 Reactive PowerIPhase 1 Reactive PowerIPhase 1 Reactive PowerIPhase 2 Reactive PowerIPhase 3 Reactive PowerIPhase 1 Reactive PowerIPhase 1 Reactive PowerIPhase 2 Reactive PowerIPhase 3 Reactive PowerIPhase 3 Reactive PowerIPhase 3 Inported Active Energy, TotalIPhase 3 Imported Active Energy, TotalIPhase 3 Imported Active Energy, TotalIPhase 3 Imported Active Energy, TotalIPhase 3 Imported Active Energy, TotalIPhase 3 Imported Active Energy, TotalIPhase 3 Imported</td><td>Hase B VolkageILine 12 VolkageILine 31 VolkageIPhase 1 CurrentIPhase 2 CurrentIPhase 3 CurrentIPhase 3 CurrentIPhase 3 CurrentIPhase 1 Power FactorIPhase 2 Power FactorIPhase 1 Active PowerIPhase 1 Active PowerIPhase 2 Active PowerIPhase 2 Active PowerIPhase 3 Apparent PowerIPhase 3 Apparent PowerIPhase 1 Apparent PowerIPhase 3 Reactive PowerIPhase 3 Reactive PowerIPhase 3 Reactive PowerIPhase 1 Apparent PowerIPhase 1 Reactive PowerIPhase 3 Reactive PowerIPhase 1 Reactive PowerIPhase 1 Reactive PowerIPhase 1 Reactive PowerIPhase 1 Reactive PowerIPhase 1 Reactive PowerIPhase 2 Reactive PowerIPhase 1 Reactive PowerIPhase 2 Reactive PowerIPhase 2 Reactive PowerIPhase 3 Reactive PowerIPhase 1 Imported Active Energy, TotalIPhase 2 Imported Active Energy, TotalIPhase 3 Imported Active Energy, TotalIPhase 3 Imported Active Energy, TotalIPhase 3 Imported Active Energy, TotalIPhase 3 Imported Active Energy, TotalIPhase 3 Imported Active Energy, TotalI<t< td=""></t<></td></td> | Prinse 3 VoltageImageLine 12 VoltageImageLine 31 VoltageImageLine 31 VoltageImageSystem VoltageImagePhase 1 CurrentImagePhase 2 CurrentImagePhase 3 CurrentImagePhase 3 CurrentImagePhase 3 CurrentImagePhase 1 Power FactorImagePhase 2 Power FactorImagePhase 3 Power FactorImagePhase 3 Power FactorImagePhase 3 Active PowerImagePhase 3 Active PowerImagePhase 3 Active PowerImagePhase 3 Apparent PowerImagePhase 3 Apparent PowerImagePhase 3 Apparent PowerImagePhase 3 Reactive PowerImagePhase 3 Reactive PowerImagePhase 3 | Prinse S VoltageImageLine 12 VoltageImageLine 31 VoltageImageSystem VoltageImagePhase 1 CurrentImagePhase 2 CurrentImagePhase 3 CurrentImageImageImagePhase 3 CurrentImageImageImagePhase 3 CurrentImageImageImagePhase 1 Power FactorImageImageImagePhase 2 Power FactorImageImageImagePhase 3 Power FactorImageImage <td>Private J VolkageILine 12 VolkageILine 21 VolkageISystem VolkageIPhase 1 CurrentIPhase 2 CurrentIPhase 3 CurrentIPhase 3 CurrentIPhase 3 CurrentIPhase 1 Power FactorIPhase 1 Power FactorIPhase 3 Power FactorIPhase 1 Active PowerIPhase 1 Active PowerIPhase 2 Active PowerIPhase 3 Active PowerIPhase 1 Reactive PowerIPhase 3 Reactive PowerIPhase 3 Reactive PowerIPhase 3 Reactive PowerIPhase 3 Reactive PowerIPhase 3 Reactive PowerIPhase 3 Reactive PowerIPhase 3 Reactive PowerIPhase 3 Reactive PowerIPhase 1 Reactive PowerIPhase 1 Reactive PowerIPhase 2 Reactive PowerIPhase 3 Reactive PowerIPhase 1 Reactive PowerIPhase 1 Reactive PowerIPhase 2 Reactive PowerIPhase 3 Reactive PowerIPhase 3 Reactive PowerIPhase 3 Inported Active Energy, TotalIPhase 3 Imported Active Energy, TotalIPhase 3 Imported Active Energy, TotalIPhase 3 Imported Active Energy, TotalIPhase 3 Imported Active Energy, TotalIPhase 3 Imported Active Energy, TotalIPhase 3 Imported</td> <td>Hase B VolkageILine 12 VolkageILine 31 VolkageIPhase 1 CurrentIPhase 2 CurrentIPhase 3 CurrentIPhase 3 CurrentIPhase 3 CurrentIPhase 1 Power FactorIPhase 2 Power FactorIPhase 1 Active PowerIPhase 1 Active PowerIPhase 2 Active PowerIPhase 2 Active PowerIPhase 3 Apparent PowerIPhase 3 Apparent PowerIPhase 1 Apparent PowerIPhase 3 Reactive PowerIPhase 3 Reactive PowerIPhase 3 Reactive PowerIPhase 1 Apparent PowerIPhase 1 Reactive PowerIPhase 3 Reactive PowerIPhase 1 Reactive PowerIPhase 1 Reactive PowerIPhase 1 Reactive PowerIPhase 1 Reactive PowerIPhase 1 Reactive PowerIPhase 2 Reactive PowerIPhase 1 Reactive PowerIPhase 2 Reactive PowerIPhase 2 Reactive PowerIPhase 3 Reactive PowerIPhase 1 Imported Active Energy, TotalIPhase 2 Imported Active Energy, TotalIPhase 3 Imported Active Energy, TotalIPhase 3 Imported Active Energy, TotalIPhase 3 Imported Active Energy, TotalIPhase 3 Imported Active Energy, TotalIPhase 3 Imported Active Energy, TotalI<t< td=""></t<></td> | Private J VolkageILine 12 VolkageILine 21 VolkageISystem VolkageIPhase 1 CurrentIPhase 2 CurrentIPhase 3 CurrentIPhase 3 CurrentIPhase 3 CurrentIPhase 1 Power FactorIPhase 1 Power FactorIPhase 3 Power FactorIPhase 1 Active PowerIPhase 1 Active PowerIPhase 2 Active PowerIPhase 3 Active PowerIPhase 1 Reactive PowerIPhase 3 Reactive PowerIPhase 3 Reactive PowerIPhase 3 Reactive PowerIPhase 3 Reactive PowerIPhase 3 Reactive PowerIPhase 3 Reactive PowerIPhase 3 Reactive PowerIPhase 3 Reactive PowerIPhase 1 Reactive PowerIPhase 1 Reactive PowerIPhase 2 Reactive PowerIPhase 3 Reactive PowerIPhase 1 Reactive PowerIPhase 1 Reactive PowerIPhase 2 Reactive PowerIPhase 3 Reactive PowerIPhase 3 Reactive PowerIPhase 3 Inported Active Energy, TotalIPhase 3 Imported Active Energy, TotalIPhase 3 Imported Active Energy, TotalIPhase 3 Imported Active Energy, TotalIPhase 3 Imported Active Energy, TotalIPhase 3 Imported Active Energy, TotalIPhase 3 Imported | Hase B VolkageILine 12 VolkageILine 31 VolkageIPhase 1 CurrentIPhase 2 CurrentIPhase 3 CurrentIPhase 3 CurrentIPhase 3 CurrentIPhase 1 Power FactorIPhase 2 Power FactorIPhase 1 Active PowerIPhase 1 Active PowerIPhase 2 Active PowerIPhase 2 Active PowerIPhase 3 Apparent PowerIPhase 3 Apparent PowerIPhase 1 Apparent PowerIPhase 3 Reactive PowerIPhase 3 Reactive PowerIPhase 3 Reactive PowerIPhase 1 Apparent PowerIPhase 1 Reactive PowerIPhase 3 Reactive PowerIPhase 1 Reactive PowerIPhase 1 Reactive PowerIPhase 1 Reactive PowerIPhase 1 Reactive PowerIPhase 1 Reactive PowerIPhase 2 Reactive PowerIPhase 1 Reactive PowerIPhase 2 Reactive PowerIPhase 2 Reactive PowerIPhase 3 Reactive PowerIPhase 1 Imported Active Energy, TotalIPhase 2 Imported Active Energy, TotalIPhase 3 Imported Active Energy, TotalIPhase 3 Imported Active Energy, TotalIPhase 3 Imported Active Energy, TotalIPhase 3 Imported Active Energy, TotalIPhase 3 Imported Active Energy, TotalI <t< td=""></t<> |

**Date format** Reserved to the Administrator. It allows to select the date format in the \*.CSV recording file to be downloaded. Available date format: yyyy/MM/dd, yyyy-MM-dd, dd/MM/yyyy, dd-MM-yyyy, MM/dd/yyyy, MM-dd-yyyy. To confirm the selection, press **Apply** key.

Download key Downloads the recorded measurements in a \*.CSV format file. A confirming window is displayed. Clear key Reserved to the Administrator. Deletes the recorded measurements file. A confirming message is displayed. Select All key Reserved to the Administrator. Selects all the parameters displayed in this window for recording. Deselect All key Reserved to the Administrator. Deselects all the parameters displayed in this window for recording. Accept key Reserved to the Administrator. Reserved to the Administrator. Sets the selected parameters to be recorded.

Cancel key Reserved to the Administrator. Exits this window without saving the settings.

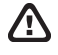

> WARNING: The recording mode is FILL. When the memory space is filled till 90% of its maximum capacity, an error message is displayed.

NOTE: Before recording, it is suggested to synchronize LAN GATEWAY date and time.

### Status

This section allows to read the information relevant to the connected counter.

| Home Me<br>Status<br>Parameter<br>Serial Number<br>Description<br>Firmware version           | asurements     | Counters Reco<br>Value   | rdings Statu    | IS            | Settings           | Costs Setup         | Update                         | <b>E Deutsch</b><br>Users | Help | ais<br>Logoi |
|----------------------------------------------------------------------------------------------|----------------|--------------------------|-----------------|---------------|--------------------|---------------------|--------------------------------|---------------------------|------|--------------|
| Home Me<br>Status<br>Status<br>Parameter<br>Serial Number<br>Description<br>Firmware version | asurements     | Counters Reco<br>Value   | rdings Statu    | IS            | Settings           | Costs Setup         | Update                         | Users                     | Help | Logo         |
| Status<br>Parameter<br>Serial Number<br>Description<br>Firmware version                      |                | Value                    |                 |               |                    |                     |                                |                           |      |              |
| Parameter<br>Serial Number<br>Description<br>Firmware version                                |                | Value                    |                 |               |                    |                     |                                |                           |      |              |
| Parameter<br>Serial Number<br>Description<br>Firmware version                                |                | Value                    |                 |               |                    |                     |                                |                           |      | _            |
| Parameter<br>Serial Number<br>Description<br>Firmware version                                |                | Value                    |                 | General Inf   | ormations          |                     |                                |                           |      |              |
| Serial Number<br>Description<br>Firmware version                                             |                |                          | Description     |               |                    |                     |                                |                           |      |              |
| Description<br>Firmware version                                                              |                | AB3L900005               | Energy Counter  | Serial Num    | ber                |                     |                                |                           |      |              |
| Firmware version                                                                             |                | EC80T - Q3               | Change          | Device        | description set    | by user             |                                |                           |      |              |
|                                                                                              |                | 01.03                    | Energy Counter  | Firmware v    | ersion             |                     |                                |                           |      |              |
| Hardware version                                                                             |                | 12.34                    | Energy Counter  | Hardware v    | version            |                     |                                |                           |      |              |
| Energy Counter Mo                                                                            | odel           | EC80A 3Phase 4Wire       | Energy Counter  | Model         |                    |                     |                                |                           |      |              |
| Energy Counter Ty                                                                            | /pe            | MID                      | Energy Counter  | Туре          |                    |                     |                                |                           |      |              |
| Instrument connect                                                                           | tion           | Active                   | Instrument conr | nection statu | IS                 |                     |                                |                           |      |              |
| CT Ratio                                                                                     |                | 1                        | Ratio between t | he primary a  | and secondary      | value of the curren | t transformer                  |                           |      |              |
| FSA                                                                                          |                | Current full scal        | le value (A)    |               |                    |                     |                                |                           |      |              |
| Error code                                                                                   |                | r Energy Counter         | error code      |               |                    |                     |                                |                           |      |              |
| Parameter                                                                                    | Description    |                          |                 | Out of i      | range<br>Parameter | Description         |                                |                           |      |              |
| LORV1N                                                                                       | Under Min Leve | el Phase 1 Voltage       |                 |               | HORV1N             | Over Max Le         | vel Phase 1 Voltage            |                           |      |              |
| LORV2N                                                                                       | Under Min Leve | el Phase 2 Voltage       |                 |               |                    | Over Max Le         | vel Phase 2 Voltage            | •                         |      |              |
| LORV3N                                                                                       | Under Min Leve | el Phase 3 Voltage       |                 |               |                    | Over Max Le         | vel Phase 3 Voltage            | •                         |      |              |
| LORVSYS                                                                                      | Under Min Leve | el System Voltage        |                 |               |                    | Over Max Le         | vel System Voltage             |                           |      |              |
| LORVL12                                                                                      | Under Min Leve | el Line 12 Voltage       |                 |               |                    | Over Max Le         | Over Max Level Line 12 Voltage |                           |      |              |
| LORVL23                                                                                      | Under Min Leve | el Line 23 Voltage       |                 |               | HORVL23            | Over Max Le         |                                |                           |      |              |
| LORVL31                                                                                      | Under Min Leve | el Line 31 Voltage       |                 |               | HORVL31            | Over Max Le         |                                |                           |      |              |
| LORI1                                                                                        | Under Min Leve | el Phase 1 Current       |                 |               |                    | Over Max Le         | vel Phase 1 Curren             | t                         |      |              |
| LORI2                                                                                        | Under Min Leve | el Phase 2 Current       |                 |               | HORI2              | Over Max Le         | vel Phase 2 Curren             | t                         |      |              |
| LORI3                                                                                        | Under Min Leve | el Phase 3 Current       |                 |               | HORI3              | Over Max Le         | vel Phase 3 Curren             | t                         |      |              |
| LORIN                                                                                        | Under Min Leve | el Phase Neutral Current |                 |               | HORIN              | Over Max Le         | vel Neutral Current            |                           |      |              |
| LORISYS                                                                                      | Under Min Leve | el Phase System Current  |                 |               | HORISYS            | Over Max Le         | vel Phase System (             | Current                   |      |              |
| F                                                                                            | Frequency      |                          |                 |               |                    |                     |                                |                           |      |              |
|                                                                                              |                |                          |                 |               |                    |                     |                                |                           |      |              |
|                                                                                              |                |                          |                 |               |                    |                     |                                |                           |      |              |
|                                                                                              |                |                          |                 | FRER Sal      | . 2012-2014        |                     |                                |                           |      |              |

In **General Information** area, all the main information relevant to the connected counter (serial number, description, firmware and hardware version, model, type, connection status, CT ratio, FSA and occurred error code) is described.

**Change** key It allows to enter a short description for the connected counter.

In **Out of range** area, alarm status relevant to measurements out of range (voltage, current, frequency) are shown.

- **GREEN**=parameter in range
- **RED**=parameter out of range

# Settings

This area is reserved to Administrator. This section allows to display and change LAN GATEWAY settings.

| Home       Measurements       Counters       Recordings       Status       Settings       Costs Setup       Update       Users       Help         Settings       Settings </th <th>Home         Measurements         Counters         Recordings         Status         Settings         Costs Setup         Update         Users         Help           Presenter         Value        </th> <th>Home     Measurements     Counters     Recordings     Status     Settings     Costs Setup     Update     Users     Help       Parameter     Value     Value</th> | Home         Measurements         Counters         Recordings         Status         Settings         Costs Setup         Update         Users         Help           Presenter         Value                                                                                                    | Home     Measurements     Counters     Recordings     Status     Settings     Costs Setup     Update     Users     Help       Parameter     Value     Value                                                                                                    |
|----------------------------------------------------------------------------------------------------|----------------------------------------------------------------------------------------------------|----------------------------------------------------------------------------------------------------|
| Settings         Parameter       Value         Parameter       Value         IP Address       192.168.1.184       LAN Gateway IP address specification. It has to be a valid number coherent with your LAN/intranet (the default value is 192.168.1.253). If you want to configure more than one LAN Gateway, you must perform one per time and to assign different name and IP for each device.         Subnet Mask       255.255.05       Mask of the subnet that involves the LAN Gateway.       Value       Mask of the subnet that involves the LAN Gateway.         Gateway       192.168.1.251       IP of the gateway connected to the LAN Gateway.       Mask of the subnet that involves the LAN Gateway.       Mask of the subnet that involves the LAN Gateway.       Mask of the subnet that involves the LAN Gateway.       Mask of the subnet that involves the LAN Gateway.       Mask of the subnet that involves the LAN Gateway.       Mask of the subnet that involves the LAN Gateway.       Mask of the subnet that involves the LAN Gateway.       Mask of the subnet that involves the LAN Gateway.       Mask of the subnet that involves the LAN Gateway.       Mask of the subnet that involves the LAN Gateway.       Mask of the subnet that involves the LAN Gateway.       Mask of the subnet that involves the LAN Gateway.       Mask of the subnet that involves the Address         Secondary DNS       4.4.4.4       Secondary DNS Server Address       Mask of the subnet that involves the Address       Mask of the subnet that involves the Address       Mask of the subnet that involves the Address       Mask of t                                                                                                    | Settings         Parameter       Value         IP Address       192.168.1.184       LAN Gateway IP address specification. It has to be a valid number coherent with your LAN/intranet (the default value is 192.168.1.283). If you want to configure more than one LAN Gateway, you must perform one per time and to assign diff name and IP for each device.         Subnet Mask       255.255.25.0       Mask of the subnet that involves the LAN Gateway.         Gateway       192.168.1.281       IP of the gateway connected to the LAN Gateway for communication through different networks.         Primary DNS       8.8.8.8       Primary DNS Server Address         Secondary DNS       4.4.4.4       Secondary DNS Server Address         Secondary DNS       4.4.4.4       Secondary DNS Server Address         Protocol       ModbusTCP       Protocol selection         NTP Time Server       ntp.nasa.gov       NTP Time server address         UTC Time Correction       1.10       LAN Gateway firmware version         FW Version       1.05       LAN Gateway firmware version         Seriel Number       1E00300008       LAN Gateway serial number         Gateway       Gateway serial number       Image Seriel LAN Gateway serial number         Seriel Number       1E00300008       LAN Gateway serial number         Seriel Number       Gateway termine seriel to the datevere serin                                                                                                    | Settings         Parameter       Value         Parameter       Value         IP Address       192.168.1.184       LAN Gateway IP address specification. 1t has to be a valid number coherent with your LAN/intranet (the default value is name and IP for each device.         Subnet Mask       255.255.255.0       Mask of the subnet that involves the LAN Gateway, you must perform one per time and to assign differen name and IP for each device.         Subnet Mask       255.255.255.0       Mask of the subnet that involves the LAN Gateway.         Gateway       192.168.1.251       IP of the gateway connected to the LAN Gateway.         Secondary DNS       8.8.8.8       Primary DNS Server Address         Secondary DNS       4.4.4.4       Secondary DNS Server Address         Votcol       ModbusTCP       Protocol selection         NTP Time Server       ntp. nasa.gov       NTP Time server address         UTC Time Correction       11       Time correction respect to UTC (accepted values: -12+13)         PW Version       1.05       LAN Gateway firmware version         Lan Gateway       Caseway in aumber       Caseway         Services       Caseway       Gateway serial number         Services       Caseway       Caseway       Caseway         Defand time       09/04/2014       08:31:11       Caseway      |
| Parameter     Value       IP Address     192.168.1.184     LAN Gateway IP address specification. It has to be a valid number coherent with your LAN/intranet (the default value is 192.168.1.253). If you want to configure more than one LAN Gateway, you must perform one per time and to assign different name and IP for each device.       Subnet Mask     255.255.255.0     Mask of the subnet that involves the LAN Gateway.       Gateway     192.168.1.251     IP of the gateway connected to the LAN Gateway for communication through different networks.       Primary DNS     8.8.8.8     Primary DNS Server Address       Secondary DNS     4.4.4.4     Secondary DNS Server Address       Protocol     ModbusTCP     Protocol selection       NTP Time Server     ntp.nasa.gov     NTP Time server address       UTC Time Correction     +1     Time correction respect to UTC (accepted values: -12+13)       FW version     1.00     LAN Gateway hardware version       Serial Number     1600300008     LAN Gateway serial number       Image     Image     Image                                                                                                    | Parameter         Value           IP Address         192.168.1.184         LAN Gateway IP address specification. It has to be a valid number coherent with your LAN/intranet (the default value is 192.168.1.253). If you want to configure more than one LAN Gateway, you must perform one per time and to assign diff name and IP for each device.           Subnet Mask         255.255.255.0         Mask of the subnet that involves the LAN Gateway.           Gateway         192.168.1.251         IP of the gateway connected to the LAN Gateway.           Gateway         192.168.1.251         IP of the gateway connected to the LAN Gateway.           Primary DNS         8.8.8.8         Primary DNS Server Address           Secondary DNS         4.4.4.4         Secondary DNS Server Address           Protocol         ModbusTCP         Protocol selection           NTP Time Server         ntp.nasa.gov         NTP Time server address           UTC Time Correction         +1         Time correction respect to UTC (accepted values: -12+13)           FW version         1.05         LAN Gateway serial number           Image         Image         Image           Services         Image         Image           Date and time         09/04/2014         08:31:11         Change                                                                                                    | Parameter     Value       IP Address     192,168,1.184     LAN Gateway IP address specification. It has to be a valid number coherent with your LAN/intranet (the default value is 192,168,1.253). If you want to configure more than one LAN Gateway, you must perform one per time and to assign differen nee and IP for each device.       Subnet Mask     255,255,255.0     Mask of the subnet that involves the LAN Gateway.       Gateway     192,168,1.251     IP of the gateway connected to the LAN Gateway.       Gateway     192,168,1.251     IP of the gateway connected to the LAN Gateway.       Secondary DNS     8.8.8.8     Primary DNS Server Address       Secondary DNS     4.4.4.4     Secondary DNS Server Address       Protocol     ModbustCP     Protocol selection       NTP Time Server     ntp.nasa.gov     NTP Time server address       UTC Time Correction     +1     Time correction respect to UTC (accepted values: -12+13)       FW Version     1.05     LAN Gateway firmware version       HW version     1.00     LAN Gateway serial number       Image:     Image:     Image:       Services     Image:     Image:       Services     Image:     Image:       Services     Image:     Socket Secure Shell. Remote console for remote assistance. Any change will be active after a reboot.                            |
| IP Address       LAN Gateway IP address specification. It has to be a valid number coherent with your LAN/intranet (the default value is 192.168.1.253). If you want to configure more than one LAN Gateway, you must perform one per time and to assign different name and IP for each device.         Subnet Mask       255.255.255.0       Mask of the subnet that involves the LAN Gateway.         Gateway       192.168.1.251       IP of the gateway connected to the LAN Gateway for communication through different networks.         Primary DNS       8.8.8.8       Primary DNS Server Address         Secondary DNS       4.4.4.4       Secondary DNS Server Address         Protocol       ModbusTCP       Protocol selection         NTP Time Server       ntp.nasa.gov       NTP Time server address         UTC Time Correction       1.10       LAN Gateway seriol respect to UTC (accepted values: -12+13)         FW version       1.00       LAN Gateway seriol number         Secind Number       1600300008       LAN Gateway seriol number         Series       IENGRAM       Restore the default values.         Services       Secondary DNS       Restore the default values.                                                                                                    | IP Address       LAN Gateway IP address specification. It has to be a valid number coherent with your LAN/intranet (the default value is 192.168.1.184)         IP Address       192.168.1.184         Subhet Mask       255.255.25.0         Gateway       192.168.1.251         IP of the gateway connected to the LAN Gateway.         Gateway       192.168.1.251         IP of the gateway connected to the LAN Gateway for communication through different networks.         Primary DNS       8.8.8.8         Secondary DNS       4.4.4.4         Secondary DNS       4.4.4.4         Secondary DNS       4.4.4.4         Secondary DNS       4.4.4.4         Secondary DNS       Protocol selection         NTP Time Server       ntp.nasa.gov       NTP Time server address         UTC Time Correction       +1       Time correction respect to UTC (accepted values: -12+13)         FW version       1.00       LAN Gateway serial number         It befault       Restore the default values.         Services       Image: Service the default values.         Services       Services         Date and time       09/04/2014       08:31:11         Change       Service Shall Beneric accepte for careeric for careeric for careeric for careeric for careeric for careeric for careeric for careeric for careeric f                                                                                                    | IP Address       192.168.1.184       LAN Gateway IP address specification. It has to be a valid number coherent with your LAN/intranet (the default value is 192.168.1.253). If you want to configure more than one LAN Gateway, you must perform one per time and to assign different mean dIP for each device.         Subnet Mask       255.255.255.0       Mask of the subnet that involves the LAN Gateway.         Gateway       192.168.1.251       IP of the gateway connected to the LAN Gateway.         Gateway       192.168.1.251       IP of the gateway connected to the LAN Gateway.         Primary DNS       8.8.8.3       Primary DNS Server Address         Secondary DNS       4.4.4.4       Secondary DNS Server Address         Protocol       ModusTCP       Protocol selection         NTP Time Server       ntp.nasa.gov       NTP Time server address         UTC Time Correction       +1       Time correction respect to UTC (accepted values: -12+13)         FW Version       1.00       LAN Gateway serial number         IE Cologo00008       LAN Gateway serial number         IE Change       IE Change         IE Default       Restore the default values.         Services       Services         Services       Socket Secure Shell. Remote console for remote assistance. Any change will be active after a reboot. |
| Subnet Mask     255.255.255.00     Mask of the submet that involves the LAN Gateway.       Gateway     192.166.1.251     IP of the gateway connected the LAN Gateway for communication through different networks.       Primary DNS     8.8.8.8     Primary DNS Server Address       Secondary DNS     4.4.4.4     Secondary DNS Server Address       Protocol     ModbusTCP     Protocol selection       NTP Time Server     ntp.nasa.gov     NTP Time server address       UTC Time Correction     1.10     LAN Gateway firmware version       FW Version     1.00     LAN Gateway serial number       Yersion     1.800300008     LAN Gateway serial number       Services     Secondary the fault values.     Secondary service service servic                                                                                                    | Subnet Mask     255.255.255.0     Mask of the subnet that involves the LAN Gateway.       Gateway     192.168.1.251     IP of the gateway connected to the LAN Gateway for communication through different networks.       Primary DNS     8.8.8.8     Primary DNS Server Address       Secondary DNS     4.4.4.4     Secondary DNS Server Address       Protocol     ModbusTCP     Protocol selection       NTP Time Server     ntp.nasa.gov     NTP Time server address       UTC Time Correction     +1     Time correction respect to UTC (accepted values: -12+13)       FW Version     1.05     LAN Gateway firmware version       HW version     1.00     LAN Gateway serial number       I E00300008     LAN Gateway serial number     I E00300008       I Eversion     catage     Restore the default values.                                                                                                    | Subnet Mask     255.255.255.00     Mask of the submet that inviewes the LAN Gateway.       Gateway     192.168.1.251     IP of the gateway connected to the LAN Gateway for communication through different networks.       Primary DNS     8.8.8.8     Primary DNS Server Address       Secondary DNS     4.4.4.4     Secondary DNS Server Address       Protocol     ModbusTCP     Protocol selection       NTP Time Server     ntp.nasa.gov     NTP Time server address       UTC Time Correction     +1     Time correction respect to UTC (accepted values: +12+13)       FW Version     1.05     LAN Gateway firmware version       Secind Aug     Intercorrection respect to UTC (accepted values: +12+13)       FW Version     1.00     LAN Gateway serial number       Secind Endergin     LAN Gateway serial number     IE Gobbing       Services     Endergin     Restore the default values.       Services     Seconder Secind Endergin     Gateway                                                                                                    |
| Gateway     192.168.1.251     IP of the gateway connected to the LAN Gateway for communication through different networks.       Primary DNS     8.8.8.8     Primary DNS Server Address       Secondary DNS     4.4.4.4     Secondary DNS Server Address       Protocol     ModbusTCP     Protocol selection       NTP Time Server     ntp.nasa.gov     NTP Time server address       UTC Time Correction     +1     Time correction respect to UTC (accepted values: -12+13)       FW Version     1.05     LAN Gateway firmware version       Serial Number     1E00030008     LAN Gateway serial number       I Change     Restore the default values.                                                                                                    | Gateway     192.168.1.251     IP of the gateway connected to the LAN Gateway for communication through different networks.       Primary DNS     8.8.8.8     Primary DNS Server Address       Secondary DNS     4.4.4.4     Secondary DNS Server Address       Protocol     ModbusTCP     Protocol selection       NTP Time Server     ntp.nasa.gov     NTP Time server address       UTC Time Correction     +1     Time correction respect to UTC (accepted values: -12+13)       FW Version     1.05     LAN Gateway firmware version       HW version     1.00     LAN Gateway serial number       Secondary     IEO0300008     LAN Gateway serial number       Gatage     Restore the default values.                                                                                                    | Gateway     192.168.1.251     IP of the gateway connected to the LAN Gateway for communication through different networks.       Primary DNS     8.8.8.8     Primary DNS Server Address       Secondary DNS     4.4.4.4     Secondary DNS Server Address       Protocol     ModbusTCP     Protocol selection       Protocol     ModbusTCP     Protocol selection       NTP Time Server     ntp.nasa.gov     NTP Time server address       UTC Time Correction     +1     Time correction respect to UTC (accepted values: -12+13)       FW Version     1.05     LAN Gateway firmware version       Serial Number     1E0030008     LAN Gateway serial number       IE0030008     LAN Gateway serial number     IE0030008       Seriel Number     1E0030008     Restore the default values.       Seriel Number     100     Restore the default values.                                                                                                    |
| Primary DNS     8.8.8.8     Primary DNS Server Address       Secondary DNS     4.4.4.4     Secondary DNS Server Address       Protocol     ModbusTCP     Protocol selection       Protocol     ModbusTCP     NTP Time server address       VTP Time Server     ntp.nasa.gov     NTP Time server address       UTC Time Correction     +1     Time correction respect to UTC (accepted values: -12+13)       FW Version     1.05     LAN Gateway hardware version       Serial Number     1E0030008     LAN Gateway serial number       I Change     Restore the default values.                                                                                                    | Primary DNS     8.8.8.8     Primary DNS Server Address       Secondary DNS     4.4.4.4     Secondary DNS Server Address       Protocol     ModbusTCP     Protocol selection       Protocol     ModbusTCP     Protocol selection       NTP Time Server     ntp.nasa.gov     NTP Time server address       UTC Time Correction     +1     Time correction respect to UTC (accepted values: -12+13)       FW Version     1.05     LAN Gateway firmware version       HW version     1.00     LAN Gateway serial number       I E00300008     LAN Gateway serial number     I E00300008       I Endita     Restore the default values.                                                                                                    | Primary DNS     8.8.8.8     Primary DNS Server Address       Secondary DNS     4.4.4.4     Secondary DNS Server Address       Protocol     ModbusTCP     Protocol selection       Protocol     ModbusTCP     Protocol selection       NTP Time Server     ntp.nass.gov     NTP Time server address       UTC Time Correction     +1     Time correction respect to UTC (accepted values: -12+13)       FW Version     1.05     LAN Gateway firmware version       Serial Number     1E00300008     LAN Gateway serial number       IECoange     IECoange     IECoange       IECoange     Restore the default values.                                                                                                    |
| Secondary DNS     4.4.4.4     Secondary DNS Server Address       Protocol     ModbusTCP     Protocol selection       NTP Time Server     ntp.nasa.gov     NTP Time server address       UTC Time Correction     1.1     Time correction respect to UTC (accepted values: -12+13)       FW Version     1.05     LAN Gateway firmware version       Serial Number     1.00     LAN Gateway serial number       JE00300008     LAN Gateway serial number     IE00300008       Change     Restore the default values.                                                                                                    | Secondary DNS     4.4.4.4     Secondary DNS Server Address       Protocol     ModbusTCP     Protocol selection       NTP Time Server     ntp.nasa.gov     NTP Time server address       UTC Time Correction     +1     Time correction respect to UTC (accepted values: -12+13)       FW Version     1.05     LAN Gateway firmware version       HW version     1.00     LAN Gateway serial number       Secondary DNS     1.00     LAN Gateway serial number       IED0300008     LAN Gateway serial number     IED0300008       Osfault     Restore the default values.                                                                                                    | Secondary DNS     4.4.4.     Secondary DNS Server Address       Protocol     ModbusTCP     Protocol selection       NTP Time Server     ntp.nasa.gov     NTP Time server address       UTC Time Correction     +1     Time correction respect to UTC (accepted values: -12+13)       FW Version     1.05     LAN Gateway firmware version       HW version     1.00     LAN Gateway serial number       Serial Number     1E0030008     LAN Gateway serial number       Change     Restore the default values.       Services     Services                                                                                                    |
| Protocol     ModbusTCP     Protocol selection       NTP Time Server     ntp.nasa.gov     NTP Time server address       UTC Time Correction     +1     Time correction respect to UTC (accepted values: -12+13)       FW Version     1.05     LAN Gateway firmware version       Serial Number     1.00     LAN Gateway serial number       I E0030008     LAN Gateway serial number       I E0030008     Restore the default values.                                                                                                    | Protocol     ModbusTCP     Protocol selection       NTP Time Server     ntp.nass.gov     NTP Time server address       UTC Time Correction     +1     Time correction respect to UTC (accepted values: -12+13)       FW Version     1.05     LAN Gateway firmware version       HW version     1.00     LAN Gateway serial number       Serial Number     1E00300008     LAN Gateway serial number       Image     Image     Image                                                                                                    | Protocol     ModbusTCP     Protocol selection       NTP Time Server     ntp.nasa.gov     NTP Time server address       UTC Time Correction     +1     Time correction respect to UTC (accepted values: -12+13)       FW Version     1.05     LAN Gateway firmware version       HW version     1.00     LAN Gateway address       Serial Number     1E00300008     LAN Gateway serial number       Image     Restore the default values.                                                                                                    |
| NTP Time Server     ntp.nasa.gov     NTP Time server address       UTC Time Correction     +1     Time correction respect to UTC (accepted values: -12+13)       FW Version     1.05     LAN Gateway firmware version       HW version     1.00     LAN Gateway hardware version       Serial Number     1E0030008     LAN Gateway serial number       Image: Change     Restore the default values.       Serices     Serices                                                                                                    | NTP Time Server     ntp.nass.gov     NTP Time server address       UTC Time Correction     +1     Time correction respect to UTC (accepted values: -12+13)       FW Version     1.05     LAN Gateway firmware version       HW version     1.00     LAN Gateway serial number       Serial Number     1E00300008     LAN Gateway serial number       Image     Image     Image       Image     Image     Image                                                                                                    | NTP Time Server     ntp.nasa.gov     NTP Time server address       UTC Time Correction     +1     Time correction respect to UTC (accepted values: -12+13)       FW Version     1.05     LAN Gateway firmware version       HW version     1.00     LAN Gateway hardware version       Serial Number     1E00300008     LAN Gateway serial number       Image: Change     Image: Change       Image: Change     Image: Change       Services     Image: Change       Services     Image: Change       Services     Image: Change       Services     Socket Secure Shell. Remote console for remote assistance. Any change will be active after a reboot.                                                                                                    |
| UTC Time Correction     +1     Time correction respect to UTC (accepted values: -12+13)       FW Version     1.05     LAN Gateway firmware version       HW version     1.00     LAN Gateway hardware version       Serial Number     1E0030008     LAN Gateway serial number       Image: Image:                                                                                                    | UTC Time Correction     +1     Time correction respect to UTC (accepted values: -12+13)       FW Version     1.05     LAN Gateway firmware version       HW version     1.00     LAN Gateway hardware version       Serial Number     1E00300008     LAN Gateway serial number       Image     Image     Image       Image     Image     Image       Services     Image     Image                                                                                                    | UTC Time Correction     +1     Time correction respect to UTC (accepted values: -12+13)       FW Version     1.05     LAN Gateway firmware version       HW version     1.00     LAN Gateway hardware version       Serial Number     1E00300008     LAN Gateway serial number       IED0300008     LAN Gateway serial number     IED030008       IED0300008     Restore the default values.                                                                                                    |
| FW Version     1.05     LAN Gateway firmware version       HW version     1.00     LAN Gateway hardware version       Serial Number     1E00300008     LAN Gateway serial number       I E00300008     LAN Gateway serial number       I E00300008     Restore the default values       I E00300008     Restore the default values                                                                                                    | FW Version     1.05     LAN Gateway firmware version       HW version     1.00     LAN Gateway hardware version       Serial Number     1E00300008     LAN Gateway serial number       Image     Image     Image                                                                                                    | FW Version     1.05     LAN Gateway firmware version       HW version     1.00     LAN Gateway hardware version       Serial Number     1E00300008     LAN Gateway serial number       Image     Image     Image       Image     Restore the default values.       Services     Image       Services     Image       SSH     09/04/2014     08:31:11       Image     Socket Secure Shell. Remote console for remote assistance. Any change will be active after a reboot.                                                                                                    |
| HW version     1.00     LAN Gateway hardware version       Serial Number     1E0030008     LAN Gateway serial number       Image: Image:                                                                                                    | HW version         1.00         LAN Gateway hardware version           Serial Number         1E00300008         LAN Gateway serial number           Change         Image: Image: I                                                                                                    | HW version     1.00     LAN Gateway hardware version       Serial Number     1E00300008     LAN Gateway serial number       Change     Image       Onefault     Restore the default values                                                                                                    |
| Serial Number         1E0030008         LAN Gateway serial number           Change         Image: Change         Image: Change           Default         Restore the default values.         Image: Change         Image: Change           Services         Image: Change         Image: Change         Image: Ch                                                                                                    | Serial Number         1E00300008         LAN Gateway serial number           Change         Restore the default values.           Default         Restore the default values.                                                                                                    | Serial Number     1E00300008     LAN Gateway serial number       Change     Restore the default values.       Default     Restore the default values.       Services       Date and time     09/04/2014     08:31:11       SSH     Socket Secure Shell. Remote console for remote assistance. Any change will be active after a reboot.                                                                                                    |
| Change         Restore the default values.           Default         Restore the default values.           Services                                                                                                    | Change         Restore the default values.           Default         Restore the default values.           Services         Services           Date and time         09/04/2014         08:31:11         Change           SSM         Societ Service Shell Bennte concle for concele for concele for concele and service states and the string of the states and the string of the string of the s                                                                                                    | Change     Restore the default values.       Default     Restore the default values.       Services       Date and time     09/04/2014     08:31:11       SSH     Socket Secure Shell. Remote console for remote assistance. Any change will be active after a reboot.                                                                                                    |
| Default         Restore the default values.           Services                                                                                                    | Default         Restore the default values.           Services         Services           Date and time         09/04/2014         08:31:11         Change           SEM         Socket Service Shell Bennte correls for correls for correls for correls are interes. Any change will be active after a related to the service service service are interes. Any change will be active after a related to the service servic                                                                                                    | Default         Restore the default values.                                                                                                    |
| Services         O9/04/2014         O8:31:11         Change                                                                                                    | Services Date and time 09/04/2014 08:31:11 Change SEM Services Services Services Services Services Services ServiceShall Benetic correls for cample arcitectors Any change will be active after a report                                                                                                    | Services       Date and time     09/04/2014     08:31:11       Change       SSH     Enable       Socket Secure Shell. Remote console for remote assistance. Any change will be active after a reboot.                                                                                                    |
| Services         Date and time         09/04/2014         08:31:11         Change                                                                                                    | Services           Date and time         09/04/2014         08:31:11         Change           SSH         Could and time         Socket Gauge Shell Bennte cource for campte arciteture. Any change will be active after a report                                                                                                    | Services       Date and time     09/04/2014     08:31:11     Change       SSH     Enable     Socket Secure Shell. Remote console for remote assistance. Any change will be active after a reboot.                                                                                                    |
| Date and time 09/04/2014 08:31:11 Change                                                                                                    | Date and time         09/04/2014         08:31:11         Change           SSM         Socket Service Shell Bernete copiels for copiels for copiels are interest.         An example and the string for a relation of the string for a relation of the string for a relation o                                                                                               | Date and time     09/04/2014     08:31:11     Change       SSH     Enable     Socket Secure Shell. Remote console for remote assistance. Any change will be active after a reboot.                                                                                                    |
|                                                                                                    | SCH Social Social S                                                                                                    | SSH Enable Socket Secure Shell. Remote console for remote assistance. Any change will be active after a reboot.                                                                                                    |
| SSH Enable Socket Secure Shell. Remote console for remote assistance. Any change will be active after a reboot.                                                                                                    | Solution and a solution of the solution of the |                                                                                                    |

### Parameters area

| IP Address                 | LAN GATEWAY IP address specification. It has to be a valid number coherent with LAN/Intranet (the default value is 192.168.1.253). To configure more than one LAN GATEWAY, perform one per time and assign different name and IP for each device. |
|----------------------------|----------------------------------------------------------------------------------------------------|
| Subnet Mask                | Mask of the subnet that involves the LAN GATEWAY.                                                                                                    |
| Gateway                    | Gateway IP connected to the LAN GATEWAY for communication through different networks.                                                                                                    |
| Primary DNS                | Primary DNS server address.                                                                                                    |
| Secondary DNS              | Secondary DNS server address.                                                                                                    |
| Protocol                   | This setting is fixed and cannot be modified. Protocol selection.                                                                                                    |
| NTP Time Server            | NTP time server address.                                                                                                    |
| <b>UTC Time Correction</b> | Time correction respect to UTC (accepted values: -12+13).                                                                                                    |
| FW Version                 | LAN GATEWAY firmware version.                                                                                                    |
| HW Version                 | LAN GATEWAY hardware version.                                                                                                    |
| Serial Number              | LAN GATEWAY serial number.                                                                                                    |
| Change key                 | It allows to change the current parameters.                                                                                                    |
| Default key                | It allows to restore the default settings. A confirming message is displayed. Press <b>Yes</b> and then enter Administrator Username and Password.                                                                                                |

#### Services area

| Date and time | LAN GATEWAY date and time.                                                                               |
|---------------|----------------------------------------------------------------------------------------------------|
| SSH           | Socket Secure Shell.                                                                                     |
| Change key    | It allows to change LAN GATEWAY date and time.                                                           |
| Enable key    | Enable a secure channel for remote assistance by technical support service. After enabling, always carry |
|               | out a reboot by pressing <b>Reboot</b> key.                                                              |

Socket Secure Shell (SSH) is a network protocol which allows data to be exchanged using a secure channel between two networked devices. In this case, it allows to enable a secure channel for remote assistance by technical support service.

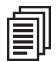

**NOTE:** Socket Secure Shell (SSH) is disabled by default for security reasons. Enable it only for remote assistance by technical support service.

Í

**NOTE:** After Socket Secure Shell (SSH) enabling, always carry out a reboot by pressing **Reboot** key.

**NOTE:** It is suggested to synchronize date and time using NTP server (Network Time Protocol). NTP server can be stopped by Firewall, for further details refer to the network administrator.

To change parameters settings for LAN GATEWAY, in Parameters area press **Change** key. The following window will be displayed.

| Home       Measurements       Counters       Recordings       Status       Settings       Costs Setup       Update       Users       Help         Parameter       Value       Value                                                                                                    |                     |               |                                                               | 01.1                                                    | 0. wi                                   | English                              | Italiano                                | Deutsch                                      | E Franç                      | çais |
|----------------------------------------------------------------------------------------------------|---------------------|---------------|---------------------------------------------------------------|---------------------------------------------------------|-----------------------------------------|--------------------------------------|-----------------------------------------|----------------------------------------------|------------------------------|------|
| Settings         Parameter       Value         Parameter       Value         IP Address       192:188.134       LAN Gateway IP address specification. It has to be a valid number coherent with your LAN/Intranet (the default value is 192:188.1253). If you want to configure more than one LAN Gateway, you must perform one per time and to assign differen name and IP for each device.         Subnet Mask       255:255:250.00       Mask of the subnet that involves the LAN Gateway.         Gateway       192:188.1251       IP of the gateway connected to the LAN Gateway.         Gateway       192:188.1251       IP of the gateway connected to the LAN Gateway.         Secondary DNS       4.4.4.4       Secondary DNS Server Address         Secondary DNS       4.4.4.4       Secondary DNS Server Address         Orticol       ModustTCP-       Protocol selection         NTP Time Server       Imp of the gateway connected to UTC (accepted values: -12+13)         UTC Time Correction       Imp of the gateway consected to UTC (accepted values: -12+13)         UTC Time Correction       Imp of the gateway consected to UTC (accepted values: -12+13)         Services       Services         Services       Secvice Shell. Remote console for remote assistance. Any change will be active after a reboot.                                                                                                    | Home Measurem       | ents Counters | Recordings                                                    | Status                                                  | Settings                                | Costs Setup                          | Update                                  | Users                                        | Help                         | L    |
| Parameter     Value       Parameter     Value       IP Address     192.188.1.164     LAN Gateway IP address specification. It has to be a valid number coherent with your LAN/intranet (the default value is 192.188.1.253). If you want to configure more than one LAN Gateway, you must perform one per time and to assign differen name and IP for each device.       Subnet Mask     253.253.253.0     Mask of the subnet that involves the LAN Gateway.       Gateway     192.168.1.231     IP of the gateway connected to the LAN Gateway.       Gateway     192.168.1.231     IP of the gateway connected to the LAN Gateway.       Gateway     192.168.1.231     IP of the gateway connected to the LAN Gateway.       Gateway     192.168.1.231     IP of the gateway connected to the LAN Gateway.       Gateway     192.168.1.231     IP of the gateway connected to the LAN Gateway.       Secondary DNS     8.8.8.8     Primary DNS Server Address       Secondary DNS     4.44.4     Secondary DNS Server Address       Protocol     Moduture     Protocol selection       NTP Time Server     np.nsas.gov     NTP Time server address       UTC Time Correction     11     Time correction respect to UTC (accepted values: -12+13)       Services     Services                                                                                                    | Settings            |               |                                                               |                                                         |                                         |                                      |                                         |                                              |                              |      |
| Parameter       Value         IP Address                                                                                                    |                     |               |                                                               |                                                         |                                         |                                      |                                         |                                              |                              |      |
| IP Address       192:183.134       LAM Gateway. IP address specification. It has to be a valid number obserent with your LAW/intranet (the default value is 192:183.134         Subnet Mask       255:255:255       Mask of the subnet that involves the LAN Gateway. you must perform one per time and to assign different name and IP for each device.         Subnet Mask       192:183.134       IP of the gateway connected to the LAN Gateway.         Gateway       192:183.124       IP of the gateway connected to the LAN Gateway.         Gateway       192:183.125       IP of the gateway connected to the LAN Gateway.         Finary DNS       8.8.8.9       Primary DNS Server Address         Secondary DNS       4.4.4.4       Secondary DNS Server Address         Protocol       ModuaTCP       Protocol selection         NTP Time Server       Imp.assagov       NTP Time server address         UTC Time Correction       11 - 0       Time correction respect to IC (accepted values: -12+13)         UTC Time Correction       11 - 0       Time correction respect to IC (accepted values: -12+13)         Services       Services       Services       Services         Services       Services       Secvice Shell, Remote console for remote assistance. Any change will be active after a reboot.                                                                                                    | Parameter           | Value         |                                                               |                                                         |                                         |                                      |                                         |                                              |                              |      |
| Subnet Mask     253.255.255.00     Mask of the subnet that involves the LAN Gateway.       Gateway     192.183.1231     IP of the gateway connected to the LAN Gateway for communication through different networks.       Primary DNS     8.8.8.0     Primary DNS Server Address       Secondary DNS     4.4.4.4     Secondary DNS Server Address       Protocol     MotoatCP     Protocol selection       NTP Time Server     MotoatCP     NTP Time server address       UTC Time Correction     1.1     Time correction respect to TC (accepted values: -12+13)       UTC Time Confirm     .     .       Services     09/04/2014     08:33:59       StH     09/04/2014     Secure Shell Remote console for remote assistance. Any change will be active after a reboot.                                                                                                    | IP Address          | 192.168.1.184 | LAN Gateway IP ad<br>192.168.1.253). If<br>name and IP for ea | ddress specification<br>you want to conf<br>ach device. | on. It has to be a<br>igure more than o | valid number coh<br>one LAN Gateway, | erent with your LAN<br>you must perform | l/intranet (the defau<br>one per time and to | lt value is<br>assign differ | ent  |
| Gateway     192.183.1291     IP of the gateway connected to the LAN Gateway for communication through different networks.       Primary DNS     8.8.8.8     Primary DNS Server Address       Secondary DNS     4.4.4.4     Secondary DNS Server Address       Protocol     ModuaTCP     Protocol selection       TTP Time Server     Imp.ness gov     NTP Time server address       UTC Time Correction     1 - 1     Time correction respect to TC (accepted values: -12+13)       Cancel     Services     Services                                                                                                    | Subnet Mask         | 255.255.255.0 | Mask of the subnet                                            | t that involves the                                     | LAN Gateway.                            |                                      |                                         |                                              |                              |      |
| Primary DNS     6.8.8.8     Primary DNS Server Address       Secondary DNS     4.4.4     Secondary DNS Server Address       Protocol     MobulTCP     Protocol selection       Protocol     MobulTCP     Protocol selection       MTP Time Server     Imp.nasa gov     NTP Time server address       UTC Time Correction     11 - 0     Time correction respect to TC (accepted values: +12+13)       Imp.nasa Gov     Imp.nasa gov     Imp.nasa gov       Imp.nase Confirm     Imp.nasa gov     Imp.nasa gov       Imp.nase Confirm     Imp.nasa gov     Imp.nasa gov       Imp.nase Confirm     Imp.nasa gov     Imp.nasa gov       Imp.nase Confirm     Imp.nase confirm     Imp.nase confirm       Imp.nase Confirm     Imp.nase confirm     Imp.nase confirm       Imp.nase Confirm     Imp.nase confirm     Imp.nase confirm       Imp.nase confirm     Imp.nase confirm     Imp.nase confirm       Imp.nase confirm     Imp.nase confirm     Imp.nase confirm       Imp.nase confirm     Imp.nase confirm     Imp.nase confirm       Imp.nase confirm     Imp.nase confirm     Imp.nase confirm       Imp.nase confirm     Imp.nase confirm     Imp.nase confirm       Imp.nase confirm     Imp.nase confirm     Imp.nase confirm       Imp.nase confirm     Imp.nase confirm     Imp.nas                                                                                                    | Gateway             | 192.168.1.251 | IP of the gateway                                             | connected to the                                        | LAN Gateway for                         | communication th                     | rough different net                     | works.                                       |                              |      |
| Secondary DNS     4444     Secondary DNS Server Address       Protocol     ModuaTCP     Protocol selection       PTTIME Server     Impussagov     NTP Time server address       UTC Time Correction     1     Time correction respect to UTC (accepted values: -12+13)       UTC Time Correction     1     Confirm       Impussagov     Impussagov     Impussagov                                                                                                    | Primary DNS         | 8.8.8.8       | Primary DNS Serve                                             | er Address                                              |                                         |                                      |                                         |                                              |                              |      |
| Protocol         ModeuTCP         Protocol selection           NTP Time Server         Intraseagov         NTP Time server address           UTC Time Correction         Inter correction respect to UTC (accepted values: -12+13)           Inter correction respect to UTC (accepted values: -12+13)           Inter corre                                                                                                    | Secondary DNS       | 4.4.4.4       | Secondary DNS Se                                              | erver Address                                           |                                         |                                      |                                         |                                              |                              |      |
| NTP Time Server     Impassage/     NTP Time server address       UTC Time Correction     Image: Time correction respect to UTC (accepted values: -12+13)       Image: Time correction     Image: Time correction respect to UTC (accepted values: -12+13)       Image: Time correction     Image: Time correction       Image: Time correction     Image: Time correction       Image: Time correction     Image: Time correction       Image: Time correction     Image: Time correction       Image: Time correction     Image: Time correction       Image: Time correction     Image: Time correction       Image: Time correction     Image: Time correction       Image: Time correction     Image: Time correction                                                                                                    | Protocol            | ModbusTCP 🚽   | Protocol selection                                            |                                                         |                                         |                                      |                                         |                                              |                              |      |
| UTC Time Correction     Ime correction respect to UTC (accepted values: -12+13)       Image: Image: Image | NTP Time Server     | ntp.nasa.gov  | NTP Time server a                                             | ddress                                                  |                                         |                                      |                                         |                                              |                              |      |
| Image: Confirm of Cancel       Cancel       Cancel       Cancel       Confirm of Cancel       Cancel       Cance                                                                                                    | JTC Time Correction | +1 🛶          | Time correction re                                            | spect to UTC (acc                                       | epted values: -1                        | 2+13)                                |                                         |                                              |                              |      |
| Cancel         Cancel           Services         Services           Date and time         09/04/2014         08:33:59         Change           SSH         Enable         Socket Secure Shell. Remote console for remote assistance. Any change will be active after a reboot.                                                                                                    |                     | Confirm       |                                                               |                                                         |                                         |                                      |                                         |                                              |                              |      |
| Services Date and time 09/04/2014 08:33:59 Change SSH Socket Secure Shell. Remote console for remote assistance. Any change will be active after a reboot.                                                                                                    |                     | Cancel        |                                                               |                                                         |                                         |                                      |                                         |                                              |                              |      |
| Services       Date and time     09/04/2014     08:33:59     Change       SSH     Offenable     Socket Secure Shell. Remote console for remote assistance. Any change will be active after a reboot.                                                                                                    |                     |               |                                                               |                                                         |                                         |                                      |                                         |                                              |                              |      |
| Date and time     09/04/2014     08:33:59     Change       SSH     Enable     Socket Secure Shell. Remote console for remote assistance. Any change will be active after a reboot.                                                                                                    | Services            |               |                                                               |                                                         |                                         |                                      |                                         |                                              |                              |      |
| SSH Socket Secure Shell. Remote console for remote assistance. Any change will be active after a reboot.                                                                                                    | Date and time       | 09/04/2014    | 08:33:59                                                      |                                                         | Change                                  |                                      |                                         |                                              |                              |      |
|                                                                                                    |                     |               |                                                               |                                                         |                                         |                                      |                                         |                                              |                              |      |
|                                                                                                    | 3SH                 | Enable        | Socket Secure She                                             | ell. Remote conso                                       | e for remote ass                        | istance. Any chan                    | ge will be active aft                   | er a reboot.                                 |                              |      |
|                                                                                                    | зн                  | Enable        | Socket Secure She                                             | ell. Remote conso                                       | e for remote ass                        | stance. Any chan                     | ge will be active aft                   | er a reboot.                                 |                              |      |
|                                                                                                    | ISH                 | Enable        | Socket Secure She                                             | ell. Remote conso                                       | e for remote ass                        | stance. Any chan                     | ge will be active aft                   | er a reboot.                                 |                              |      |
|                                                                                                    | SSH                 | Enable        | Socket Secure She                                             | II. Remote conso                                        | e for remote ass                        | istance. Any chan                    | ge will be active aft                   | er a reboot.                                 |                              |      |
|                                                                                                    | 55H                 | Enable        | Socket Secure She                                             | II. Remote conso                                        | le for remote ass                       | istance. Any chan                    | ge will be active aft                   | er a reboot.                                 |                              |      |
|                                                                                                    | SSH                 | Enable        | Socket Secure She                                             | ill. Remote conso                                       | le for remote ass                       | istance. Any chan                    | ge will be active aft                   | er a reboot.                                 |                              |      |
|                                                                                                    | зян                 | Enable        | Socket Secure She                                             | II. Remote conso                                        | e for remote ass                        | istance. Any chan                    | ge will be active aft                   | er a reboot.                                 |                              |      |
|                                                                                                    | 3SH                 | Enable        | Socket Secure She                                             | III. Remote conso                                       | e for remote ass                        | istance. Any chan                    | ge will be active aft                   | er a reboot.                                 |                              |      |
|                                                                                                    | зян                 | Enable        | Socket Secure She                                             | III. Remote conso                                       | e for remote ass                        | istance. Any chan                    | ge will be active aft                   | er a reboot.                                 |                              |      |
|                                                                                                    | SSH                 | Enable        | Socket Secure She                                             | III. Remote conso                                       | e for remote ass                        | istance. Any chan                    | ge will be active aft                   | er a reboot.                                 |                              |      |
|                                                                                                    | SSH                 | Enable        | Socket Secure She                                             | III. Remote conso                                       | e for remote ass                        | istance. Any chan                    | ge will be active aft                   | er a reboot.                                 |                              |      |
|                                                                                                    | SSH                 | Enable        | Socket Secure She                                             | II. Remote conso                                        | e for remote ass                        | istance. Any chan                    | ge will be active aft                   | er a reboot.                                 |                              |      |
|                                                                                                    | SSH                 | Enable        | Socket Secure She                                             | II. Remote conso                                        | e for remote ass                        | istance. Any chan                    | ge will be active aft                   | er a reboot.                                 |                              |      |
|                                                                                                    | SSH                 | Enable        | Socket Secure She                                             | II. Remote conso                                        | le for remote ass                       | istance. Any chan                    | ge will be active aft                   | er a reboot.                                 |                              |      |
|                                                                                                    | SSH                 | Enable        | Socket Secure She                                             | II. Remote conso                                        | le for remote ass                       | istance. Any chan                    | ge will be active aft                   | er a reboot.                                 |                              |      |
|                                                                                                    | SSH                 | Enable        | Socket Secure She                                             | II. Remote conso                                        | e for remote ass                        | istance. Any chan                    | ge will be active aft                   | er a reboot.                                 |                              |      |

Confirm key Cancel key Confirm and set the entered parameters. Exits this window without saving the settings. To change date and time settings for LAN GATEWAY, in Services area press **Change** key. The following window will be displayed.

| Home         Measurements         Counters           Settings         Parameter         Value           IP Address         192.168.1.1           Subnet Mask         255.255.253           Gateway         192.168.1.2           Primary DNS         8.8.8.8           Secondary DNS         4.4.4.4 | s F<br>84<br>5.0<br>51 | LAN Gateway II<br>192.168.1.253)<br>name and IP fo<br>Mask of the sub<br>IP of the gatew | Status<br>P address specifi<br>. If you want to o<br>r each device.<br>onet that involves | Settings<br>cation. It has to b<br>configure more th<br>s the LAN Gatewa | Costs Setup                              | Update<br>oherent with your LAN<br>y, you must perform | Users<br>//intranet (the defau<br>one per time and to | Help<br>It value is<br>assign differe | Logo |
|----------------------------------------------------------------------------------------------------|------------------------|------------------------------------------------------------------------------------------|-------------------------------------------------------------------------------------------|--------------------------------------------------------------------------|------------------------------------------|--------------------------------------------------------|-------------------------------------------------------|---------------------------------------|------|
| Parameter     Value       IP Address     192.168.1.1       Subnet Mask     255.255.255       Gateway     192.168.1.2       Primary DNS     8.8.8.8       Secondary DNS     4.4.4.4                                                                                                    | 84<br>5.0<br>51        | LAN Gateway II<br>192.168.1.253)<br>name and IP fo<br>Mask of the sut<br>IP of the gatew | P address specifi<br>. If you want too<br>r each device.<br>onet that involves            | cation. It has to b<br>configure more th<br>s the LAN Gatewa             | e a valid number ci<br>an one LAN Gatewa | oherent with your LAN<br>y, you must perform           | /intranet (the defau<br>one per time and to           | lt value is<br>assign differe         | unt  |
| Parameter         Value           IP Address         192.168.1.1           Subnet Mask         255.255.255           Gateway         192.168.1.2           Primary DNS         8.8.8.8           Secondary DNS         4.4.4.4                                                                       | 84<br>5.0<br>51        | LAN Gateway II<br>192.168.1.253)<br>name and IP fo<br>Mask of the sub<br>IP of the gatew | P address specifi<br>. If you want to o<br>r each device.<br>onet that involves           | cation. It has to b<br>configure more th<br>s the LAN Gatewa             | e a valid number c<br>an one LAN Gatewa  | oherent with your LAN<br>y, you must perform           | /intranet (the defau<br>one per time and to           | lt value is<br>assign differe         | unt  |
| IP Address         192.168.1.1           Subnet Mask         255.255.255           Gateway         192.168.1.2           Primary DNS         8.8.8.8           Secondary DNS         4.4.4.4                                                                                                    | 84<br>5.0<br>51        | LAN Gateway II<br>192.168.1.253)<br>name and IP fo<br>Mask of the sub<br>IP of the gatew | P address specifi<br>. If you want to o<br>r each device.<br>onet that involves           | cation. It has to b<br>configure more th<br>s the LAN Gatewa             | e a valid number o<br>an one LAN Gatewa  | oherent with your LAN<br>y, you must perform           | /intranet (the defau<br>one per time and to           | lt value is<br>assign differe         | int  |
| Subnet Mask         255.255.255           Gateway         192.168.1.2           Primary DNS         8.8.8.8           Secondary DNS         4.4.4.4                                                                                                    | 5.0<br>51              | Mask of the sub                                                                          | onet that involves                                                                        | s the LAN Gatewa                                                         |                                          |                                                        |                                                       |                                       |      |
| Gateway         192.168.1.2           Primary DNS         8.8.8.8           Secondary DNS         4.4.4.4                                                                                                    | 51                     | IP of the gatew                                                                          |                                                                                           |                                                                          | у.                                       |                                                        |                                                       |                                       |      |
| Primary DNS 8.8.8.8<br>Secondary DNS 4.4.4.4                                                                                                    |                        |                                                                                          | ay connected to                                                                           | the LAN Gateway                                                          | for communication                        | through different netv                                 | works.                                                |                                       |      |
| Secondary DNS 4.4.4.4                                                                                                    |                        | Primary DNS S                                                                            | erver Address                                                                             |                                                                          |                                          |                                                        |                                                       |                                       |      |
|                                                                                                    |                        | Secondary DNS                                                                            | Server Address                                                                            | ;                                                                        |                                          |                                                        |                                                       |                                       |      |
| Protocol ModbusTC                                                                                                    | Р                      | Protocol selecti                                                                         | on                                                                                        |                                                                          |                                          |                                                        |                                                       |                                       |      |
| NTP Time Server ntp.nasa.go                                                                                                    | ov                     | NTP Time serve                                                                           | er address                                                                                |                                                                          |                                          |                                                        |                                                       |                                       |      |
| UTC Time Correction +1                                                                                                    |                        | Time correction                                                                          | respect to UTC                                                                            | (accepted values                                                         | : -12+13)                                |                                                        |                                                       |                                       |      |
| FW Version 1.05                                                                                                    |                        | LAN Gateway fi                                                                           | rmware version                                                                            |                                                                          |                                          |                                                        |                                                       |                                       |      |
| HW version 1.00                                                                                                    |                        | LAN Gateway h                                                                            | ardware version                                                                           |                                                                          |                                          |                                                        |                                                       |                                       |      |
| Serial Number 1E0O30000                                                                                                    | 8                      | LAN Gateway s                                                                            | erial number                                                                              |                                                                          |                                          |                                                        |                                                       |                                       |      |
| Change                                                                                                    |                        |                                                                                          |                                                                                           |                                                                          |                                          |                                                        |                                                       |                                       |      |
| Default                                                                                                    |                        | Restore the def                                                                          | ault values.                                                                              |                                                                          |                                          |                                                        |                                                       |                                       |      |
|                                                                                                    |                        |                                                                                          |                                                                                           |                                                                          |                                          |                                                        |                                                       |                                       |      |
| Services                                                                                                    |                        |                                                                                          |                                                                                           |                                                                          |                                          |                                                        |                                                       |                                       |      |
| Date and time (d/m/y)                                                                                                    | 9 🚽 4 .                | 2014 🚽                                                                                   | (h:m:                                                                                     | s) 8 🚽 37 🚽                                                              | 32 🗸                                     | Confirm                                                | Ca                                                    | ncel                                  |      |
| SSH                                                                                                    | Enable                 |                                                                                          | Socket Secur                                                                              | e Shell. Remote o                                                        | console for remote a                     | assistance. Any chang                                  | e will be active after                                | r a reboot.                           |      |

Confirm key Cancel key Confirm and set the selected date and time. Exits this window without saving the settings.

### **Costs setup**

This area is reserved to Administrator.

This section allows to carry out the settings for energy costs calculation.

|           |              |          |                   |                    |                | 🗯 English   | Italiano 🚺 | M Deutsch | 4 Fran | çais |
|-----------|--------------|----------|-------------------|--------------------|----------------|-------------|------------|-----------|--------|------|
| Home      | Measurements | Counters | Recordings        | Status             | Settings       | Costs Setup | Update     | Users     | Help   | Log  |
| Costs S   | etup         |          |                   |                    |                |             |            |           |        |      |
| Parameter |              | Value    |                   |                    |                |             |            |           |        |      |
| Currency  |              | EUR      | Currency to be    | used for the cost  | t values       |             |            |           |        |      |
| +kWh TOT  |              | 0.3      | Unit cost for tot | al imported activ  | e energy       |             |            |           |        |      |
| -kWh TOT  |              | 0.3      | Unit cost for tot | al exported activ  | e energy       |             |            |           |        |      |
| +kVAh TOT |              | 0.3      | Unit cost for tot | al imported appa   | rent energy    |             |            |           |        |      |
| -kVAh TOT |              | 0.3      | Unit cost for tot | al exported appa   | rent energy    |             |            |           |        |      |
| +kWh T1   |              | 0.3      | Unit cost for Ta  | riff 1 imported ac | tive energy    |             |            |           |        |      |
| -kWh T1   |              | 0.3      | Unit cost for Ta  | riff 1 exported ac | tive energy    |             |            |           |        |      |
| +kVAh T1  |              | 0.3      | Unit cost for Ta  | riff 1 imported ap | oparent energy |             |            |           |        |      |
| -kVAh T1  |              | 0.3      | Unit cost for Ta  | riff 1 exported ap | oparent energy |             |            |           |        |      |
| +kWh T2   |              | 0.3      | Unit cost for Ta  | riff 2 imported ad | tive energy    |             |            |           |        |      |
| -kWh T2   |              | 0.3      | Unit cost for Ta  | riff 2 exported ad | tive energy    |             |            |           |        |      |
| +kVAh T2  |              | 0.3      | Unit cost for Ta  | riff 2 imported ap | oparent energy |             |            |           |        |      |
| -kVAh T2  |              | 0.3      | Unit cost for Ta  | riff 2 exported ap | oparent energy |             |            |           |        |      |
|           |              | Change   |                   |                    |                |             |            |           |        |      |
|           |              | Default  | Restore the def   | ault values.       |                |             |            |           |        |      |
|           |              | Deraut   | Restore the del   | auit values.       |                |             |            |           |        |      |
|           |              |          |                   |                    |                |             |            |           |        |      |
|           |              |          |                   |                    |                |             |            |           |        |      |
|           |              |          |                   |                    |                |             |            |           |        |      |
|           |              |          |                   |                    |                |             |            |           |        |      |
|           |              |          |                   |                    |                |             |            |           |        |      |
|           |              |          |                   |                    |                |             |            |           |        |      |
|           |              |          |                   |                    |                |             |            |           |        |      |
|           |              |          |                   |                    |                |             |            |           |        |      |
|           |              |          |                   |                    |                |             |            |           |        |      |
|           |              |          |                   |                    |                |             |            |           |        |      |
|           |              |          |                   |                    |                |             |            |           |        |      |
|           |              |          |                   |                    |                |             |            |           |        |      |
|           |              |          |                   |                    |                |             |            |           |        |      |
|           |              |          |                   |                    |                |             |            |           |        |      |

### Currency

y Currency used for the energy costs (it can be typed max 7 characters; e.g. to set Euro currency, type EUR, euro or €).

**+kWh TOT, ...** Unit cost for each energy counter (total, tariff1, tariff2; available for active and apparent energy only). Values range: 0.0001 ... 99999.9999.

To restore factory settings for energy costs calculation, press **Default** key. A warning message will be shown, press **OK** to restore. To change settings for energy costs calculation, press **Change** key. The following window will be displayed.

|           | -RFR         |          |                  |                    |                 |             |            |           |          |       |
|-----------|--------------|----------|------------------|--------------------|-----------------|-------------|------------|-----------|----------|-------|
|           |              |          |                  |                    |                 | 🗮 English   | 📶 Italiano | 🚝 Deutsch | 🚺 França | ais   |
| Home      | Measurements | Counters | Recordings       | Status             | Settings        | Costs Setup | Update     | Users     | Help     | Logou |
| Costs ?   | Setup        |          |                  |                    |                 |             |            |           |          |       |
| Parameter |              | Value    |                  |                    |                 |             |            |           |          |       |
| Currency  |              | EUR      | Currency to be   | used for the cost  | values          |             |            |           |          |       |
| +kWh TOT  |              | 0.3      | Unit cost for to | al imported active | e energy        |             |            |           |          |       |
| -kWh TOT  |              | 0.3      | Unit cost for to | al exported active | e energy        |             |            |           |          |       |
| +kVAh TOT |              | 0.3      | Unit cost for to | al imported appa   | rent energy     |             |            |           |          |       |
| -kVAh TOT |              | 0.3      | Unit cost for to | al exported appa   | rent energy     |             |            |           |          |       |
| +kWh T1   |              | 0.3      | Unit cost for Ta | riff 1 imported ac | tive energy     |             |            |           |          |       |
| -kWh T1   |              | 0.3      | Unit cost for Ta | riff 1 exported ac | tive energy     |             |            |           |          |       |
| +kVAh T1  |              | 0.3      | Unit cost for Ta | riff 1 imported ap | parent energy   |             |            |           |          |       |
| -kVAh T1  |              | 0.3      | Unit cost for Ta | riff 1 exported ap | parent energy   |             |            |           |          |       |
| +kWh T2   |              | 0.3      | Unit cost for Ta | riff 2 imported ac | tive energy     |             |            |           |          |       |
| -kWh T2   |              | 0.3      | Unit cost for Ta | riff 2 exported ac | tive energy     |             |            |           |          |       |
| +kVAh T2  |              | 0.3      | Unit cost for Ta | riff 2 imported ap | parent energy   |             |            |           |          |       |
| -kVAh T2  |              | 0.3      | Unit cost for Ta | riff 2 exported ap | parent energy   |             |            |           |          |       |
|           |              | Confirm  |                  |                    |                 |             |            |           |          |       |
|           |              | Cancel   |                  |                    |                 |             |            |           |          |       |
|           |              |          |                  |                    |                 |             |            |           |          | _     |
|           |              |          |                  |                    |                 |             |            |           |          |       |
|           |              |          |                  |                    |                 |             |            |           |          |       |
|           |              |          |                  |                    |                 |             |            |           |          |       |
|           |              |          |                  |                    |                 |             |            |           |          |       |
|           |              |          |                  |                    |                 |             |            |           |          |       |
|           |              |          |                  |                    |                 |             |            |           |          |       |
|           |              |          |                  |                    |                 |             |            |           |          |       |
|           |              |          |                  |                    |                 |             |            |           |          |       |
|           |              |          |                  |                    |                 |             |            |           |          |       |
|           |              |          |                  |                    |                 |             |            |           |          |       |
|           |              |          |                  |                    |                 |             |            |           |          |       |
|           |              |          |                  |                    |                 |             |            |           |          |       |
|           |              |          |                  |                    |                 |             |            |           |          |       |
|           |              |          |                  | © FRER \$          | S.r.I 2012-2014 |             |            |           |          |       |

**Confirm** key **Cancel** key Confirm and set the entered parameters. Exits this window without saving the settings.

# Update

This area is reserved to Administrator. This section allows to update the LAN GATEWAY firmware.

|        |                       |          |            |                                   |                                           | SE English                                  | / Italiano                              | M Deutsch                     | Erand | aie    |
|--------|-----------------------|----------|------------|-----------------------------------|-------------------------------------------|---------------------------------------------|-----------------------------------------|-------------------------------|-------|--------|
| Home   | Measurements          | Counters | Recordings | Status                            | Settings                                  | Costs Setup                                 | Update                                  | Users                         | Help  | Logout |
| 1      |                       |          |            |                                   |                                           |                                             |                                         |                               |       |        |
| Update |                       |          |            |                                   |                                           |                                             |                                         |                               |       |        |
|        | inner file Last Cobe  |          |            |                                   |                                           |                                             |                                         |                               |       |        |
| lew f  | irmware file LAN Gate | way      |            | Undate the firm                   | nware version                             |                                             |                                         |                               |       | _      |
|        | Brow                  | se       | Upload     | Warning! Befor<br>The new version | re carrying out the<br>on will be checked | update delete all re<br>and enabled only af | cordings and reboo<br>ter a LAN Gateway | t the LAN Gateway.<br>reboot. |       |        |
|        |                       |          | Reboot     | Execute a rebo                    | oot of the LAN Gate                       | eway (it takes aprox                        | imately 60 seconds                      | )                             |       |        |
|        |                       |          |            |                                   |                                           |                                             |                                         |                               |       | _      |
|        |                       |          |            |                                   |                                           |                                             |                                         |                               |       |        |
|        |                       |          |            |                                   |                                           |                                             |                                         |                               |       |        |
|        |                       |          |            |                                   |                                           |                                             |                                         |                               |       |        |
|        |                       |          |            |                                   |                                           |                                             |                                         |                               |       |        |
|        |                       |          |            |                                   |                                           |                                             |                                         |                               |       |        |
|        |                       |          |            |                                   |                                           |                                             |                                         |                               |       |        |
|        |                       |          |            |                                   |                                           |                                             |                                         |                               |       |        |
|        |                       |          |            |                                   |                                           |                                             |                                         |                               |       |        |
|        |                       |          |            |                                   |                                           |                                             |                                         |                               |       |        |
|        |                       |          |            |                                   |                                           |                                             |                                         |                               |       |        |
|        |                       |          |            |                                   |                                           |                                             |                                         |                               |       |        |
|        |                       |          |            |                                   |                                           |                                             |                                         |                               |       |        |
|        |                       |          |            |                                   |                                           |                                             |                                         |                               |       |        |
|        |                       |          |            |                                   |                                           |                                             |                                         |                               |       |        |
|        |                       |          |            |                                   |                                           |                                             |                                         |                               |       |        |
|        |                       |          |            |                                   |                                           |                                             |                                         |                               |       |        |
|        |                       |          |            |                                   |                                           |                                             |                                         |                               |       |        |
|        |                       |          |            |                                   |                                           |                                             |                                         |                               |       |        |
|        |                       |          |            |                                   |                                           |                                             |                                         |                               |       |        |
|        |                       |          |            |                                   |                                           |                                             |                                         |                               |       |        |
|        |                       |          |            |                                   |                                           |                                             |                                         |                               |       |        |
|        |                       |          |            |                                   |                                           |                                             |                                         |                               |       |        |
|        |                       |          |            |                                   |                                           |                                             |                                         |                               |       |        |
|        |                       |          |            |                                   |                                           |                                             |                                         |                               |       |        |
|        |                       |          |            |                                   |                                           |                                             |                                         |                               |       |        |
|        |                       |          |            |                                   |                                           |                                             |                                         |                               |       |        |
|        |                       |          |            |                                   |                                           |                                             |                                         |                               |       |        |

### New firmware file LAN GATEWAY area

**Browse** key It allows to select the file to upgrade the LAN GATEWAY firmware. A new window for path selection is displayed.

Upload key Upgrades the LAN GATEWAY firmware uploading the selected file. After LAN GATEWAY firmware upgrading, always carry out a reboot by pressing **Reboot** key.

**Reboot** key Carries out a LAN GATEWAY reboot. A reboot is necessary after LAN GATEWAY upgrading.

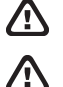

**WARNING:** After LAN GATEWAY firmware upgrading, always carry out a reboot by pressing **Reboot** key.

**WARNING:** For LAN GATEWAY with version lower than 1.05, the update will restore the default values (IP address, Username, Password,...).

# Users

This area is reserved to Administrator.

This section allows to change Administrator and User accounts (Username, Password).

|              |              |          |            |           |          | 🚟 English   | 🚺 Italian <u>o</u> | 🚧 Deuts <u>ch</u> | 📶 Fra <u>nça</u> | is   |
|--------------|--------------|----------|------------|-----------|----------|-------------|--------------------|-------------------|------------------|------|
| Home         | Measurements | Counters | Recordings | Status    | Settings | Costs Setup | Update             | Users             | Help             | Logo |
|              |              |          |            |           |          |             |                    |                   |                  |      |
| Users        |              |          |            |           |          |             |                    |                   |                  |      |
|              |              |          |            |           |          |             |                    |                   |                  |      |
|              |              |          |            | User name | P        | assword     |                    |                   |                  |      |
| Administrato | r            |          |            | admin     | *        | *****       |                    | Change            |                  |      |
| lser 1       |              |          |            | user      |          | ****        |                    | Change            | Remove           |      |
|              |              |          |            |           |          |             |                    | chonge            |                  | - 1  |
|              |              |          |            |           |          |             | -                  |                   |                  | -    |
|              |              |          |            |           |          |             | -                  | Add               |                  |      |
|              |              |          |            |           |          |             |                    | Remove all        |                  |      |
|              |              |          |            |           |          |             |                    |                   |                  |      |
|              |              |          |            |           |          |             |                    |                   |                  |      |
|              |              |          |            |           |          |             |                    |                   |                  |      |
|              |              |          |            |           |          |             |                    |                   |                  |      |
|              |              |          |            |           |          |             |                    |                   |                  |      |
|              |              |          |            |           |          |             |                    |                   |                  |      |
|              |              |          |            |           |          |             |                    |                   |                  |      |
|              |              |          |            |           |          |             |                    |                   |                  |      |
|              |              |          |            |           |          |             |                    |                   |                  |      |
|              |              |          |            |           |          |             |                    |                   |                  |      |
|              |              |          |            |           |          |             |                    |                   |                  |      |
|              |              |          |            |           |          |             |                    |                   |                  |      |
|              |              |          |            |           |          |             |                    |                   |                  |      |
|              |              |          |            |           |          |             |                    |                   |                  |      |
|              |              |          |            |           |          |             |                    |                   |                  |      |
|              |              |          |            |           |          |             |                    |                   |                  |      |
|              |              |          |            |           |          |             |                    |                   |                  |      |
|              |              |          |            |           |          |             |                    |                   |                  |      |
|              |              |          |            |           |          |             |                    |                   |                  |      |
|              |              |          |            |           |          |             |                    |                   |                  |      |
|              |              |          |            |           |          |             |                    |                   |                  |      |
|              |              |          |            |           |          |             |                    |                   |                  |      |
|              |              |          |            |           |          |             |                    |                   |                  |      |
|              |              |          |            |           |          |             |                    |                   |                  |      |
|              |              |          |            |           |          |             |                    |                   |                  |      |
|              |              |          |            |           |          |             |                    |                   |                  |      |
|              |              |          |            |           |          |             |                    |                   |                  |      |
|              |              |          |            |           |          |             |                    |                   |                  |      |
|              |              |          |            |           |          |             |                    |                   |                  |      |
|              |              |          |            |           |          |             |                    |                   |                  |      |
|              |              |          |            |           |          |             |                    |                   |                  |      |
|              |              |          |            |           |          |             |                    |                   |                  |      |
|              |              |          |            |           |          |             |                    |                   |                  |      |
|              |              |          |            |           |          |             |                    |                   |                  |      |
|              |              |          |            |           |          |             |                    |                   |                  |      |
|              |              |          |            |           |          |             |                    |                   |                  |      |
|              |              |          |            |           |          |             |                    |                   |                  |      |
|              |              |          |            |           |          |             |                    |                   |                  |      |
|              |              |          |            |           |          |             |                    |                   |                  |      |
|              |              |          |            |           |          |             |                    |                   |                  |      |
|              |              |          |            |           |          |             |                    |                   |                  |      |
|              |              |          |            |           |          |             |                    |                   |                  |      |
|              |              |          |            |           |          |             |                    |                   |                  |      |
|              |              |          |            |           |          |             |                    |                   |                  |      |

Change keyIt allows to change Username and Password for the relevant account (Administrator or User). A new window<br/>for account setup is displayed.Remove keyIt allows to remove the corresponding User account.Add keyIt allows to add an User account (up to 20). Enter Username and Password in the proper fields, then press<br/>Add key. The new User account will be generated and displayed in this page.

Remove all key

It allows to remove all the User accounts.

At first LAN GATEWAY web server access, the default Username and Password for Administrator and User are as follows:

| Account       | Username | Password |
|---------------|----------|----------|
| Administrator | admin    | admin    |
| User1         | user     | user     |

To change Username and Password for e.g. Administrator account, in the Administrator row press **Change** key. The following window will be displayed.

| <u>IS</u>    | RER          |          |            |          |             |           |             |            |            |          |        |
|--------------|--------------|----------|------------|----------|-------------|-----------|-------------|------------|------------|----------|--------|
|              |              |          |            |          |             |           | 🗮 English   | 💴 Italiano | 🚝 Deutsch  | 📶 França | ais    |
| Home         | Measurements | Counters | Recordings |          | Status      | Settings  | Costs Setup | Update     | Users      | Help     | Logout |
|              |              |          |            |          |             |           |             |            |            |          |        |
| 02612        |              |          |            |          |             |           |             |            |            |          |        |
|              |              |          |            | User nan | ne          |           | Password    |            |            |          |        |
| Administrato | r            |          |            |          | admin       |           |             |            | Confirm    | Cancel   |        |
| User 1       |              |          |            | user     |             |           | ******      |            | Change     | Remove   |        |
|              |              |          |            |          |             |           |             |            |            |          |        |
|              |              |          |            |          |             |           |             |            | Add        |          |        |
|              |              |          |            |          |             |           |             |            | Remove all |          |        |
|              |              |          |            |          |             |           |             |            |            |          |        |
|              |              |          |            |          |             |           |             |            |            |          |        |
|              |              |          |            |          |             |           |             |            |            |          |        |
|              |              |          |            |          |             |           |             |            |            |          |        |
|              |              |          |            |          |             |           |             |            |            |          |        |
|              |              |          |            |          |             |           |             |            |            |          |        |
|              |              |          |            |          |             |           |             |            |            |          |        |
|              |              |          |            |          |             |           |             |            |            |          |        |
|              |              |          |            |          |             |           |             |            |            |          |        |
|              |              |          |            |          |             |           |             |            |            |          |        |
|              |              |          |            |          |             |           |             |            |            |          |        |
|              |              |          |            |          |             |           |             |            |            |          |        |
|              |              |          |            |          |             |           |             |            |            |          |        |
|              |              |          |            |          |             |           |             |            |            |          |        |
|              |              |          |            |          |             |           |             |            |            |          |        |
|              |              |          |            |          |             |           |             |            |            |          |        |
|              |              |          |            |          |             |           |             |            |            |          |        |
|              |              |          |            |          |             |           |             |            |            |          |        |
|              |              |          |            |          |             |           |             |            |            |          |        |
|              |              |          |            |          |             |           |             |            |            |          |        |
|              |              |          |            |          |             |           |             |            |            |          |        |
|              |              |          |            |          |             |           |             |            |            |          |        |
|              |              |          |            |          |             |           |             |            |            |          |        |
|              |              |          |            |          | © FRER S.r. | I 2012-20 | 14          |            |            |          |        |

Confirm key Cancel key Confirm and set the entered Username and Password. Exits this window without saving the settings.

The new password to be set must have the following requirements:

- at least 8 characters
- at least one capital letter (e.g. A B C)
- at least one small letter (e.g. a b c)
- at least one number (e.g. 1 2 3)
- at least one symbol (possible symbols: ! \$ % & / ( ) = ? ^ (d #  $\leftarrow \rightarrow$  \_ | \* + '~ [ ])

### EXAMPLE OF A PASSWORD: Ab1@Gp&3

If the entered characters for password are not compliant with the previously described requirements, an error message will be displayed.

### Help

This section allows to access to the LAN GATEWAY web server user manual.

# MANUALE D'USO Italiano

# Sommario

| Introduzione                                  |
|-----------------------------------------------|
| Come accedere al web server di LAN GATEWAY 25 |
| Operazioni preliminari                        |
| Struttura del web server di LAN GATEWAY 28    |
| Letture                                       |
| Contatori                                     |
| Archivio                                      |
| Stato                                         |
| Impostazioni                                  |
| Impostazioni Calcolo Costi                    |
| Aggiorna                                      |
| Utenti                                        |
| Guida                                         |

# Introduzione

LAN GATEWAY è un dispositivo che consente di gestire un singolo contatore di energia da qualsiasi PC connesso a LAN/Internet tramite un semplice web browser.

Le pagine web di LAN GATEWAY sono state progettate per essere compatibili con i seguenti web browser: Internet Explorer 11, Mozilla Firefox 27, Apple Safari 5, Google Chrome 33, Opera 20.

Le pagine web di LAN GATEWAY sono dotate di tecnologia Ajax per l'aggiornamento dei dati in tempo reale. Ajax permette di richiedere i dati in tempo reale al server e di caricarli in background senza interferire con il comportamento della pagina esistente. L'uso di tecnologia Ajax ha portato sulle pagine web un incremento nelle interfacce interattive e dinamiche ed una migliore qualità dei servizi web grazie alla modalità asincrona.

LAN GATEWAY può essere aggiornato direttamente dal web server.

# Come accedere al web server di LAN GATEWAY

E' possibile accedere al web server di LAN GATEWAY da qualsiasi PC connesso a LAN/Internet.

Il web server di LAN GATEWAY è stato progettato per due diversi tipi di utenza:

- Amministratore: uso completo del web server di LAN GATEWAY. Può gestire il contatore, effettuare la programmazione e l'aggiornamento di LAN GATEWAY e gestirne gli account.
- Utente: uso limitato del web server di LAN GATEWAY (possibilità di avere fino a 20 account Utente).

| Funzioni disponibili                                                                    | Amministratore | Utente       |
|-----------------------------------------------------------------------------------------|----------------|--------------|
| Visualizzazione dei valori misurati                                                     | ✓              | $\checkmark$ |
| Download delle registrazioni dei valori misurati                                        | ✓              | $\checkmark$ |
| Abilitazione (scelta dei parametri) o rimozione delle registrazioni dei valori misurati | ✓              |              |
| Visualizzazione delle informazioni relative allo stato del contatore                    | ✓              | $\checkmark$ |
| Modifica delle impostazioni di LAN GATEWAY                                              | ✓              |              |
| Modifica delle impostazioni per il calcolo dei costi dell'energia                       | ✓              |              |
| Aggiornamento di LAN GATEWAY                                                            | ✓              |              |
| Gestione degli account di accesso al web server (Amministratore, Utente)                | ✓              |              |
| Avviare/fermare/azzerare i contatori parziali                                           | ✓              |              |

L'accesso al web server di LAN GATEWAY può essere effettuato solo inserendo il Nome utente e la Password relativi al proprio account (Amministratore o Utente).

A seconda di Nome utente e Password inseriti, LAN GATEWAY visualizzerà le funzioni disponibili.

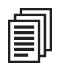

**NOTA:** Si consiglia di far effettuare il primo accesso al web server di LAN GATEWAY ad un persona che ricoprirà il ruolo di Amministratore.

Per accedere al web server di LAN GATEWAY, accendere un PC e seguire le istruzioni:

- 1. Lanciare il browser di Internet (es.: Internet Explorer, Mozilla Firefox) e inserire 192.168.1.253 nel campo d'indirizzo web.
- Inserire nei campi relativi Nome utente e Password (in caso di primo accesso a web server, Nome utente: admin, Password: admin).
- 3. Confermando con il tasto Login verrà visualizzata la pagina indice del web server.

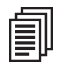

**NOTA:** Per un utilizzo del web server di LAN GATEWAY in tutta sicurezza, cambiare e personalizzare il Nome utente e la Password per gli account Amministratore e Utente (fare riferimento al capitolo Struttura del web server di LAN GATEWAY, paragrafo Utenti).

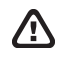

**ATTENZIONE:** Dopo aver effettuato il primo accesso, cambiare l'indirizzo IP di LAN GATEWAY (fare riferimento al capitolo Struttura del web server di LAN GATEWAY, paragrafo Impostazioni).

Se la rete LAN ha una classe IP diversa rispetto all'indirizzo IP di default di LAN GATEWAY, seguire le istruzioni:

- 1. Modificare la classe IP del PC in accordo all'indirizzo IP di LAN GATEWAY.
- 2. Collegare LAN GATEWAY al PC utilizzando un cavo Ethernet twistato.
- 3. Modificare indirizzo IP e Subnet mask di LAN GATEWAY secondo la classe IP LAN desiderata.

E' possibile accedere a LAN GATEWAY anche tramite connessione FTP, solo per il trasferimento dei dati registrati. Per accedere a FTP, è sufficiente inserire il Nome utente e la Password dell'account Amministratore oppure Utente.

# Operazioni preliminari

Accedendo al web server di LAN GATEWAY, viene visualizzata la pagina Indice. La pagina Indice può cambiare a seconda dell'account utilizzato per l'accesso al web server (Amministratore o Utente).

### ACCESSO AMMINISTRATORE

|        | FRER         |           |          |                  |                       |                               |                     |                    |              |        |
|--------|--------------|-----------|----------|------------------|-----------------------|-------------------------------|---------------------|--------------------|--------------|--------|
|        |              |           |          |                  |                       | 🗮 English                     | 🔲 Italiano          | 🚧 Deutsch          | 📶 Franç      | ais    |
| Indice | Letture      | Contatori | Archivio | Stato            | Impostazioni          | Impostazioni<br>Calcolo Costi | Aggiorna            | Utenti             | Guida        | Logout |
|        |              |           |          |                  |                       |                               |                     |                    |              |        |
|        |              |           |          |                  |                       |                               |                     |                    |              |        |
|        |              |           |          |                  |                       |                               |                     |                    |              |        |
|        |              |           |          |                  |                       |                               |                     |                    |              |        |
|        |              |           |          |                  |                       |                               |                     |                    |              |        |
|        |              |           |          |                  |                       |                               |                     |                    |              |        |
|        | Letture      |           | Visuali  | zzazione in terr | npo reale degli ultir | ni dati letti.                |                     |                    |              |        |
| ~      | Contatori    |           | Azzera   | mento dei Con    | tatori di Energia (s  | e possibile). Start/          | Stop ed azzerame    | ento dei Contatori | i di Energia |        |
|        | contatori    |           | Area r   | iservata all'an  | nministratore         |                               |                     |                    |              |        |
|        | Archivio     |           | Gestio   | ne misure archi  | iviate: impostazion   | , scarico e cancella          | zione.              |                    |              |        |
|        |              |           |          |                  |                       |                               |                     |                    |              |        |
| ſ      | <u>Stato</u> |           | Inform   | azioni generali  | sullo stato.          |                               |                     |                    |              |        |
|        |              |           |          |                  |                       |                               |                     |                    |              |        |
|        | <u>Guida</u> |           | Manua    | le di istruzioni |                       |                               |                     |                    |              |        |
| 5      |              |           | Config   | urazione dei pa  | arametri generali e   | dei parametri di re           | te.                 |                    |              |        |
| 2      | impostazioni |           | Area r   | iservata all'an  | nministratore.        |                               |                     |                    |              |        |
|        | Impostazioni | Calcolo   | Impost   | tazioni Calcolo  | Costi di Energia.     |                               |                     |                    |              |        |
|        | Costi        |           | Area r   | iservata all'an  | nministratore.        |                               |                     |                    |              |        |
|        |              |           | Aggion   | namento della i  | versione firmware     | del'I AN Gateway              |                     |                    |              |        |
|        | Aggiorna     |           | Area r   | iservata all'an  | nministratore.        | dereate outerray.             |                     |                    |              |        |
| 2      | Utenti       |           | Impost   | azione delle pa  | assword di accesso    | per l'utente gene             | rico e di amministi | azione.            |              |        |
|        | otenti       |           | Area r   | iservata all'an  | nministratore.        |                               |                     |                    |              |        |
|        |              |           |          |                  |                       |                               |                     |                    |              |        |
|        |              |           |          |                  |                       |                               |                     |                    |              |        |
|        |              |           |          |                  |                       |                               |                     |                    |              |        |
|        |              |           |          |                  |                       |                               |                     |                    |              |        |
|        |              |           |          |                  |                       |                               |                     |                    |              |        |
|        |              |           |          |                  | D S rl - 2012 2014    |                               |                     |                    |              |        |

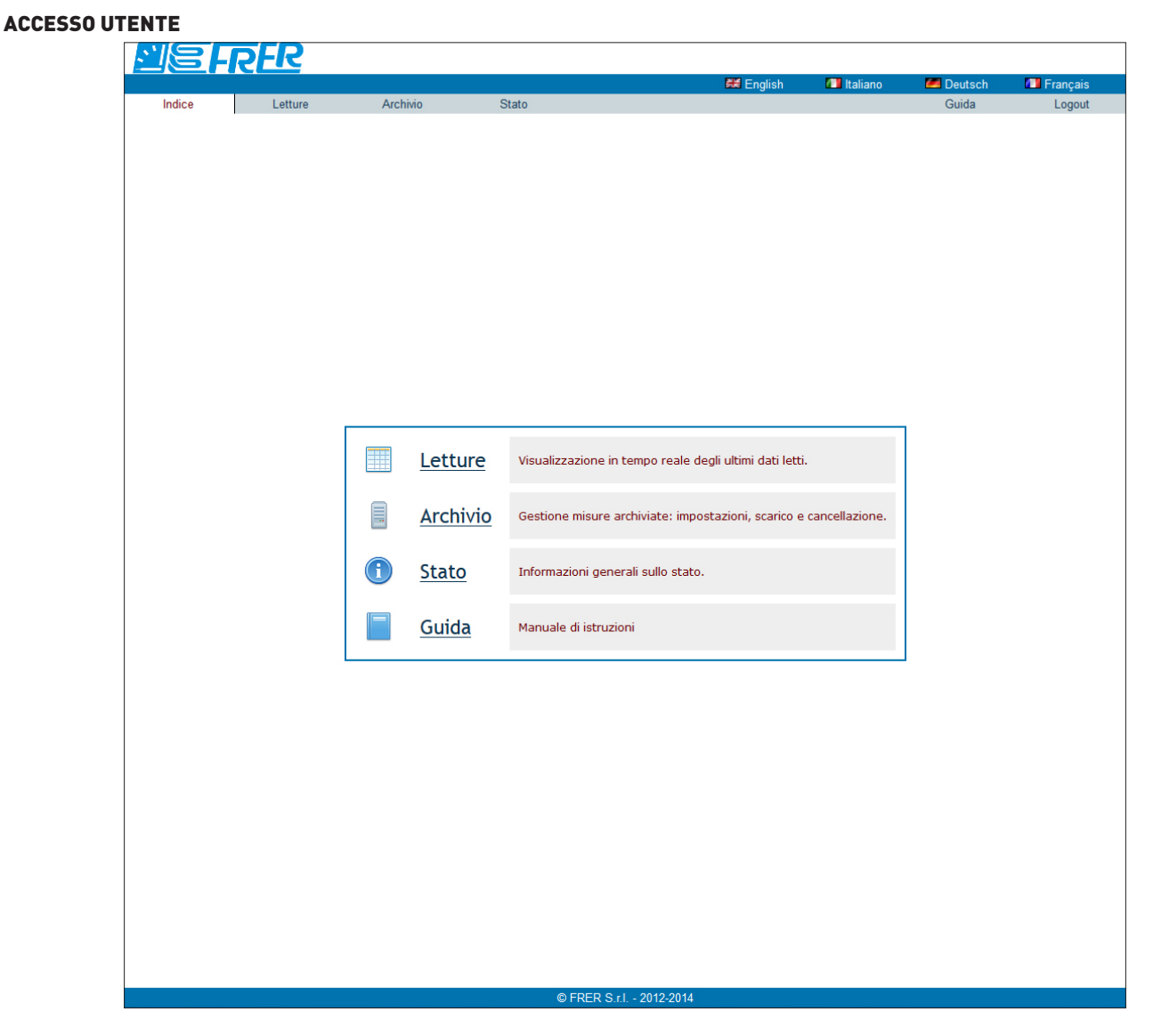

Per cambiare la lingua delle pagine web, cliccare sulla voce desiderata visualizzata a destra nella parte superiore della finestra. Lingue disponibili: Inglese, Italiano, Tedesco, Francese.

Il web server di LAN GATEWAY è suddiviso in più sezioni:

- INDICE: mostra la struttura del web server di LAN GATEWAY
- LETTURE: consente di visualizzare tutti i valori di misura rilevati dal contatore connesso
- CONTATORI: riservata all'Amministratore. Per il contatore connesso è possibile avviare/fermare/azzerare i contatori parziali
- Archivio: consente di effettuare il download dei valori di misura registrati. L'Amministratore può inoltre abilitare o cancellare la registrazione
- STATO: consente di visualizzare le informazioni relative al contatore connesso
- IMPOSTAZIONI: riservata all'Amministratore. Consente di modificare le impostazioni di LAN GATEWAY
- IMPOSTAZIONI CALCOLO COSTI: riservata all'Amministratore. Consente di modificare le impostazioni per il calcolo dei costi dell'energia
- AGGIORNA: riservata all'Amministratore. Consente di aggiornare LAN GATEWAY
- UTENTI: riservata all'Amministratore. Consente di gestire gli account Amministratore e Utente (Nome utente, Password) e di aggiungere fino a 20 account Utente
- Guida: visualizza un link per l'accesso al manuale d'uso del web server di LAN GATEWAY

# Struttura del web server di LAN GATEWAY

In questo capitolo, viene descritta la struttura del web server di LAN GATEWAY. E' possibile accedere ogni sezione (Letture, Contatori, ...) in due modi:

- cliccando sulla voce relativa nella sezione Indice
- cliccando sulla voce relativa nella parte superiore della finestra, sotto all'area per la selezione della lingua

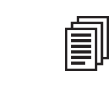

**NOTA:** Le seguenti finestre possono cambiare a seconda dell'account utilizzato per l'accesso al web server (Amministratore o Utente).

### Letture

Questa sezione consente di visualizzare tutti i valori di misura rilevati dal contatore connesso.

|                                     |                            |                 |       |                       |                             |                                         |                 | 🖬 Engli             | sh                      | 💷 Italian           | o 🛛 🜌 Deutsch                                 | 1            | Fran                | ais            |
|-------------------------------------|----------------------------|-----------------|-------|-----------------------|-----------------------------|-----------------------------------------|-----------------|---------------------|-------------------------|---------------------|-----------------------------------------------|--------------|---------------------|----------------|
| Indice                              | Letture                    | Contatori       |       | Archivio              | S                           | tato Impost                             | azioni In<br>Ca | postazi<br>Icolo Co | oni /<br>osti /         | Aggiorna            | Utenti                                        | G            | uida                | Log            |
| Letture                             |                            |                 |       |                       |                             |                                         |                 |                     |                         |                     |                                               |              |                     |                |
| Avvia                               |                            | Arresta         |       | 5                     | •                           | Configura                               | 1               | Me                  | odifica                 |                     | Stampa                                        | E            | sporta              |                |
| Avvia/a                             | rresta la lettura          | ı dei dati      | Cad   | enza di refr<br>(sec. | esh pagina<br>)             | Config. grande<br>visualizzate          | zze (           | Cambia i<br>deci    | l separator<br>male [.] | e                   | Stampa valori<br>istantanei                   | Espo<br>ista | rta valo<br>antanei | ri             |
| ata e ora: 9/4/2                    | 014 8:45:15                |                 |       |                       |                             |                                         |                 |                     |                         |                     |                                               |              |                     |                |
| Tutti Tempo F                       | teale Totale               | Tariffa 1 Tarif | ffa 2 | Parziale & B          | ilancio                     |                                         |                 |                     |                         |                     |                                               |              |                     |                |
| Grandezza                           |                            | Valore          | Unità | Costo<br>(EUR)        | Grandezza                   |                                         | Valore          | Unità               | Costo<br>(EUR)          | Grandez             | za                                            | Valore       | Unità               | Costo<br>(EUR) |
| Energia attiva c<br>fase 1, Totale  | onsumata                   | 861.0           | Wh    | 0.26                  | Energia app<br>ceduta fase  | parente induttiva<br>e 3, Totale        | 602.            | 8 VAh               | 0.18                    | Energia<br>ceduta f | reattiva induttiva<br>ase 1, Totale           | 403.6        | varh                |                |
| Energia attiva o<br>fase 2, Totale  | onsumata                   | 875.9           | Wh    | 0.26                  | Energia app<br>ceduta di si | oarente induttiva<br>stema, Totale      | 1791.           | 9 VAh               | 0.54                    | Energia<br>ceduta f | reattiva induttiva<br>ase 2, Totale           | 417.0        | varh                |                |
| Energia attiva c<br>ase 3, Totale   | onsumata                   | 864.7           | Wh    | 0.26                  | Energia app<br>consumata    | parente capacitiva<br>fase 1, Totale    | 1045.           | 5 VAh               | 0.31                    | Energia<br>ceduta f | reattiva induttiva<br>ase 3, Totale           | 410.9        | varh                |                |
| Energia attiva o<br>sistema, Totale | onsumata di                | 2595.2          | Wh    | 0.78                  | Energia app<br>consumata    | oarente capacitiva<br>fase 2, Totale    | 1036.           | 2 VAh               | 0.31                    | Energia<br>ceduta d | reattiva induttiva<br>li sistema, Totale      | 1227.8       | varh                |                |
| Energia attiva o<br>Totale          | eduta fase 1,              | 679.7           | Wh    | 0.20                  | Energia app<br>consumata    | parente capacitiva<br>fase 3, Totale    | 1040.           | VAh                 | 0.31                    | Energia<br>consuma  | reattiva capacitiva<br>ata fase 1, Totale     | 262.6        | varh                |                |
| Energia attiva c<br>Totale          | eduta fase 2,              | 673.9           | Wh    | 0.20                  | Energia app<br>consumata    | arente capacitiva<br>di sistema, Totale | 3115.           | 4 VAh               | 0.93                    | Energia<br>consuma  | reattiva capacitiva<br>ata fase 2, Totale     | 249.4        | varh                |                |
| Energia attiva c<br>Totale          | eduta fase 3,              | 682.9           | Wh    | 0.20                  | Energia app<br>ceduta fase  | parente capacitiva<br>1, Totale         | 354.            | 3 VAh               | 0.11                    | Energia<br>consuma  | reattiva capacitiva<br>ata fase 3, Totale     | 259.1        | varh                |                |
| Energia attiva o<br>sistema, Totale | eduta di                   | 2030.5          | Wh    | 0.61                  | Energia app<br>ceduta fase  | arente capacitiva<br>2, Totale          | 351.            | B VAh               | 0.11                    | Energia<br>consuma  | reattiva capacitiva<br>ata di sistema, Totale | 768.1        | varh                |                |
| Energia appare<br>consumata fase    | nte induttiva<br>1, Totale | 219.3           | VAh   | 0.07                  | Energia app<br>ceduta fase  | arente capacitiva<br>3, Totale          | 356.            | L VAh               | 0.11                    | Energia<br>ceduta f | reattiva capacitiva<br>ase 1, Totale          | 774.2        | varh                |                |
| Energia appare<br>consumata fase    | nte induttiva<br>2, Totale | 217.2           | VAh   | 0.07                  | Energia app<br>ceduta di si | stema, Totale                           | 1058.           | 9 VAh               | 0.32                    | Energia<br>ceduta f | reattiva capacitiva<br>ase 2, Totale          | 741.9        | varh                |                |
| Energia appare<br>consumata fase    | a 3, Totale                | 218.0           | VAh   | 0.07                  | Energia rea<br>consumata    | ittiva induttiva<br>fase 1, Totale      | 147.            | 9 varh              |                         | Energia<br>ceduta f | reattiva capacitiva<br>ase 3, Totale          | 759.9        | varh                |                |
| inergia appare<br>consumata di si   | stema, Totale              | 650.6           | VAh   | 0.20                  | Energia rea<br>consumata    | fase 2, Totale                          | 151.            | 5 varh              |                         | ceduta d            | reattiva capacitiva<br>li sistema, Totale     | 2276.7       | varh                |                |
| Energia appare<br>ceduta fase 1, 1  | fotale                     | 599.2           | VAh   | 0.18                  | consumata                   | fase 3, Totale                          | 150.            | 5 varh              |                         |                     |                                               |              |                     |                |
| ceduta fase 2, 1                    | rotale                     | 596.9           | VAh   | 0.18                  | consumata                   | di sistema, Totale                      | 450.            | L varh              |                         |                     |                                               |              |                     |                |
|                                     |                            |                 |       |                       |                             |                                         |                 |                     |                         |                     |                                               |              |                     |                |
|                                     |                            |                 |       |                       |                             |                                         |                 |                     |                         |                     |                                               |              |                     |                |
|                                     |                            |                 |       |                       |                             |                                         |                 |                     |                         |                     |                                               |              |                     |                |

| C | FREF | (S.r. | 1 20 | 112-20 |
|---|------|-------|------|--------|
|   |      |       |      |        |

| Tasto <b>Avvia</b>    | Abilita il continuo aggiornamento dei valori di misura, secondo il valore di cadenza impostato (Cadenza<br>di refresh pagina).                                                                   |
|-----------------------|----------------------------------------------------------------------------------------------------|
| Tasto <b>Arresta</b>  | Disabilita il continuo aggiornamento dei valori di misura.                                                                                                    |
| Campo <b>Cadenza</b>  | Consente di programmare il tempo in secondi per l'aggiornamento dei valori di misura. Per abilitare l'aggiornamento, premere il tasto <b>Avvia</b> . Il valore minimo programmabile è 5 secondi. |
| Tasto <b>Modifica</b> | Cambia il tipo di separatore decimale. Separatori decimali disponibili: virgola (,) oppure punto (.).                                                                                            |
| Tasto <b>Stampa</b>   | Consente di stampare la visualizzazione dei valori di misura. Verrà visualizzata la finestra per l'anteprima di stampa. Per confermare, premere la voce <b>stampa</b> .                          |
| Tasto <b>Esporta</b>  | Consente di esportare i valori di misura visualizzati in un file formato *.CSV. Viene visualizzata una finestra di conferma.                                                                     |

Tasto TuttiConsente di visualizzare tutti i valori di misura.Tasto Tempo realeConsente di visualizzare solo i valori in tempo reale.Tasto TotaleConsente di visualizzare solo i valori dei contatori totali.Tasto Tariffa 1Consente di visualizzare solo i valori dei contatori tariffa 1.Tasto Tariffa 2Consente di visualizzare solo i valori dei contatori tariffa 2.Tasto Parziale&BilancioConsente di visualizzare solo i valori dei contatori parziali e bilancio.

### Contatori

Quest'area è riservata all'Amministratore. Questa sezione consente di avviare/fermare/azzerare i contatori parziali del contatore connesso.

| Indice                    |                    |                 |       |        |       |       |                  | 🗱 English                     | 💷 Italiano | 🚧 Deutsch | 💶 Franç | çais |
|---------------------------|--------------------|-----------------|-------|--------|-------|-------|------------------|-------------------------------|------------|-----------|---------|------|
|                           | Letture            | Contatori       |       | Archiv | io    | Stato | Impostazioni     | Impostazioni<br>Calcolo Costi | Aggiorna   | Utenti    | Guida   | Lo   |
| Contatori                 |                    |                 |       |        |       |       |                  |                               |            |           |         |      |
|                           |                    |                 |       |        |       | Co    | ntatori Parziali |                               |            |           |         |      |
| Descrizione               |                    |                 | Start | Stop   | Reset |       |                  |                               |            |           |         |      |
| Energia attiva (          | consumata di sist  | tema            |       |        |       |       |                  |                               |            |           |         |      |
| Energia attiva (          | ceduta di sistema  | 3               |       |        |       |       |                  |                               |            |           |         |      |
| Energia appare<br>sistema | ente induttiva cor | nsumata di      |       |        |       |       |                  |                               |            |           |         |      |
| inergia appare            | ente induttiva ced | luta di sistema |       |        |       |       |                  |                               |            |           |         |      |
| inergia appare<br>istema  | ente capacitiva co | onsumata di     |       |        |       |       |                  |                               |            |           |         |      |
| inergia appare<br>istema  | ente capacitiva ce | eduta di        |       |        |       |       |                  | Applica                       | Annulla    |           |         |      |
| inergia reattiv<br>istema | a induttiva consu  | imata di        |       |        |       |       |                  |                               |            |           |         |      |
| nergia reattiv            | a induttiva cedut  | a di sistema    |       |        |       |       |                  |                               |            |           |         |      |
| inergia reattiv<br>istema | a capacitiva cons  | sumata di       |       |        |       |       |                  |                               |            |           |         |      |
| Energia reattiv           | a capacitiva cedu  | uta di sistema  |       |        |       |       |                  |                               |            |           |         |      |
|                           | d Deserted:        |                 |       |        | _     |       |                  |                               |            |           |         |      |

### Area Contatori Parziali

| Colonna <b>Start</b> |
|----------------------|
| Colonna <b>Stop</b>  |
| Colonna <b>Reset</b> |
| Tasto <b>Applica</b> |
| Tasto <b>Annulla</b> |

Selezionare la casella corrispondente al contatore parziale da avviare. Selezionare la casella corrispondente al contatore parziale da fermare. Selezionare la casella corrispondente al contatore parziale da azzerare. Avvia, ferma o azzera i contatori parziali a seconda della casella selezionata (Start, Stop, Reset). Esce da questa finestra senza salvare le impostazioni.

### Archivio

Questa sezione consente di programmare, trasferire o cancellare una registrazione dei valori di misura. In caso di accesso con account Utente, è consentito solo trasferire i dati registrati.

|          |                                                                                                    |                     |               |        |                             | English                       | taliano 💷     | Deutsch | Franç    | ais    |
|----------|----------------------------------------------------------------------------------------------------|---------------------|---------------|--------|-----------------------------|-------------------------------|---------------|---------|----------|--------|
| dice     | Letture                                                                                                    | Contatori           | Archivio      | Stato  | Impostazioni                | Impostazioni<br>Calcolo Costi | Aggiorna      | Utenti  | Guida    | Logout |
| Archivio |                                                                                                    |                     |               |        |                             |                               |               |         |          |        |
|          |                                                                                                    |                     |               |        |                             |                               |               |         |          | _      |
| Abilita  | registrazione                                                                                                    |                     | Cadenza       | Separa | atore dei dati csv          | Format                        | to della data | Az      | zioni    |        |
|          |                                                                                                    | 5                   | sec 🗸 Applica |        | <ul> <li>Applica</li> </ul> | aaaa/MM/g                     | ig 🔶 Applica  | Scarica | Cancella |        |
|          |                                                                                                    | Parametro           |               | Atti   | va                          |                               |               |         |          |        |
|          | 1                                                                                                    | Tensione fase 1     |               |        |                             |                               |               |         |          |        |
|          | 1                                                                                                    | Tensione fase 2     |               |        |                             |                               |               |         |          |        |
|          | г                                                                                                    | Tensione fase 3     |               | V      |                             |                               |               |         |          |        |
|          | Те                                                                                                    | nsione di linea 1   | 2             | V      | 2                           |                               |               |         |          |        |
|          | Те                                                                                                    | nsione di linea 2   | 3             |        |                             |                               |               |         |          |        |
|          | Te                                                                                                    | nsione di linea 3   | 1             |        |                             |                               |               |         |          |        |
|          | Те                                                                                                    | nsione di sistem    | a             |        |                             |                               |               |         |          |        |
|          |                                                                                                    | Lorrente fase 1     |               |        |                             |                               |               |         |          |        |
|          |                                                                                                    | Corrente fase 2     |               |        | <u> </u>                    |                               |               |         |          |        |
|          |                                                                                                    | orrente di neutro   |               |        | 7                           |                               |               |         |          |        |
|          | C                                                                                                    | rrente di sistem    | a             |        | <u>-</u>                    |                               |               |         |          |        |
|          | Fatto                                                                                                    | re di potenza fas   | se 1          |        | 7                           |                               |               |         |          |        |
|          | Fatto                                                                                                    | re di potenza fas   | se 2          |        | <br>]                       |                               |               |         |          |        |
|          | Fatto                                                                                                    | re di potenza fas   | se 3          |        | 1                           |                               |               |         |          |        |
|          | Fattore                                                                                                    | di potenza di sis   | stema         |        |                             |                               |               |         |          |        |
|          | Pot                                                                                                    | enza attiva fase    | 1             | V      |                             |                               |               |         |          |        |
|          | Pot                                                                                                    | enza attiva fase    | 2             |        |                             |                               |               |         |          |        |
|          | Pot                                                                                                    | enza attiva fase    | 3             | V      |                             |                               |               |         |          |        |
|          | Poter                                                                                                    | nza attiva di siste | ema           |        |                             |                               |               |         |          |        |
|          | Poten                                                                                                    | za apparente fa     | se 1          |        |                             |                               |               |         |          |        |
|          | Poten                                                                                                    | za apparente fa     | se 2          | V      |                             |                               |               |         |          |        |
|          | Poten                                                                                                    | za apparente fa     | se 3          | V      |                             |                               |               |         |          |        |
|          | Potenza                                                                                                    | apparente di si     | stema         | V      |                             |                               |               |         |          |        |
|          | Pote                                                                                                    | nza reattiva fas    | e 1           | V      | 2                           |                               |               |         |          |        |
|          | Pote                                                                                                    | nza reattiva fas    | e 2           |        |                             |                               |               |         |          |        |
|          | Pote                                                                                                    | nza reattiva fase   | e 3           |        |                             |                               |               |         |          |        |
|          | Potenz                                                                                                    | a reattiva di sis   | tema          |        |                             |                               |               |         |          |        |
|          |                                                                                                    | Frequenza           |               |        |                             |                               |               |         |          |        |
|          |                                                                                                    | Ordine delle fasi   |               |        |                             |                               |               |         |          |        |
|          | The second second |                     |               |        |                             |                               |               |         |          |        |

| Abilita registrazione        | Riservato all'Amministratore. Selezionare la casella corrispondente per abilitare la registrazione programmata.                                                                                                    |
|------------------------------|----------------------------------------------------------------------------------------------------|
| Attiva                       | Riservato all'Amministratore. Selezionare la casella corrispondente per abilitare il parametro per la registrazione.                                                                                                    |
| Cadenza                      | Riservato all'Amministratore. Consente di impostare la cadenza di registrazione (in giorni, ore, minuti o secondi). Per confermare la cadenza impostata, premere il tasto <b>Applica</b> .                                                                                            |
| Separatore dei dati csv      | Riservato all'Amministratore. Consente di selezionare il separatore dei dati nel file di registrazione *.CSV da scaricare. Selezioni possibili: punto e virgola (;), virgola (,), tabulazione o spazio. Per confermare la selezione, premere il tasto <b>Applica</b> .                |
| Formato della data           | Riservato all'Amministratore. Consente di selezionare il formato della data nel file di registrazione *.CSV da scaricare. Selezioni possibili: aaaa/MM/gg, aaaa-MM-gg, gg/MM/aaaa, gg-MM-aaaa, MM/gg/aaaa, MM-gg-aaaa. Per confermare la selezione, premere il tasto <b>Applica</b> . |
| Tasto <b>Scarica</b>         | Scarica i valori di misura registrati in un file formato *.CSV. Viene visualizzata una finestra di conferma.                                                                                                    |
| Tasto <b>Cancella</b>        | Riservato all'Amministratore. Cancella il file registrato. Viene visualizzata una finestra di conferma.                                                                                                    |
| Tasto <b>Seleziona tutto</b> | Riservato all'Amministratore. Seleziona tutti i parametri mostrati in questa finestra per la registrazione.                                                                                                    |
| Tasto <b>Rimuovi tutto</b>   | Riservato all'Amministratore. Deseleziona tutti i parametri mostrati in questa finestra per la registrazione.                                                                                                    |
| Tasto <b>Accetta</b>         | Riservato all'Amministratore. Programma tutti i parametri selezionati per la registrazione.                                                                                                    |
| Tasto <b>Annulla</b>         | Riservato all'Amministratore. Esce da questa finestra senza salvare le impostazioni.                                                                                                    |

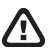

**ATTENZIONE:** La modalità di registrazione è riempimento (FILL). Quando lo spazio di memoria viene riempito per il 90% della sua capacità massima, viene visualizzato un messaggio di errore.

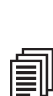

**NOTA:** Prima di avviare la registrazione, si consiglia di sincronizzare la data e l'ora del LAN GATEWAY.

### Stato

Questa sezione consente di visualizzare le informazioni relative al contatore connesso.

|                                                                                                    |                                                                                                    |                                                                                                    |                                                                                                    |                               |                                                                                                    | Impostaziosi                                                                                                    | a italiano                                                                                                    | Deutsch                                                                                                    | - Franç | çais |
|----------------------------------------------------------------------------------------------------|----------------------------------------------------------------------------------------------------|----------------------------------------------------------------------------------------------------|----------------------------------------------------------------------------------------------------|-------------------------------|----------------------------------------------------------------------------------------------------|----------------------------------------------------------------------------------------------------|----------------------------------------------------------------------------------------------------|----------------------------------------------------------------------------------------------------|---------|------|
| Indice                                                                                                    | Letture                                                                                                    | Contatori                                                                                                    | Archivio                                                                                                    | Stato                         | Impostazioni                                                                                                    | Calcolo Costi                                                                                                    | Aggiorna                                                                                                    | Utenti                                                                                                    | Guida   | Log  |
|                                                                                                    |                                                                                                    |                                                                                                    |                                                                                                    |                               |                                                                                                    |                                                                                                    |                                                                                                    |                                                                                                    |         |      |
| Stato                                                                                                    |                                                                                                    |                                                                                                    |                                                                                                    |                               |                                                                                                    |                                                                                                    |                                                                                                    |                                                                                                    |         |      |
|                                                                                                    |                                                                                                    |                                                                                                    |                                                                                                    | Inform                        | azioni Generali                                                                                                    |                                                                                                    |                                                                                                    |                                                                                                    |         |      |
| Parametro                                                                                                    |                                                                                                    | Valo                                                                                                    | re                                                                                                    | Descrizione                   |                                                                                                    |                                                                                                    |                                                                                                    |                                                                                                    |         |      |
| Numero Seriale                                                                                                    |                                                                                                    | AB3L90                                                                                                    | 0005                                                                                                    | Numero seriale dello st       | trumento Host                                                                                                    |                                                                                                    |                                                                                                    |                                                                                                    |         |      |
| Descrizione                                                                                                    |                                                                                                    | EC80T                                                                                                    | - Q3                                                                                                    | Modifica De                   | scrizione dello stru                                                                                                    | mento introdotta dal                                                                                                    | l'utente                                                                                                    |                                                                                                    |         |      |
| Versione Firmwar                                                                                                    | re                                                                                                    | 01.0                                                                                                    | 3                                                                                                    | Versione Firmware dell        | lo strumento Host                                                                                                    |                                                                                                    |                                                                                                    |                                                                                                    |         |      |
| Version HW                                                                                                    |                                                                                                    | 12.3                                                                                                    | 4                                                                                                    | Version Hardware dello        | o strumento                                                                                                    |                                                                                                    |                                                                                                    |                                                                                                    |         |      |
| Modello Contator                                                                                                    | e                                                                                                    | EC80A 3Pha                                                                                                    | se 4Wire                                                                                                    | Modello del contatore d       | di energia                                                                                                    |                                                                                                    |                                                                                                    |                                                                                                    |         |      |
| Tipo di Contatore                                                                                                    |                                                                                                    | MIC                                                                                                    | )                                                                                                    | Tipologia del contatore       | di energia                                                                                                    |                                                                                                    |                                                                                                    |                                                                                                    |         |      |
| Stato connession                                                                                                    | e                                                                                                    | Attiv                                                                                                    | а                                                                                                    | Stato di connessione d        | ello strumento                                                                                                    |                                                                                                    |                                                                                                    |                                                                                                    |         |      |
| Rapporto TA                                                                                                    |                                                                                                    | 1                                                                                                    |                                                                                                    | Rapporto di transforma        | azione relativo al tr                                                                                                    | ansformatore di cori                                                                                                    | rente esterno                                                                                                    |                                                                                                    |         |      |
| FSA                                                                                                    |                                                                                                    | 80                                                                                                    |                                                                                                    | Valore di fondo scala d       | lella corrente (A)                                                                                                    |                                                                                                    |                                                                                                    |                                                                                                    |         |      |
|                                                                                                    |                                                                                                    |                                                                                                    |                                                                                                    |                               |                                                                                                    |                                                                                                    |                                                                                                    |                                                                                                    |         |      |
| Codice d'Errore                                                                                                    |                                                                                                    | Errore di seq                                                                                                    | uenza fasi                                                                                                    | Codice d'errore del con       | ntatore di energia<br>ato allarmi                                                                                                    |                                                                                                    |                                                                                                    |                                                                                                    |         |      |
| Codice d'Errore                                                                                                    | Descrizione                                                                                                    | Errore di seq                                                                                                    | uenza fasi                                                                                                    | Codice d'errore del cor       | ntatore di energia<br>ato allarmi<br>Parametro                                                                                                    | Descrizione                                                                                                    |                                                                                                    |                                                                                                    |         |      |
| Codice d'Errore Parametro LORV1N                                                                                                    | Descrizione<br>Tensione Fas                                                                                                    | Errore di seq<br>e 1 sotto il livello                                                                                                    | uenza fasi<br>di soglia                                                                                                    | Codice d'errore del cor       | ato allarmi<br>Parametro<br>HORVIN                                                                                                    | Descrizione<br>Tensione Fas                                                                                                    | ie 1 sopra il livello                                                                                                    | di soglia                                                                                                    |         |      |
| Parametro LORV1N LORV2N                                                                                                    | Descrizione<br>Tensione Fase<br>Tensione Fase                                                                                                    | Errore di seq<br>e 1 sotto il livello<br>e 2 sotto il livello                                                                                                    | di soglia                                                                                                    | Codice d'errore del cor<br>St | ato allarmi<br>Parametro<br>HORVIN<br>HORVZN                                                                                                    | Descrizione<br>Tensione Fat                                                                                                    | ie 1 sopra il livello<br>ie 2 sopra il livello                                                                                                    | di soglia<br>di soglia                                                                                                    |         |      |
| Parametro LORV1N LORV2N LORV3N                                                                                                    | Descrizione<br>Tensione Fase<br>Tensione Fase<br>Tensione Fase                                                                                                    | Errore di seq<br>e 1 sotto il livello<br>e 2 sotto il livello<br>e 3 sotto il livello                                                                                                    | di soglia<br>di soglia<br>di soglia                                                                                                    | Codice d'errore del cor       | ato allarmi<br>Parametro<br>HORVIN<br>HORVZN<br>HORVZN                                                                                                    | Descrizione<br>Tensione Fas<br>Tensione Fas<br>Tensione Fas                                                                                                    | ie 1 sopra il livello<br>ie 2 sopra il livello<br>ie 3 sopra il livello                                                                                                    | di soglia<br>di soglia<br>di soglia                                                                                                    |         |      |
| Codice d'Errore Parametro LORV1N LORV2N LORV3N LORV3S                                                                                                    | Descrizione<br>Tensione Fase<br>Tensione Fase<br>Tensione Fase<br>Tensione Fase<br>Tensione di s                                                                                                    | Errore di seq<br>e 1 sotto il livello<br>e 2 sotto il livello<br>e 3 sotto il livello<br>istema sotto il livello                                                                                                    | di soglia<br>di soglia<br>di soglia<br>di soglia<br>di soglia                                                                                            | Codice d'errore del cor       | ato allarmi<br>Parametro<br>HORVIN<br>HORVSY<br>HORVSY                                                                                                    | Descrizione<br>Tensione Fac<br>Tensione Fac<br>Tensione Fac<br>S Tensione di 4                                                                                                 | ie 1 sopra il livello<br>ie 2 sopra il livello<br>ie 3 sopra il livello<br>sistema sopra il livello                                                                                                    | di soglia<br>di soglia<br>di soglia<br>di soglia<br>ello di soglia                                                                                                    |         |      |
| Codice d'Errore Parametro LORV1N LORV2N LORV3N LORV5YS LORVL12                                                                                                    | Descrizione<br>Tensione Fase<br>Tensione Fase<br>Tensione Fase<br>Tensione di s<br>Tensione di s                                                                                                    | Errore di seq<br>e 1 sotto il livello<br>e 2 sotto il livello<br>e 3 sotto il livello<br>istema sotto il live<br>inea 12 sotto il live                                                                                                    | di soglia<br>di soglia<br>di soglia<br>di soglia<br>di soglia<br>ello di soglia                                                                          | Codice d'errore del cor       | ato allarmi<br>Parametro<br>HORV1N<br>HORV2N<br>HORV2SY<br>HORV211                                                                                         | Descrizione<br>Tensione Fas<br>Tensione Fas<br>Tensione Fas<br>Tensione di 4<br>Tensione di 4                                                                                  | ie 1 sopra il livello<br>ie 2 sopra il livello<br>ie 3 sopra il livello<br>isistema sopra il livello<br>isistema sopra il liv                                                                                                    | di soglia<br>di soglia<br>di soglia<br>di soglia<br>ello di soglia<br>vello di soglia                                                                                 |         |      |
| Parametro<br>LORV1N<br>LORV3N<br>LORV3N<br>LORV5YS<br>LORVL12<br>LORVL23                                                                                                    | Descrizione<br>Tensione Fase<br>Tensione Fase<br>Tensione Fase<br>Tensione di s<br>Tensione di L<br>Tensione di L                                                                                                  | Errore di seq<br>e 1 sotto il livello<br>e 2 sotto il livello<br>e 3 sotto il livello<br>istema sotto il live<br>inea 12 sotto il live<br>inea 23 sotto il live                                                                                                    | di soglia<br>di soglia<br>di soglia<br>di soglia<br>di soglia<br>ello di soglia<br>ello di soglia                                                        | Codice d'errore del con       | ato allarmi<br>Parametro<br>HORVIN<br>HORVSY<br>HORVSY<br>HORVSY<br>HORVLI                                                                                 | Descrizione<br>Tensione Fas<br>Tensione Fas<br>Tensione Fas<br>Tensione di I<br>Tensione di I<br>Tensione di I                                                                 | ie 1 sopra il livello<br>ie 2 sopra il livello<br>ie 3 sopra il livello<br>iistema sopra il livello<br>iistema sopra il liv<br>inea 12 sopra il liv                                                                                                    | di soglia<br>di soglia<br>di soglia<br>di soglia<br>ello di soglia<br>rello di soglia                                                                                 |         |      |
| Codice d'Errore Parametro LORV1N LORV2N LORV3N LORVSYS LORVL12 LORVL23 LORVL31                                                                                                    | Descrizione<br>Tensione Fass<br>Tensione Fass<br>Tensione fass<br>Tensione di L<br>Tensione di L<br>Tensione di L<br>Tensione di L                                                                                 | Errore di seq<br>e 1 sotto il livello<br>a 2 sotto il livello<br>a 3 sotto il livello<br>istema sotto il live<br>inea 12 sotto il liv<br>inea 31 sotto il livi<br>inea 31 sotto il livi                                                                                                    | di soglia<br>di soglia<br>di soglia<br>di soglia<br>di soglia<br>ello di soglia<br>ello di soglia<br>ello di soglia                                      | Codice d'errore del cor       | ato allarmi Parametro HORV1N HORV2N HORV2SY HORV122 HORV122 HORV123                                                                                        | Descrizione<br>Tensione Fat<br>Tensione Fat<br>Tensione Fat<br>Tensione di 4<br>Tensione di 4<br>Tensione di 1<br>Tensione di 1<br>Tensione di 1                               | ie 1 sopra il livello<br>ie 2 sopra il livello<br>ie 3 sopra il livello<br>isterna sopra il livello<br>inea 12 sopra il liv<br>inea 23 sopra il liv<br>inea 31 sopra il liv                                                                              | di soglia<br>di soglia<br>di soglia<br>ello di soglia<br>vello di soglia<br>vello di soglia<br>vello di soglia                                                        |         |      |
| Codice d'Errore Parametro LORV1N LORV2N LORV3N LORVSYS LORVL12 LORVL23 LORVL31 LORVL31 LOR11                                                                                                    | Descrizione<br>Tensione Fast<br>Tensione Fast<br>Tensione di L<br>Tensione di L<br>Tensione di L<br>Corrente Fast                                                                                                  | Errore di seq<br>e 1 sotto il livello<br>a 2 sotto il livello<br>a 3 sotto il livello<br>istema sotto il live<br>inea 12 sotto il liv<br>inea 31 sotto il live<br>a 1 sotto il livello<br>a 1 sotto il livello                                                                                                    | di soglia<br>di soglia<br>di soglia<br>di soglia<br>ello di soglia<br>ello di soglia<br>ello di soglia<br>di soglia                                      | Codice d'errore del con       | ato allarmi<br>Parametro<br>HORVIN<br>HORVZN<br>HORVZN<br>HORVZZ<br>HORVLII<br>HORVLII<br>HORVLII<br>HORVLII                                               | Descrizione<br>Tensione Fas<br>Tensione Fas<br>Tensione fas<br>Tensione di f<br>Tensione di f<br>Tensione di f<br>Tensione di f<br>Corrente Fas                                | ie 1 sopra il livello<br>ie 2 sopra il livello<br>e 3 sopra il livello<br>iistema sopra il liv<br>inea 12 sopra il liv<br>inea 31 sopra il liv<br>inea 31 sopra il livello                                                                               | di soglia<br>di soglia<br>di soglia<br>ello di soglia<br>vello di soglia<br>vello di soglia<br>vello di soglia<br>di soglia                                           |         |      |
| Codice d'Errore Parametro LORV1N LORV2N LORV3N LORV5YS LORVL12 LORVL23 LORVL31 LORVL31 LOR11 LOR12                                                                                                    | Descrizione<br>Tensione Fase<br>Tensione Fase<br>Tensione di L<br>Tensione di L<br>Tensione di L<br>Corrente Fase<br>Corrente Fase                                                                                 | Errore di seq<br>e 1 sotto il livello :<br>a 2 sotto il livello :<br>istema sotto il livelio<br>inea 12 sotto il live<br>inea 12 sotto il live<br>inea 31 sotto il live<br>a 1 sotto il livello :<br>a 2 sotto il livello :                                                                                                    | di soglia<br>di soglia<br>di soglia<br>di soglia<br>di soglia<br>ello di soglia<br>ello di soglia<br>ello di soglia<br>di soglia<br>di soglia            | Codice d'errore del con       | ato allarmi<br>Parametro<br>HORVIN<br>HORVIN<br>HORVIN<br>HORVII<br>HORVII<br>HORVII<br>HORVII<br>HORVII<br>HORVII<br>HORVII<br>HORVII<br>HORVII           | Descrizione<br>Tensione Fat<br>Tensione fat<br>Tensione fat<br>Tensione di<br>Tensione di<br>Tensione di<br>Corrente Fat<br>Corrente Fat                                       | e 1 sopra il livello<br>ie 2 sopra il livello<br>ie 3 sopra il livello<br>sistema sopra il live<br>inea 12 sopra il liv<br>inea 12 sopra il liv<br>inea 31 sopra il liv<br>inea 31 sopra il livello<br>ie 1 sopra il livello                             | di soglia<br>di soglia<br>di soglia<br>ello di soglia<br>rello di soglia<br>rello di soglia<br>rello di soglia<br>di soglia<br>di soglia                              |         |      |
| Codice d'Errore Parametro LORV1N LORV2N LORV3N LORV5YS LORVL12 LORVL31 LORVL31 LORVL31 LOR11 LOR12 LOR13                                                                                                    | Descrizione<br>Tensione Fase<br>Tensione fase<br>Tensione di L<br>Tensione di L<br>Tensione di L<br>Corrente Fase<br>Corrente Fase<br>Corrente Fase                                                                | Errore di seq<br>e 1 sotto il livello -<br>e 2 sotto il livello -<br>e 3 sotto il livelo -<br>istema sotto il live<br>inea 12 sotto il live<br>inea 31 sotto il live<br>inea 31 sotto il live<br>e 1 sotto il livello -<br>e 3 sotto il livello -<br>e 3 sotto il livello -                                                                                                    | di soglia<br>di soglia<br>di soglia<br>di soglia<br>di soglia<br>ello di soglia<br>ello di soglia<br>ello di soglia<br>di soglia<br>di soglia            | Codice d'errore del con       | ato allarmi<br>Parametro<br>HORV1N<br>HORV2N<br>HORV22<br>HORV22<br>HORV23<br>HORV11<br>HORV23<br>HORV11<br>HORV23<br>HORV12<br>HORV13                     | Descrizione<br>Tensione Fas<br>Tensione fas<br>Tensione di I<br>Tensione di I<br>Tensione di I<br>Corrente Fas<br>Corrente Fas                                                 | e 1 sopra il livello<br>e 2 sopra il livello<br>e 3 sopra il livello<br>sistema sopra il live<br>inea 12 sopra il live<br>inea 12 sopra il live<br>inea 31 sopra il livello<br>e 1 sopra il livello<br>e 2 sopra il livello<br>e 3 sopra il livello      | di soglia<br>di soglia<br>di soglia<br>ello di soglia<br>rello di soglia<br>rello di soglia<br>di soglia<br>di soglia<br>di soglia                                    |         |      |
| Codice d'Errore Parametro LORV1N LORV2N LORV3N LORV5Y5 LORVL12 LORVL31 LORVL31 LORVL31 LORU3 LORI3 LORI3 LORI3 LORI3 LORI3 LORI3 LORI3 LORI3 LORI3 LORI3 LORI4 LORI3 LORI4 LORI4 LOR | Descrizione<br>Tensione Fase<br>Tensione fase<br>Tensione di s<br>Tensione di L<br>Tensione di L<br>Tensione di L<br>Corrente Fase<br>Corrente Fase<br>Corrente Fase<br>Corrente Fase                              | Errore di seq<br>e 1 sotto il livello -<br>e 2 sotto il livello -<br>e 3 sotto il livello -<br>istema sotto il livello<br>inea 12 sotto il livello -<br>e 1 sotto il livello -<br>e 2 sotto il livello -<br>e 3 sotto il livello -<br>e utro sotto il livello                                                                                                    | di soglia<br>di soglia<br>di soglia<br>di soglia<br>di soglia<br>ello di soglia<br>ello di soglia<br>di soglia<br>di soglia<br>lo di soglia              | Codice d'errore del con       | ato allarmi<br>Parametro<br>HORVIN<br>HORVIN<br>HORVIN<br>HORVIN<br>HORVIN<br>HORVIN<br>HORVIN<br>HORVIN<br>HORVIN<br>HORNIN<br>HORNIN<br>HORNIN<br>HORNIN | Descrizione<br>Tensione Fas<br>Tensione fas<br>Tensione di I<br>Tensione di I<br>Tensione di I<br>Corrente Fas<br>Corrente Fas<br>Corrente Fas                                 | e 1 sopra il livello<br>e 2 sopra il livello<br>ei 3 sopra il livello<br>sistema sopra il livello<br>sinea 12 sopra il livello<br>sinea 31 sopra il livello<br>ei 2 sopra il livello<br>ei 3 sopra il livello<br>Neutro sopra il livello                 | di soglia<br>di soglia<br>di soglia<br>ello di soglia<br>rello di soglia<br>rello di soglia<br>di soglia<br>di soglia<br>di soglia                                    |         |      |
| Codice d'Errore Parametro LORV1N LORV2N LORV3N LORV5Y5 LORVL12 LORVL2 LORVL31 LORVL31 LORI1 LOR12 LOR13 LOR13 LOR13 LOR13 LOR14 LOR14 LOR1 | Descrizione<br>Tensione Fass<br>Tensione Fass<br>Tensione di L<br>Tensione di L<br>Tensione di L<br>Tensione di L<br>Corrente Fass<br>Corrente Fass<br>Corrente Fass<br>Corrente fass<br>Corrente fass             | Errore di seq<br>e 1 sotto il livello<br>e 2 sotto il livello<br>e 3 sotto il livello<br>istema sotto il livello<br>inea 12 sotto il livello<br>e 3 sotto il livello<br>e 1 sotto il livello<br>e 2 sotto il livello<br>e 3 sotto il livello<br>e 3 sotto il livello<br>e sotto il livello                                                                                                    | di soglia<br>di soglia<br>di soglia<br>di soglia<br>ello di soglia<br>ello di soglia<br>ello di soglia<br>di soglia<br>di soglia<br>lo di soglia         | Codice d'errore del con       | ato allarmi<br>Parametro<br>HORV1N<br>HORV2N<br>HORV22<br>HORV22<br>HORV22<br>HORV23<br>HORV23<br>HORV23<br>HORV23<br>HOR12<br>HOR12<br>HOR13<br>HOR13     | Descrizione<br>Tensione Fas<br>Tensione fas<br>Tensione di I<br>Tensione di I<br>Tensione di I<br>Corrente Fas<br>Corrente Fas<br>Corrente Fas<br>Corrente fas<br>Corrente fas | te 1 sopra il livello<br>te 2 sopra il livello<br>te 3 sopra il livello<br>te 3 sopra il livello<br>te 3 sopra il livello<br>te 1 sopra il livello<br>te 2 sopra il livello<br>te 3 sopra il livello<br>Neutro sopra il livello<br>Neutro sopra il livel | di soglia<br>di soglia<br>di soglia<br>ello di soglia<br>ello di soglia<br>rello di soglia<br>di soglia<br>di soglia<br>di soglia<br>ello di soglia<br>ello di soglia |         |      |
| Codice d'Errore Parametro LORV1N LORV2N LORV3N LORV5Y5 LORV122 LORV123 LORV123 LORV131 LOR11 LOR12 LOR13 LOR13 LOR15Y5 F                                                                                                    | Descrizione<br>Tensione Fass<br>Tensione Fass<br>Tensione di L<br>Tensione di L<br>Tensione di L<br>Tensione di L<br>Corrente Fass<br>Corrente Fass<br>Corrente Fass<br>Corrente fass<br>Forunte fass<br>Frequenza | Errore di seq<br>a 1 sotto il livello<br>a 2 sotto il livello<br>a 3 sotto il livello<br>istema sotto il livello<br>istema sotto il livello<br>a 1 sotto il livello<br>a 2 sotto il livello<br>a 3 sotto il livello<br>a 3 sotto il livello<br>a 3 sotto il livello<br>a 3 sotto il livello<br>a 3 sotto il livello<br>a 3 sotto il livello<br>a 3 sotto il livello<br>a 4 sotto il livello<br>a 5 sotto il livello<br>a 5 sotto il livello<br>a 6 sotto il livello<br>a 7 sotto il livello<br>a 7 sotto il livello<br>a 7 sotto il livello<br>a 8 sotto il livello<br>a 8 sotto il 10 sotto il 10 sotto il 10 sotto il 10 sotto il 10 sotto il 10 sotto il 10 sotto il 10 sotto il 10 sotto il 10 sotto il 10 sotto il 10 sotto il 10 sotto il 10 sotto il 10 sotto il 10 sot | di soglia<br>di soglia<br>di soglia<br>di soglia<br>di soglia<br>ello di soglia<br>ello di soglia<br>di soglia<br>di soglia<br>di soglia<br>lo di soglia | Codice d'errore del con       | ato allarmi<br>Parametro<br>HORV1N<br>HORV2N<br>HORV22<br>HORV22<br>HORV22<br>HORV12<br>HORV12<br>HORV12<br>HOR11<br>HOR12<br>HOR12<br>HOR13<br>HOR13      | Descrizione<br>Tensione Fas<br>Tensione fas<br>Tensione di I<br>Tensione di I<br>Tensione di I<br>Corrente Fas<br>Corrente Fas<br>Corrente Fas<br>Corrente fas<br>Corrente fas | te 1 sopra il livello<br>te 2 sopra il livello<br>te 3 sopra il livello<br>te 3 sopra il livello<br>te 3 sopra il livello<br>te 1 sopra il livello<br>te 2 sopra il livello<br>te 3 sopra il livello<br>te 1 sopra il livello<br>te 1 sopra il livello   | di soglia<br>di soglia<br>di soglia<br>ello di soglia<br>rello di soglia<br>rello di soglia<br>di soglia<br>di soglia<br>di soglia<br>ello di soglia                  |         |      |

Nell'area **Informazioni Generali**, viene mostrata una tabella riassuntiva contenente tutte le informazioni principali relative al contatore connesso (numero seriale, descrizione, versione firmware e hardware, modello, tipo, stato connessione, rapporto TA, fondo scala corrente e codice di errore avvenuto).

Tasto **Modifica** Consente d'inserire una breve decrizione per il contatore.

Nell'area **Stato allarmi**, vengono mostrati tutti gli stati di allarme relativi ai valori dei parametri (tensione, corrente, frequenza) fuori misura.

- **VERDE**=allarme non attivo (valore del parametro OK)
- ROSSO=allarme attivo (valore del parametro fuori misura)

### Impostazioni

Quest'area è riservata all'Amministratore.

Questa sezione consente di visualizzare e modificare le impostazioni di LAN GATEWAY.

|                  |         |               |                                                        |                                                      |                                            | 🗮 English                                       | 💴 Italiano                                   | 🚝 Deutsch                                     | 🛄 França                         | ais |
|------------------|---------|---------------|--------------------------------------------------------|------------------------------------------------------|--------------------------------------------|-------------------------------------------------|----------------------------------------------|-----------------------------------------------|----------------------------------|-----|
| Indice           | Letture | Contatori     | Archivio                                               | Stato                                                | Impostazioni                               | Impostazioni<br>Calcolo Costi                   | Aggiorna                                     | Utenti                                        | Guida                            | Lo  |
| Impostazior      | ni      |               |                                                        |                                                      |                                            |                                                 |                                              |                                               |                                  |     |
| Parametro        |         | Valore        |                                                        |                                                      |                                            |                                                 |                                              |                                               |                                  |     |
| Indirizzo IP     |         | 192.168.1.184 | Specificare un<br>si vuole instal<br>sugli indirizzi a | indirizzo IP valio<br>are più di un LAM<br>assegnati | lo e coerente con la<br>I Gateway, è neces | rete in cui è inserito<br>sario installarne uno | o il LAN Gateway (il<br>alla volta (con IP e | valore di default è :<br>nomi differenti) per | 92.168.1.253)<br>evitare conflit | ti  |
| Subnet Mask      |         | 255.255.255.0 | Subnet mask                                            | che include il LAN                                   | l Gateway                                  |                                                 |                                              |                                               |                                  |     |
| Gateway          |         | 192.168.1.251 | Indirizzo IP de                                        | el gateway conne                                     | sso al LAN Gateway                         | necessario alla com                             | iunicazione attraver                         | so reti distinte.                             |                                  |     |
| DNS Primario     |         | 8.8.8.8       | Indirizzo serv                                         | er DNS Primario                                      |                                            |                                                 |                                              |                                               |                                  |     |
| DNS Secondario   |         | 4.4.4.4       | Indirizzo serv                                         | er DNS Secondar                                      | io                                         |                                                 |                                              |                                               |                                  |     |
| Protocollo       |         | ModbusTCP     | Selezione pro                                          | ocollo                                               |                                            |                                                 |                                              |                                               |                                  |     |
| Server NTP       |         | ntp.nasa.gov  | Indirizzo serv                                         | er NTP                                               |                                            |                                                 |                                              |                                               |                                  |     |
| Correzione ora U | лс      | +1            | Correzione or                                          | a rispetto a UTC                                     | (valori possibili: -12                     | +13)                                            |                                              |                                               |                                  |     |
| Versione FW      |         | 1.05          | Versione Firm                                          | ware LAN Gatewa                                      | iy                                         |                                                 |                                              |                                               |                                  |     |
| Versione HW      |         | 1.00          | Versione Hard                                          | ware LAN Gatew                                       | зу                                         |                                                 |                                              |                                               |                                  |     |
| Numero Seriale   |         | 1E0O300008    | Numero Seria                                           | le LAN Gateway                                       |                                            |                                                 |                                              |                                               |                                  |     |
|                  |         | Modifica      |                                                        |                                                      |                                            |                                                 |                                              |                                               |                                  |     |
|                  |         | Default       | Ripristina i va                                        | ori di fabbrica.                                     |                                            |                                                 |                                              |                                               |                                  |     |
| Servizi          |         |               |                                                        |                                                      |                                            |                                                 |                                              |                                               |                                  |     |
| Data e ora       |         | 09/04/2014    | 08:49                                                  | :03                                                  | Modifica                                   |                                                 |                                              |                                               |                                  |     |
|                  |         | Attiva        | Socket Secure                                          | Shell. Console r                                     | emota per assisten                         | za remota. Ogni cam                             | biamento sarà attiv                          | vo dopo un riavvio.                           |                                  |     |

### <u>Area Parametri</u>

| Indirizzo IP          | Indirizzo IP del LAN GATEWAY. Specificare un indirizzo IP valido e coerente con la rete in cui è inserito LAN GATEWAY (il valore di default è 192.168.1.253). Se si desidera installare più di un LAN GATEWAY, è necessario installarne uno alla volta (con IP e nomi differenti) per evitare conflitti sugli indirizzi assegnati. |
|-----------------------|----------------------------------------------------------------------------------------------------|
| Subnet Mask           | Subnet Mask che include LAN GATEWAY.                                                                                                    |
| Gateway               | Indirizzo IP del gateway connesso al LAN GATEWAY per la comunicazione attraverso reti distinte.                                                                                                    |
| DNS Primario          | Indirizzo server DNS primario.                                                                                                    |
| DNS Secondario        | Indirizzo server DNS secondario.                                                                                                    |
| Protocollo            | Quest'impostazione è fissa e non può essere modificata. Selezione protocollo.                                                                                                    |
| Server NTP            | Indirizzo server NTP.                                                                                                    |
| Correzione ora UTC    | Correzione ora rispetto a UTC (valori possibili: -12+13).                                                                                                    |
| Versione FW           | Versione firmware del LAN GATEWAY.                                                                                                    |
| Versione HW           | Versione hardware del LAN GATEWAY.                                                                                                    |
| Numero seriale        | Numero seriale del LAN GATEWAY.                                                                                                    |
| Tasto <b>Modifica</b> | Consente di modificare i parametri attuali.                                                                                                    |
| Tasto <b>Default</b>  | Consente di ripristinare i valori di default. Viene visualizzato un messaggio di conferma. Premere <b>Si</b> ed inserire il Nome utente e la Password dell'Amministratore.                                                                                                    |

#### <u>Area Servizi</u>

| Data e ora            | Data e ora di LAN GATEWAY.                                                                                |
|-----------------------|----------------------------------------------------------------------------------------------------|
| SSH                   | Socket Secure Shell.                                                                                      |
| Tasto <b>Modifica</b> | Consente di modificare la data e l'ora di LAN GATEWAY.                                                    |
| Tasto <b>Attiva</b>   | Abilita un canale sicuro per l'assistenza remota dal servizio di assistenza tecnica. Dopo l'abilitazione, |
|                       | effettuare sempre un riavvio premendo il tasto <b>Riavvia</b> .                                           |

Socket Secure Shell (SSH) è un protocollo di rete che consente di scambiare i dati utilizzando un canale sicuro tra due dispositivi in rete. In questo caso, consente di abilitare un canale sicuro per l'assistenza remota da parte del servizio di assistenza tecnica.

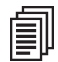

**NOTA:** Socket Secure Shell (SSH) è disabilitato di default per ragioni di sicurezza. Abilitare solo in caso di assistenza remota da parte del servizio di assistenza tecnica.

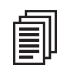

**NOTA:** Dopo aver abilitato Socket Secure Shell (SSH), effettuare sempre un riavvio di LAN GATEWAY premendo il tasto **Riavvia**.

|   | Ē |   |
|---|---|---|
| ſ |   | Ш |

**NOTA:** Si consiglia di sincronizzare la data e l'ora utilizzando il server NTP (Network Time Protocol). Il server NTP può essere bloccato dal Firewall, per ulteriori dettagli fare riferimento all'amministratore di rete.

Per modificare le impostazioni di LAN GATEWAY, nell'area Parametri premere il tasto **Modifica**. Verrà visualizzata la seguente finestra.

| Indice Letture Contatori Archivio Stato Impostazioni Calcolo Costi Aggiorna Utenti Guida<br>Impostazioni<br>Impostazioni<br>Impostazioni<br>Calcolo Costi Aggiorna Utenti Guida<br>Impostazioni<br>Aggiorna Utenti Guida<br>Impostazioni<br>Impostazioni<br>Calcolo Costi Aggiorna Utenti Guida<br>Impostazioni<br>Calcolo Costi Aggiorna Utenti Guida<br>Impostazioni<br>Calcolo Costi Aggiorna Utenti Guida<br>Impostazioni<br>Indirizzo IP Valore<br>Impostazioni<br>Indirizzo IP Secondario<br>Indirizzo IP Subnet mask che include il LAN Gateway, è necessario installarne uno alla volta (con IP e nomi differenti) per evitare confliti<br>Subnet Mask<br>252.252.55.0 Subnet mask che include il LAN Gateway<br>Indirizzo IP del gateway connesso al LAN Gateway necessario alla comunicazione attraverso reti distinte.<br>Indirizzo server DNS Primario<br>Indirizzo server DNS Primario<br>Indirizzo server NTP<br>Indirizzo server NTP<br>Indirizzo server NTP<br>Correzione ora IJTC<br>Indirizzo server NTP<br>Indirizzo server NTP<br>Indirizzo serv |                   |         |               |                                  |                                                         |                                            | 🗮 English                                         | 🔲 Italian <u>o</u>                         | 🚝 Deutsch                                     | Franç                           | ais          |
|----------------------------------------------------------------------------------------------------|-------------------|---------|---------------|----------------------------------|---------------------------------------------------------|--------------------------------------------|---------------------------------------------------|--------------------------------------------|-----------------------------------------------|---------------------------------|--------------|
| Impostazioni       Valore         arametro       Valore         ndirizzo IP       192.188.1.94       Specificare un indirizzo IP valido e corente con la rete in cui è inserito il LAN Gateway (il valore di default è 192.168.1.253) si vuole installare più di un LAN Gateway, è necessario installarme uno alla volta (con IP e nomi differenti) per evitare conflit         nulrizzo IP       192.188.1.94       Subnet mask che include il LAN Gateway, è necessario installarme uno alla volta (con IP e nomi differenti) per evitare conflit         nulnet Mask       225.255.250       Subnet mask che include il LAN Gateway         steway       192.188.1231       Indirizzo IP del gateway connesso al LAN Gateway necessario alla comunicazione attraverso reti distinte.         NNS Primario       8.8.8.6       Indirizzo server DNS Primario         NNS Secondario       44.4.4       Indirizzo server DNS Secondario         NNS Secondario       ModustPC       Selezione protocollo         rever NTP       Ingrass gov       Indirizzo server NTP         correzione ora UTC       4.1       Correzione ora rispetto a UTC (valori possibili: -12+13)         correzione ora UTC       4.1       Didirizzo server NTP         correzione ora rispetto a UTC (valori possibili: -12+13)       Correzione ora rispetto a UTC (valori possibili: -12+13)                                                                                                    | Indice            | Letture | Contatori     | Archivio                         | Stato                                                   | Impostazioni                               | Impostazioni<br>Calcolo Costi                     | Aggiorna                                   | Utenti                                        | Guida                           | Lo           |
| Impostazioni         arametro       Valore         aninizzo IP       192.168.1.194       Specificare un indirizzo IP valido e coerente con la rete in cui è inserito il LAN Gateway (il valore di default è 192.168.1.253) si vuole installare più di un LAN Gateway, è necessario installarne uno alla volta (con IP e nomi differenti) per evitare confliti sugli indirizzi assegnati         iubnet Mask       255.255.00       Subnet mask che include il LAN Gateway         iateway       192.168.1.231       Indirizzo IP del gateway connesso al LAN Gateway necessario alla comunicazione attraverso reti distinte.         INS Primario       8.8.8.6       Indirizzo server DNS Primario         INS Secondario       4.4.4.4       Indirizzo server DNS Secondario         Interso rotocollo       ModustrCP                                                                                                    | 2                 |         |               |                                  |                                                         |                                            |                                                   |                                            |                                               |                                 |              |
| arametro Valore Valore Specificare un indirizzo IP valido e coerente con la rete in cui è inserito il LAN Gateway (il valore di default è 192.168.1.253) si vuole installare più di un LAN Gateway, è necessario installarne uno alla volta (con IP e nomi differenti) per evitare conflit<br>sugli indirizzi assegnati sugli indirizzi assegnati sugli indirizi assegnati sugli indirizi assegnati sugli indirizi assegnati sugli indirizzi assegnati sugli indirizi assegnati sugli indirizi assegnati sugli indirizi assegnati sugli indirizi assegnati sugli indirizi assegnati sugli indirizi assegnati sugli indirizi assegnati sugli indirizi assegnati sugli indirizi assegnati sugli a                                                                                                    | لا مر Impostaz    | tioni   |               |                                  |                                                         |                                            |                                                   |                                            |                                               |                                 |              |
| Advisor       Specificare un indirizzo IP valido e coerente con la rete in cui è inserito il LAN Gateway (il valore di default è 192.168.1.253) si vuole installare più di un LAN Gateway, è necessario installarne uno alla volta (con IP e nomi differenti) per evitare confliti sugli indirizzi assegnati         iubnet Mask       255.255.255.00       Subnet mask che include il LAN Gateway         isteway       192.168.1.251       Indirizzo IP del gateway connesso al LAN Gateway necessario alla comunicazione attraverso reti distinte.         INS Primario       8.8.8.5       Indirizzo server DNS Primario         INS Secondario       4.4.4.4       Indirizzo server DNS Secondario         VNS Secondario       4.4.4.4       Indirizzo server DNS Secondario         ierver NTP       nd prasa gov       Indirizzo server NTP         correzione ora UTC       1.1                                                                                                    | Parametro         |         | Valore        |                                  |                                                         |                                            |                                                   |                                            |                                               |                                 |              |
| Index Conserved     Individual Conserved       Subnet Mask     235 235 235 0     Subnet mask che include il LAN Gateway       Sateway     192 188 1231     Individual Conserved DNS Primario       SNS Primario     8.8.8.6     Individual Conserved DNS Primario       SNS Secondario     4.4.4.4     Individual Conserved DNS Secondario       Stateway     ModuaTCP     Selezione protocollo       Individual Conserved DNS Secondario     Individual Conserved DNS Secondario       Secondario     4.4.4.4     Individual Conserved DNS Secondario       Secondario     4.4.4.4     Individual Conserved DNS Secondario       Individual Conserved DNS Secondario     Selezione protocollo       Secondario     1.4.4.4     Individual Conserved DNS Secondario       Secondario     Individual Conserved DNS Secondario       Secondario     Individual Conserved DNS Secondario       Secondario     Individual Conserved DNS Secondario       Secondario     Individual Conserved DNS Secondario       Secondario     Individual Conserved DNS Secondario       Secondario     Individual Conserved DNS Secondario       Secondario     Individual Conserved DNS Secondario       Secondario     Individual Conserved DNS Secondario       Secondario     Individual Conserved DNS Secondario       Secondario     Individual Conserved DNS Secondario                                                                                                    | Indirizzo IP      |         | 192.168.1.184 | Specificare un<br>si vuole insta | n indirizzo IP vali<br>Ilare più di un LAI<br>assegnati | do e coerente con la<br>N Gateway, è neces | i rete in cui è inserito<br>sario installarne uno | il LAN Gateway (il<br>alla volta (con IP e | valore di default è 1<br>nomi differenti) per | 192.168.1.253<br>evitare confli | ). Se<br>tti |
| sateway     192.193.1231     Indirizzo IP del gateway conesso al LAN Gateway necessario alla comunicazione attraverso reti distinte.       NNS Primario     8.8.8.3     Indirizzo server DNS Primario       NNS Secondario     4.4.4.4     Indirizzo server DNS Secondario       rotocollo     ModusTCP -     Selezione protocollo       ierver NTP     ntp.rass.gov     Indirizzo server NTP       conferma     Correzione ora rispetto a UTC (valori possibili: -12+13)                                                                                                    | Subnet Mask       |         | 255.255.255.0 | Subnet mask                      | che include il LAI                                      | N Gateway                                  |                                                   |                                            |                                               |                                 |              |
| NN Primario     8888     Indirizzo server DNS Primario       NNS Secondario     4444     Indirizzo server DNS Secondario       rotocollo     ModuatOP =     Selezione protocollo       iderver NTP     Indirizzo server NTP       correzione ora UTC     41 -     Correzione ora rispetto a UTC (valori possibili: -12+13)       correzione ora UTC     41 -     Correzione ora rispetto a UTC (valori possibili: -12+13)                                                                                                    | Gateway           |         | 192.168.1.251 | Indirizzo IP d                   | el gateway conne                                        | esso al LAN Gateway                        | necessario alla com                               | unicazione attraver                        | rso reti distinte.                            |                                 |              |
| NNS Secondario     4444     Indirizzo server DNS Secondario       rotocollo     ModeusTCP ()     Selezione protocollo       rever NTP     ntp.rass.gov     Indirizzo server NTP       correzione ora UTC     1 ()     Correzione ora rispetto a UTC (valori possibili: -12+13)       correzione ora UTC     1 ()     Correzione ora rispetto a UTC (valori possibili: -12+13)                                                                                                    | DNS Primario      |         | 8.8.8.8       | Indirizzo serv                   | er DNS Primario                                         |                                            |                                                   |                                            |                                               |                                 |              |
| Image: motocollo     Image: motocollo       interver NTP     interver NTP       interver NTP     interver NTP       interver NT                                                                                                    | DNS Seconda       | rio     | 4.4.4.4       | Indirizzo serv                   | er DNS Seconda                                          | rio                                        |                                                   |                                            |                                               |                                 |              |
| ierver NTP     ntp.rasa gov     Indirizzo server NTP       correzione ora UTC     +1      Correzione ora rispetto a UTC (valori possibili: -12+13)       conferma                                                                                                    | Protocollo        |         | ModbusTCP 👻   | Selezione pro                    | tocollo                                                 |                                            |                                                   |                                            |                                               |                                 |              |
| correzione ora UTC     I     Correzione ora rispetto a UTC (valori possibili: -12+13)       Conferma     Annulla       Annulla     Annulla                                                                                                    | Server NTP        |         | ntp.nasa.gov  | Indirizzo serv                   | er NTP                                                  |                                            |                                                   |                                            |                                               |                                 |              |
| ervizi abata e ora by/04/2014 by/04/2014 by/                                                                                                    | Correzione or     | a UTC   | +1 🗸          | Correzione o                     | ra rispetto a UTC                                       | (valori possibili: -12                     | 2+13)                                             |                                            |                                               |                                 |              |
| Annulla         Annulla           servizi                                                                                                    |                   |         | Conferma      |                                  |                                                         |                                            |                                                   |                                            |                                               |                                 |              |
| ervizi<br>hata e ora 09/04/2014 08:49:38 Medifica                                                                                                    |                   |         | Annulla       |                                  |                                                         |                                            |                                                   |                                            |                                               |                                 |              |
| ervizi                                                                                                    |                   |         |               |                                  |                                                         |                                            |                                                   |                                            |                                               |                                 |              |
| Data e ora 09/04/2014 08:49:38 Modifica                                                                                                    | Servizi           |         |               |                                  |                                                         |                                            |                                                   |                                            |                                               |                                 |              |
|                                                                                                    | Data a ana        |         | 09/04/2014    | 08:49                            | 9:38                                                    | Modifica                                   |                                                   |                                            |                                               |                                 |              |
| Attiva Socket Secure Shell. Console remota per assistenza remota. Ogni cambiamento sarà attivo dopo un riavvio.                                                                                                    | Data e ora        |         |               | Socket Secur                     | e Shell. Console                                        | remota per assisten                        | za remota. Ogni cam                               | biamento sarà attiv                        | vo dopo un riavvio.                           |                                 |              |
|                                                                                                    | SH                |         | Attiva        | SUCKET SECU                      |                                                         |                                            |                                                   |                                            |                                               |                                 |              |
|                                                                                                    | SSH               |         | Attiva        | SUCKEL SECUR                     |                                                         |                                            |                                                   |                                            |                                               |                                 |              |
|                                                                                                    | SSH               |         | Attiva        | SUCKET SECUR                     |                                                         |                                            |                                                   |                                            |                                               |                                 |              |
|                                                                                                    | SSH               |         | Attiva        | Socket Secur                     |                                                         |                                            |                                                   |                                            |                                               |                                 |              |
|                                                                                                    | SSH               |         | Attiva        | Socket Secur                     |                                                         |                                            |                                                   |                                            |                                               |                                 |              |
|                                                                                                    | SSH               |         | Attiva        | JUCKEL JECU                      |                                                         |                                            |                                                   |                                            |                                               |                                 |              |
|                                                                                                    | SSH               |         | Attiva        | JUCKEL JECU                      |                                                         |                                            |                                                   |                                            |                                               |                                 |              |
|                                                                                                    | SSH               |         | Attiva        | JUKELJELI                        |                                                         |                                            |                                                   |                                            |                                               |                                 |              |
|                                                                                                    | SSH               |         | Attiva        | SUCKET SELUT                     |                                                         |                                            |                                                   |                                            |                                               |                                 |              |
|                                                                                                    | SSH               |         | Attiva        | SUCCE SELUT                      |                                                         |                                            |                                                   |                                            |                                               |                                 |              |
|                                                                                                    | SSH               |         | Attiva        | SUCCE SELU                       |                                                         |                                            |                                                   |                                            |                                               |                                 |              |
|                                                                                                    | Jaco e Ura<br>SSH |         | Attiva        | SUCCE SELU                       |                                                         |                                            |                                                   |                                            |                                               |                                 |              |
|                                                                                                    | Jaco e Ura<br>SSH |         | Attiva        | SUCCE SELU                       |                                                         |                                            |                                                   |                                            |                                               |                                 |              |
|                                                                                                    | Jaco e Ura<br>SSH |         | Attiva        | SUCCE SELU                       |                                                         |                                            |                                                   |                                            |                                               |                                 |              |
|                                                                                                    | SSH               |         | Attiva        | SUCCE SELU                       |                                                         |                                            |                                                   |                                            |                                               |                                 |              |
|                                                                                                    | SSH               |         | Attiva        | SUCCE SELU                       |                                                         |                                            |                                                   |                                            |                                               |                                 |              |

Tasto **Conferma** Tasto **Annulla**  Conferma ed imposta i parametri modificati.

Esce da questa finestra senza salvare le impostazioni.

|                |         |               |       |                                                         |                                                      |                                             | 🗮 English                                      | 🔲 Italiano                                   | 🚝 Deutsch                                     | 📶 Franç                         | ais           |  |
|----------------|---------|---------------|-------|---------------------------------------------------------|------------------------------------------------------|---------------------------------------------|------------------------------------------------|----------------------------------------------|-----------------------------------------------|---------------------------------|---------------|--|
| Indice         | Letture | Contatori     |       | Archivio                                                | Stato                                                | Impostazioni                                | Impostazioni<br>Calcolo Costi                  | Aggiorna                                     | Utenti                                        | Guida                           | L             |  |
| Impostazio     | ni      |               |       |                                                         |                                                      |                                             |                                                |                                              |                                               |                                 |               |  |
| Parametro      |         | Valore        |       |                                                         |                                                      |                                             |                                                |                                              |                                               |                                 | _             |  |
| Indirizzo IP   |         | 192.168.1.184 |       | Specificare un<br>si vuole install<br>sugli indirizzi a | indirizzo IP valio<br>are più di un LAM<br>assegnati | do e coerente con la<br>N Gateway, è necess | rete in cui è inseriti<br>ario installarne uno | o il LAN Gateway (il<br>alla volta (con IP e | valore di default è :<br>nomi differenti) per | 192.168.1.253<br>evitare confli | s). S<br>itti |  |
| Subnet Mask    |         | 255.255.255.0 |       | Subnet mask                                             | che include il LAN                                   | N Gateway                                   |                                                |                                              |                                               |                                 |               |  |
| Gateway        |         | 192.168.1.251 |       | Indirizzo IP de                                         | el gateway conne                                     | esso al LAN Gateway                         | necessario alla con                            | nunicazione attraver                         | rso reti distinte.                            |                                 |               |  |
| DNS Primario   |         | 8.8.8.8       |       | Indirizzo serve                                         | er DNS Primario                                      |                                             |                                                |                                              |                                               |                                 |               |  |
| DNS Secondario |         | 4.4.4.4       |       | Indirizzo serve                                         | er DNS Secondar                                      | rio                                         |                                                |                                              |                                               |                                 |               |  |
| Protocollo     |         | ModbusTCP     |       | Selezione prot                                          | tocollo                                              |                                             |                                                |                                              |                                               |                                 |               |  |
| Server NTP     |         | ntp.nasa.gov  |       | Indirizzo serve                                         | er NTP                                               |                                             |                                                |                                              |                                               |                                 |               |  |
| Correzione ora | UTC     | +1            |       | Correzione or                                           | a rispetto a UTC                                     | (valori possibili: -12                      | +13)                                           |                                              |                                               |                                 |               |  |
| Versione FW    |         | 1.05          |       | Versione Firmware LAN Gateway                           |                                                      |                                             |                                                |                                              |                                               |                                 |               |  |
| Versione HW    |         | 1.00          |       | Versione Hard                                           | ware LAN Gatew                                       | ау                                          |                                                |                                              |                                               |                                 |               |  |
| Numero Seriale |         | 1E0O300008    |       | Numero Seria                                            | le LAN Gateway                                       |                                             |                                                |                                              |                                               |                                 |               |  |
|                |         | Modifica      |       |                                                         |                                                      |                                             |                                                |                                              |                                               |                                 |               |  |
|                |         | Default       |       | Ripristina i val                                        | ori di fabbrica.                                     |                                             |                                                |                                              |                                               |                                 |               |  |
|                |         |               |       |                                                         |                                                      |                                             |                                                |                                              |                                               |                                 |               |  |
| Servizi        |         |               |       |                                                         |                                                      |                                             |                                                |                                              |                                               |                                 |               |  |
| Data e ora     |         | (d/m/y) 9     | - 4 - | 2014 👻                                                  | (h:m                                                 | n:s) 8 🗸 50 🗸                               | 11 🗸                                           | Conferma                                     | Ar                                            | nulla                           |               |  |
|                |         |               |       |                                                         |                                                      |                                             |                                                |                                              |                                               |                                 |               |  |

Tasto **Conferma** Tasto **Annulla**  Conferma ed imposta la data e l'ora selezionate. Esce da questa finestra senza salvare le impostazioni.

# Italiano

### Impostazioni Calcolo Costi

Quest'area è riservata all'Amministratore.

Questa sezione consente di visualizzare e modificare le impostazioni per il calcolo dei costi dell'energia.

|           |         |           |                  |                  |                       | 🗮 English                     | 🔲 Italiano | 🚝 Deutsch | 💶 Franç | ais  |
|-----------|---------|-----------|------------------|------------------|-----------------------|-------------------------------|------------|-----------|---------|------|
| Indice    | Letture | Contatori | Archivio         | Stato            | Impostazioni          | Impostazioni<br>Calcolo Costi | Aggiorna   | Utenti    | Guida   | Logo |
| .14       |         |           |                  |                  |                       |                               |            |           |         |      |
| - imposta |         | .050      |                  |                  |                       |                               |            |           |         |      |
| Parametro |         | Valore    |                  |                  |                       |                               |            |           |         |      |
| Valuta    |         | EUR       | Valuta da usar   | e per calcolo co | sti                   |                               |            |           |         |      |
| +kWh TOT  |         | 0.3       | Costo dell'unit  | à per energia at | tiva importata totale |                               |            |           |         |      |
| -kWh TOT  |         | 0.3       | Costo dell'unita | à per energia at | tiva esportata totale |                               |            |           |         |      |
| +kVAh TOT |         | 0.3       | Costo dell'unita | à per energia ap | oparente importata t  | otale                         |            |           |         |      |
| -kVAh TOT |         | 0.3       | Costo dell'unita | à per energia ap | oparente esportata t  | otale                         |            |           |         |      |
| +kWh T1   |         | 0.3       | Costo dell'unit  | à per energia at | tiva importata per ta | ariffa 1                      |            |           |         |      |
| -kWh T1   |         | 0.3       | Costo dell'unita | à per energia at | tiva esportata per ta | ariffa 1                      |            |           |         |      |
| +kVAh T1  |         | 0.3       | Costo dell'unita | à per energia ap | oparente importata p  | oer tariffa 1                 |            |           |         |      |
| -kVAh T1  |         | 0.3       | Costo dell'unita | à per energia ap | oparente esportata p  | er tariffa 1                  |            |           |         |      |
| +kWh T2   |         | 0.3       | Costo dell'unita | à per energia at | tiva importata per ta | ariffa 2                      |            |           |         |      |
| -kWh T2   |         | 0.3       | Costo dell'unita | à per energia at | tiva esportata per ta | ariffa 2                      |            |           |         |      |
| +kVAh T2  |         | 0.3       | Costo dell'unita | à per energia ap | oparente importata p  | oer tariffa 2                 |            |           |         |      |
| -kVAh T2  |         | 0.3       | Costo dell'unita | à per energia ap | oparente esportata p  | er tariffa 2                  |            |           |         |      |
|           |         | Modifica  |                  |                  |                       |                               |            |           |         |      |
|           |         | Default   | Ripristina i val | ori di fabbrica. |                       |                               |            |           |         |      |
|           |         |           |                  |                  |                       |                               |            |           |         |      |
|           |         |           |                  |                  |                       |                               |            |           |         |      |
|           |         |           |                  |                  |                       |                               |            |           |         |      |
|           |         |           |                  |                  |                       |                               |            |           |         |      |
|           |         |           |                  |                  |                       |                               |            |           |         |      |
|           |         |           |                  |                  |                       |                               |            |           |         |      |
|           |         |           |                  |                  |                       |                               |            |           |         |      |
|           |         |           |                  |                  |                       |                               |            |           |         |      |
|           |         |           |                  |                  |                       |                               |            |           |         |      |
|           |         |           |                  |                  |                       |                               |            |           |         |      |
|           |         |           |                  |                  |                       |                               |            |           |         |      |
|           |         |           |                  |                  |                       |                               |            |           |         |      |
|           |         |           |                  |                  |                       |                               |            |           |         |      |
|           |         |           |                  |                  |                       |                               |            |           |         |      |
|           |         |           |                  |                  |                       |                               |            |           |         |      |
|           |         |           |                  |                  |                       |                               |            |           |         |      |
|           |         |           |                  |                  |                       |                               |            |           |         |      |

#### Valuta

+kWh TOT, ...

Valuta utilizzata per il costo dell'energia (è possibile digitare fino ad un massimo di 7 caratteri; es. per impostare la valuta in Euro, digitare EUR, euro oppure €).

Costo unitario per ogni contatore di energia (totale, tariffa1, tariffa2; disponibile solo per l'energia attiva e apparente). Range di valori: 0.0001 ... 99999.9999.

Per ripristinare i valori di fabbrica relativi al calcolo dei costi, premere il tasto **Default**. Verrà visualizzato un messaggio di avvertimento, premere **OK** per ripristinare.

Per modificare le impostazioni per il calcolo dei costi dell'energia, premere il tasto **Modifica**. Verrà visualizzata la seguente finestra.

|           |                  |           |               |                   |                         | 🗱 English                     | 💷 Italiano | 🌌 Deutsch | France | ais |
|-----------|------------------|-----------|---------------|-------------------|-------------------------|-------------------------------|------------|-----------|--------|-----|
| Indice    | Letture          | Contatori | Archivio      | Stato             | Impostazioni            | Impostazioni<br>Calcolo Costi | Aggiorna   | Utenti    | Guida  | Lo  |
|           |                  |           |               |                   |                         |                               |            |           |        |     |
| Impost    | azioni Calcolo C | osti      |               |                   |                         |                               |            |           |        |     |
| Parametro |                  | Valore    |               |                   |                         |                               |            |           |        |     |
| Valuta    |                  | EUR       | Valuta da usa | are per calcolo c | osti                    |                               |            |           |        |     |
| +kWh TOT  |                  | 0.3       | Costo dell'un | ità per energia a | ittiva importata totale |                               |            |           |        |     |
| -kWh TOT  |                  | 0.3       | Costo dell'un | ità per energia a | ittiva esportata totale |                               |            |           |        |     |
| +kVAh TOT |                  | 0.3       | Costo dell'un | ità per energia a | ipparente importata t   | otale                         |            |           |        |     |
| -kVAh TOT |                  | 0.3       | Costo dell'un | ità per energia a | pparente esportata t    | otale                         |            |           |        |     |
| +kWh T1   |                  | 0.3       | Costo dell'un | ità per energia a | ittiva importata per ta | riffa 1                       |            |           |        |     |
| -kWh T1   |                  | 0.3       | Costo dell'un | ità per energia a | ittiva esportata per ta | riffa 1                       |            |           |        |     |
| +kVAh T1  |                  | 0.3       | Costo dell'un | ità per energia a | pparente importata p    | er tariffa 1                  |            |           |        |     |
| -kVAh T1  |                  | 0.3       | Costo dell'un | ità per energia a | pparente esportata p    | er tariffa 1                  |            |           |        |     |
| +kWh T2   |                  | 0.3       | Costo dell'un | ità per energia a | ittiva importata per ta | riffa 2                       |            |           |        |     |
| -kWh T2   |                  | 0.3       | Costo dell'un | ità per energia a | ittiva esportata per ta | riffa 2                       |            |           |        |     |
| +kVAh T2  |                  | 0.3       | Costo dell'un | ità per energia a | pparente importata p    | er tariffa 2                  |            |           |        |     |
| -kVAh T2  |                  | 0.3       | Costo dell'un | ità per energia a | pparente esportata p    | er tariffa 2                  |            |           |        |     |
|           |                  | Conferma  |               |                   |                         |                               |            |           |        |     |
|           |                  | Annulla   |               |                   |                         |                               |            |           |        |     |
|           |                  | Aimona    |               |                   |                         |                               |            |           |        |     |
|           |                  |           |               |                   |                         |                               |            |           |        |     |
|           |                  |           |               |                   |                         |                               |            |           |        |     |
|           |                  |           |               |                   |                         |                               |            |           |        |     |
|           |                  |           |               |                   |                         |                               |            |           |        |     |
|           |                  |           |               |                   |                         |                               |            |           |        |     |
|           |                  |           |               |                   |                         |                               |            |           |        |     |
|           |                  |           |               |                   |                         |                               |            |           |        |     |
|           |                  |           |               |                   |                         |                               |            |           |        |     |
|           |                  |           |               |                   |                         |                               |            |           |        |     |
|           |                  |           |               |                   |                         |                               |            |           |        |     |
|           |                  |           |               |                   |                         |                               |            |           |        |     |
|           |                  |           |               |                   |                         |                               |            |           |        |     |
|           |                  |           |               |                   |                         |                               |            |           |        |     |
|           |                  |           |               |                   |                         |                               |            |           |        |     |
|           |                  |           |               |                   |                         |                               |            |           |        |     |

Tasto **Conferma** Tasto **Annulla**  Conferma ed imposta i parametri modificati. Esce da questa finestra senza salvare le impostazioni.

### Aggiorna

Quest'area è riservata all'Amministratore.

Questa sezione consente di aggiornare il firmware di LAN GATEWAY.

| Aggiorna<br>File nuovo fir | Letture          | Contatori | Archivio | State                          |                                                 | Lingiisii                                      | - Runano              | Bettisen              |          |      |
|----------------------------|------------------|-----------|----------|--------------------------------|-------------------------------------------------|------------------------------------------------|-----------------------|-----------------------|----------|------|
| Aggiorna<br>File nuovo fir |                  |           |          | Stato                          | Impostazioni                                    | Impostazioni<br>Calcolo Costi                  | Aggiorna              | Utenti                | Guida    | Logo |
| Aggiorna<br>File nuovo fir |                  |           |          |                                |                                                 | Calcolo Costi                                  |                       |                       |          |      |
| File nuovo fir             |                  |           |          |                                |                                                 |                                                |                       |                       |          |      |
|                            | rmware del LAN G | ateway    |          |                                |                                                 |                                                |                       |                       |          |      |
|                            | Sfogli           | lia j     | Aggiorna | Aggiorna la v<br>Attenzione! F | versione del firmwar<br>Prima di effettuare l'a | e.<br>aggiornamento cance                      | llare le registrazion | ni e riavviare il LAN | Gateway. |      |
|                            |                  |           | Riavvia  | La nuova vei                   | rsione verrà controlla                          | ata e attivata solo do<br>av (Richiede appross | po un riavvio del L   | AN Gateway.           |          |      |
|                            |                  |           | Niavvia  | Lacgue un n                    | avvio dei DAIV Gatew                            | ay (Remove appros                              | sinativamente oo a    |                       |          |      |
|                            |                  |           |          |                                |                                                 |                                                |                       |                       |          |      |
|                            |                  |           |          |                                |                                                 |                                                |                       |                       |          |      |
|                            |                  |           |          |                                |                                                 |                                                |                       |                       |          |      |
|                            |                  |           |          |                                |                                                 |                                                |                       |                       |          |      |
|                            |                  |           |          |                                |                                                 |                                                |                       |                       |          |      |
|                            |                  |           |          |                                |                                                 |                                                |                       |                       |          |      |
|                            |                  |           |          |                                |                                                 |                                                |                       |                       |          |      |
|                            |                  |           |          |                                |                                                 |                                                |                       |                       |          |      |
|                            |                  |           |          |                                |                                                 |                                                |                       |                       |          |      |
|                            |                  |           |          |                                |                                                 |                                                |                       |                       |          |      |
|                            |                  |           |          |                                |                                                 |                                                |                       |                       |          |      |
|                            |                  |           |          |                                |                                                 |                                                |                       |                       |          |      |
|                            |                  |           |          |                                |                                                 |                                                |                       |                       |          |      |
|                            |                  |           |          |                                |                                                 |                                                |                       |                       |          |      |
|                            |                  |           |          |                                |                                                 |                                                |                       |                       |          |      |
|                            |                  |           |          |                                |                                                 |                                                |                       |                       |          |      |
|                            |                  |           |          |                                |                                                 |                                                |                       |                       |          |      |
|                            |                  |           |          |                                |                                                 |                                                |                       |                       |          |      |
|                            |                  |           |          |                                |                                                 |                                                |                       |                       |          |      |
|                            |                  |           |          |                                |                                                 |                                                |                       |                       |          |      |
|                            |                  |           |          |                                |                                                 |                                                |                       |                       |          |      |
|                            |                  |           |          |                                |                                                 |                                                |                       |                       |          |      |
|                            |                  |           |          |                                |                                                 |                                                |                       |                       |          |      |
|                            |                  |           |          |                                |                                                 |                                                |                       |                       |          |      |
|                            |                  |           |          |                                |                                                 |                                                |                       |                       |          |      |
|                            |                  |           |          |                                |                                                 |                                                |                       |                       |          |      |
|                            |                  |           |          |                                |                                                 |                                                |                       |                       |          |      |
|                            |                  |           |          |                                |                                                 |                                                |                       |                       |          |      |
|                            |                  |           |          |                                |                                                 |                                                |                       |                       |          |      |
|                            |                  |           |          |                                |                                                 |                                                |                       |                       |          |      |
|                            |                  |           |          |                                |                                                 |                                                |                       |                       |          |      |
|                            |                  |           |          |                                |                                                 |                                                |                       |                       |          |      |
|                            |                  |           |          |                                |                                                 |                                                |                       |                       |          |      |
|                            |                  |           |          |                                |                                                 |                                                |                       |                       |          |      |
|                            |                  |           |          |                                |                                                 |                                                |                       |                       |          |      |
|                            |                  |           |          |                                |                                                 |                                                |                       |                       |          |      |
|                            |                  |           |          |                                |                                                 |                                                |                       |                       |          |      |
|                            |                  |           |          |                                |                                                 |                                                |                       |                       |          |      |
|                            |                  |           |          | © FRE                          | R S r L - 2012-2014                             |                                                |                       |                       |          |      |

### Area File nuovo firmware del LAN GATEWAY

Tasto Sfoglia
 Consente di selezionare il file per l'aggiornamento firmware di LAN GATEWAY. Viene visualizzata una nuova finestra per la selezione del percorso.
 Tasto Aggiorna
 Aggiorna la versione firmware di LAN GATEWAY caricando il file selezionato.
 Effettua un riavvio di LAN GATEWAY. Effettuare sempre un riavvio dopo aver aggiornato LAN GATEWAY.

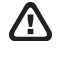

⚠

**ATTENZIONE:** Dopo aver aggiornato LAN GATEWAY, effettuare sempre un riavvio di LAN GATEWAY premendo il tasto **Riavvia**.

**ATTENZIONE:** Per LAN GATEWAY con versione inferiore alla 1.05, l'aggiornamento provoca il ripristino dei valori di fabbrica (indirizzo IP, Nome utente, Password,...).

### Utenti

Quest'area è riservata all'Amministratore.

Questa sezione consente di modificare gli account Amministratore e Utente (Nome utente, Password).

|                 | RFK     |           |          |             |              |                                           |            |               |         |     |
|-----------------|---------|-----------|----------|-------------|--------------|-------------------------------------------|------------|---------------|---------|-----|
|                 |         |           |          |             |              | 🗮 English                                 | 📶 Italiano | 🌌 Deutsch     | 💷 Franç | ais |
| Indice          | Letture | Contatori | Archivio | Stato       | Impostazioni | Impostazioni<br>Calcolo Costi             | Aggiorna   | Utenti        | Guida   | Log |
| litonti         |         |           |          |             |              |                                           |            |               |         |     |
| otenti          |         |           |          |             |              |                                           |            |               |         |     |
|                 |         |           |          | Nome utente |              | Password                                  |            |               |         |     |
| Amministratore  | :       |           |          | admin       |              | ******                                    |            | Modifica      |         |     |
| Utente generico | 01      |           |          | user        |              | ander ander ander ander ander ander ander |            | Modifica      | Rimuovi |     |
|                 |         |           |          |             |              |                                           | _          | Annimat       |         |     |
|                 |         |           |          |             |              |                                           |            | Rimuovi tutti |         |     |
|                 |         |           |          |             |              |                                           |            |               |         |     |
|                 |         |           |          |             |              |                                           |            |               |         |     |
|                 |         |           |          |             |              |                                           |            |               |         |     |
|                 |         |           |          |             |              |                                           |            |               |         |     |
|                 |         |           |          |             |              |                                           |            |               |         |     |
|                 |         |           |          |             |              |                                           |            |               |         |     |
|                 |         |           |          |             |              |                                           |            |               |         |     |
|                 |         |           |          |             |              |                                           |            |               |         |     |
|                 |         |           |          |             |              |                                           |            |               |         |     |
|                 |         |           |          |             |              |                                           |            |               |         |     |
|                 |         |           |          |             |              |                                           |            |               |         |     |
|                 |         |           |          |             |              |                                           |            |               |         |     |
|                 |         |           |          |             |              |                                           |            |               |         |     |
|                 |         |           |          |             |              |                                           |            |               |         |     |
|                 |         |           |          |             |              |                                           |            |               |         |     |
|                 |         |           |          |             |              |                                           |            |               |         |     |
|                 |         |           |          |             |              |                                           |            |               |         |     |
|                 |         |           |          |             |              |                                           |            |               |         |     |
|                 |         |           |          |             |              |                                           |            |               |         |     |
|                 |         |           |          |             |              |                                           |            |               |         |     |
|                 |         |           |          |             |              |                                           |            |               |         |     |
|                 |         |           |          |             |              |                                           |            |               |         |     |
|                 |         |           |          |             |              |                                           |            |               |         |     |
|                 |         |           |          |             |              |                                           |            |               |         |     |
|                 |         |           |          |             |              |                                           |            |               |         |     |
|                 |         |           |          |             |              |                                           |            |               |         |     |
|                 |         |           |          |             |              |                                           |            |               |         |     |
|                 |         |           |          |             |              |                                           |            |               |         |     |
|                 |         |           |          |             |              |                                           |            |               |         |     |
|                 |         |           |          |             |              |                                           |            |               |         |     |
|                 |         |           |          |             |              |                                           |            |               |         |     |
|                 |         |           |          |             |              |                                           |            |               |         |     |
|                 |         |           |          |             |              |                                           |            |               |         |     |
|                 |         |           |          |             |              |                                           |            |               |         |     |
|                 |         |           |          |             |              |                                           |            |               |         |     |

Tasto Modifica

Tasto **Rimuovi** Tasto **Aggiungi** 

 ica Consente di modificare il Nome utente e la Password per l'account relativo (Amministratore o Utente). Viene visualizzata una nuova finestra per la programmazione dell'account.
 ovi Consente di eliminare il corrispondente account Utente.
 ingi Consente di aggiungere un account Utente (fino a 20). Inserire negli appositi campi Nome utente e Password

Tasto **Rimuovi tutti** 

Consente di aggiungere un account Utente (fino a 20). Inserire negli appositi campi Nome utente e Password e premere tasto **Aggiungi**. Il nuovo account Utente verrà creato e sarà visibile in questa pagina. Consente di eliminare tutti gli account Utente.

Al primo accesso del web server di LAN GATEWAY, il Nome utente e la Password di default per Amministratore e Utente sono preimpostati come segue:

| Account        | Nome utente | Password |
|----------------|-------------|----------|
| Amministratore | admin       | admin    |
| Utente         | user        | user     |

Per modificare il Nome utente e la Password di un account, es. Amministratore, premere il tasto **Modifica** nella riga Amministratore. Verrà visualizzata la seguente finestra.

| 2      | ISF             | <b>ZER</b> |           |          |            |          |                        |                               |            |               |         |        |
|--------|-----------------|------------|-----------|----------|------------|----------|------------------------|-------------------------------|------------|---------------|---------|--------|
|        |                 |            |           |          |            |          |                        | 🗮 English                     | 🔲 Italiano | 🚧 Deutsch     | 🚺 Franç | ais    |
|        | Indice          | Letture    | Contatori | Archivio | St         | ato      | Impostazioni           | Impostazioni<br>Calcolo Costi | Aggiorna   | Utenti        | Guida   | Logout |
|        | •               |            |           |          |            |          |                        | Salotio Socia                 |            |               |         |        |
| $\geq$ | Utenti          |            |           |          |            |          |                        |                               |            |               |         |        |
|        |                 |            |           |          |            |          |                        |                               |            |               |         | _      |
|        |                 |            |           |          | Nome utent | te       |                        | Password                      |            |               |         |        |
| 1      | Amministratore  |            |           |          | а          | admin    |                        |                               |            | Conferma      | Annulla |        |
|        | Utente generico | 1          |           |          | user       |          |                        | ****                          |            | Modifica      | Rimuovi |        |
|        |                 |            |           |          |            |          |                        |                               |            |               |         |        |
|        |                 |            |           |          |            |          |                        |                               |            | Aggiungi      |         | _      |
|        |                 |            |           |          |            |          |                        |                               |            | Rimuovi tutti |         |        |
|        |                 |            |           |          |            |          |                        |                               |            |               |         |        |
|        |                 |            |           |          |            |          |                        |                               |            |               |         |        |
|        |                 |            |           |          |            |          |                        |                               |            |               |         |        |
|        |                 |            |           |          |            |          |                        |                               |            |               |         |        |
|        |                 |            |           |          |            |          |                        |                               |            |               |         |        |
|        |                 |            |           |          |            |          |                        |                               |            |               |         |        |
|        |                 |            |           |          |            |          |                        |                               |            |               |         |        |
|        |                 |            |           |          |            |          |                        |                               |            |               |         |        |
|        |                 |            |           |          |            |          |                        |                               |            |               |         |        |
|        |                 |            |           |          |            |          |                        |                               |            |               |         |        |
|        |                 |            |           |          |            |          |                        |                               |            |               |         |        |
|        |                 |            |           |          |            |          |                        |                               |            |               |         |        |
|        |                 |            |           |          |            |          |                        |                               |            |               |         |        |
|        |                 |            |           |          |            |          |                        |                               |            |               |         |        |
|        |                 |            |           |          |            |          |                        |                               |            |               |         |        |
|        |                 |            |           |          |            |          |                        |                               |            |               |         |        |
|        |                 |            |           |          |            |          |                        |                               |            |               |         |        |
|        |                 |            |           |          |            |          |                        |                               |            |               |         |        |
|        |                 |            |           |          |            |          |                        |                               |            |               |         |        |
|        |                 |            |           |          |            |          |                        |                               |            |               |         |        |
|        |                 |            |           |          |            |          |                        |                               |            |               |         |        |
|        |                 |            |           |          |            |          |                        |                               |            |               |         |        |
|        |                 |            |           |          |            |          |                        |                               |            |               |         |        |
|        |                 |            |           |          |            |          |                        |                               |            |               |         |        |
|        |                 |            |           |          |            | © FRER S | .r.l 2012- <u>20</u> 1 | 4                             |            |               |         |        |
|        |                 |            |           |          |            |          |                        |                               |            |               |         |        |

| Tasto <b>Conferma</b> | Conferma ed imposta il Nome utente e la Password inseriti. |
|-----------------------|------------------------------------------------------------|
| Tasto <b>Annulla</b>  | Esce da questa finestra senza salvare le impostazioni.     |

La nuova password da impostare deve avere le seguenti caratteristiche:

- almeno 8 caratteri
- almeno una lettera maiuscola (es. A B C)
- almeno una lettera minuscola (es. a b c)
- almeno un numero (es. 1 2 3)
- almeno un simbolo (simboli disponibili: ! \$ % & / ( ) = ? ^ @ # ← → \_ | \* + `~ [ ])

### ESEMPIO DI UNA PASSWORD: Ab1@Gp&3

Se viene inserita una password con caratteri non conformi alle caratteristiche precedentemente descritte, viene visualizzato un messaggio di errore.

### Guida

Questa sezione consente di accedere al manuale d'uso del web server di LAN GATEWAY.

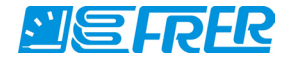